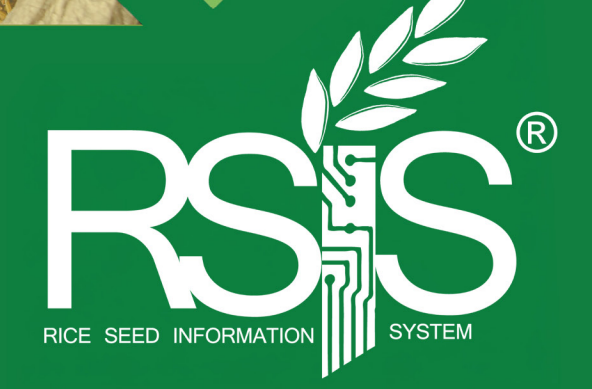

## **USER MANUAL** for Production and Distribution of Higher Seed Classes

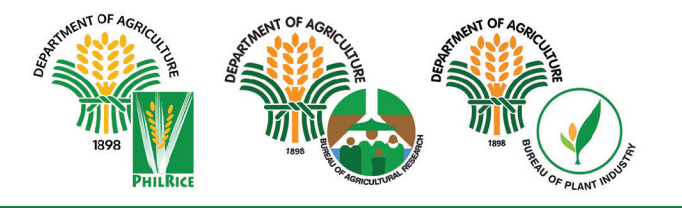

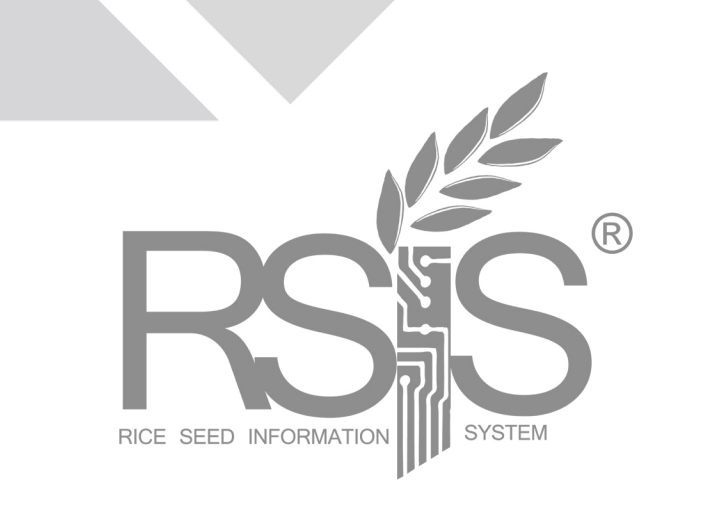

## **USER MANUAL** for Production and Distribution of Higher Seed Classes

2025

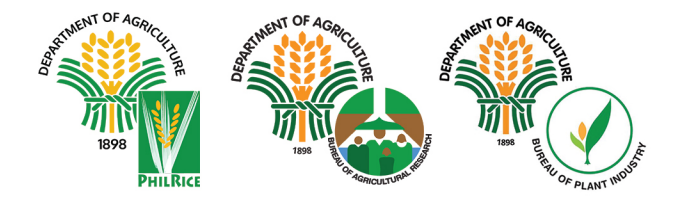

Copyright 2025 © Department of Agriculture - Philippine Rice Research Institute Funded by the Department of Agriculture National Rice Program through the Bureau of Agricultural Research

### CONTENTS

| 11   | User Registration                           |
|------|---------------------------------------------|
| 11   | Accessing the RSIS portal                   |
| 21   | Registering as a new user                   |
| 41   | Using the Seed Production<br>Module and App |
| 5 I  | Logging in and out                          |
| 6 I  | Accessing the seed production portal        |
| 7    | Getting familiar with the interface         |
| 8 I  | Using the System                            |
| 8 I  | Viewing the dashboard                       |
| 91   | Adding, viewing, and activating field plots |
| 15 I | Adding a production plan                    |
| 16 I | Adding field activities                     |
| 20 I | Adding and managing field personnel         |
| 22 I | Viewing a production plan                   |
| 23 I | Generating field label with QR code         |
| 26 I | Generating a planting report                |
| 28 I | Using the Seed Production App               |
| 28 I | Downloading the app                         |
| 29 I | Logging in                                  |
| 29 I | Syncing the seed production plan            |
| 30 I | Documenting field activities data           |
| 33 I | Navigating the menu options                 |
| 36 I | Using the Post-production App               |
| 37 I | Downloading and logging in                  |
| 39 I | Syncing the app v                           |
| 40 I | Adding seed processing equipment            |
| 41 I | Adding a processing batch                   |
| 42 I | Adding activities                           |
| 48 I | Using the Warehouse<br>Online System (WOS)  |
| 49 I | Logging in and out                          |

50 | Accessing the Warehouse Online System (WOS)

| 51 I | Getting familiar with the interface               |
|------|---------------------------------------------------|
| 52 I | Using the System                                  |
| 52 I | Adding, activating, and deactivating a warehouse  |
| 56 I | Creating a pallet plan                            |
| 59 I | Add stock                                         |
| 60 I | Managing and updating the stock inventory         |
| 60 I | Add stack                                         |
| 61 I | Deduct stock                                      |
| 62 I | Edit stock                                        |
| 63 I | Add buffer stock                                  |
| 64 I | Add stock to a vacant pallet                      |
| 65 I | Forward stock from previous season                |
| 65 I | Get stock from another warehouse                  |
| 65 I | Edit pallet plan dimension                        |
| 67 I | Selling Seeds through the Seed<br>Ordering System |
| 67 I | Accessing the Seed Ordering System                |
| 68 I | Getting familiar with the interface               |
| 69 I | Using the System                                  |
| 69 I | Setting up the Seed Ordering Kiosk                |
| 70 I | Generating QR codes for walk-in seed growers      |
| 71 I | Processing transactions via kiosk                 |
| 74 I | Processing transactions over the<br>counter       |
| 76 I | Generating stock card                             |
| 77 I | Query stock card by variety                       |
| 78 I | Query stock card by transaction date              |
| 79 I | Seed Issuance Report                              |

- 80 I Processing transactions for RCEF partner Seed Grower Cooperatives and Associations
- 83 I Notes

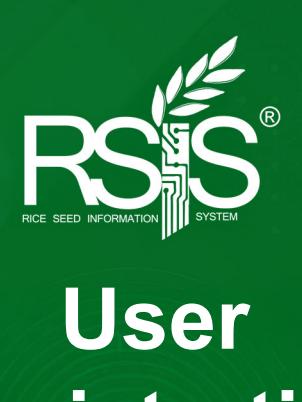

# User Registration

### **USER REGISTRATION**

#### A. Accessing the Rice Seed Information System (RSIS) portal

1. Open the system by navigating to the web browser and entering the following URL: <u>https://rsis.philrice.gov.ph/portal/login</u>.

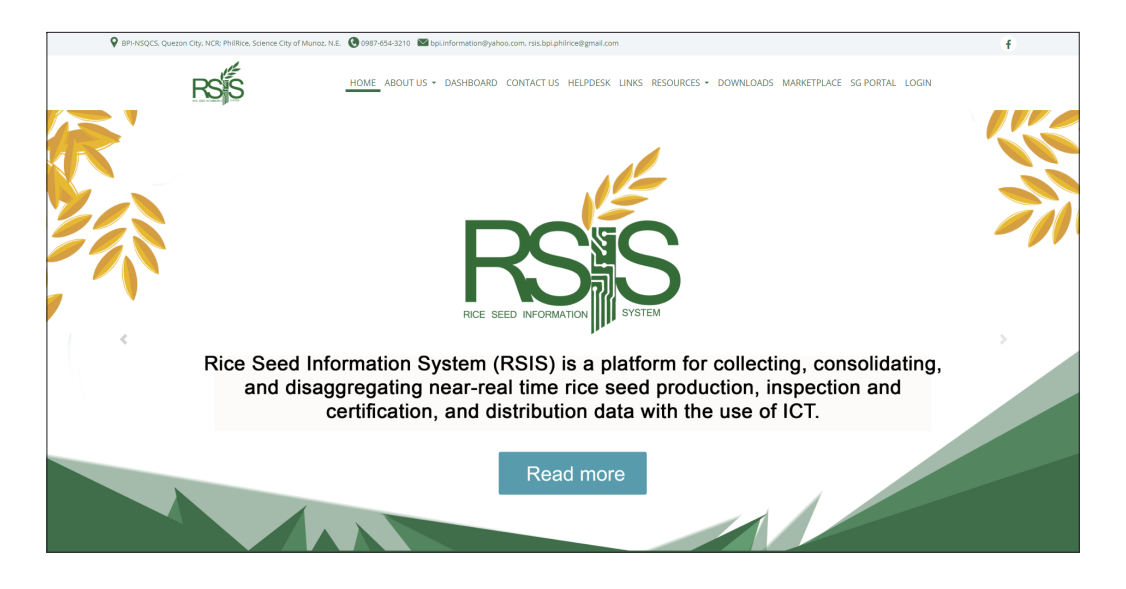

- 2. On the landing page, click '**LOGIN**' located at the far right of the navigation bar.
- 3. Enter your username and password, then click the Login button. If you haven't registered yet, click '**Register a new account,'** which will take you to the user registration form.

| Log in to sta       | rt your session |
|---------------------|-----------------|
| Username            |                 |
| Password            | <b>A</b>        |
| Remember Me         | Login           |
| l forgot my passwor | ď               |
| Register a new acco | unt             |

#### B. Registering as a new user

1. If you haven't registered yet, click **'Register a new account,'** which will take you to the user registration form.

| Log in to start your se                        | ession   |
|------------------------------------------------|----------|
| Username                                       | <b>.</b> |
| Password                                       |          |
| 🗆 Remember Me                                  | Login    |
| I forgot my password<br>Register a new account |          |
| 0                                              |          |

2. Fill out all fields in the registration form

| First Name             | -        | Middle Name    | -        |
|------------------------|----------|----------------|----------|
| Last Name              | •        | Extension Name | <b>.</b> |
| Username               | •        | E-mail Address |          |
| Age                    | •        | Sex            | ~        |
| Province               | ~        | Municipality   | ~        |
| Barangay               | <b>Q</b> | Affiliation    | ~        |
| Designation (optional) |          |                |          |

3. Once all details are filled in, check the box fo 'l agree to the Terms,' then click Register

4. Upon successful registration, you will be redirected to the page shown below. A confirmation notification will be sent to your registered email addres

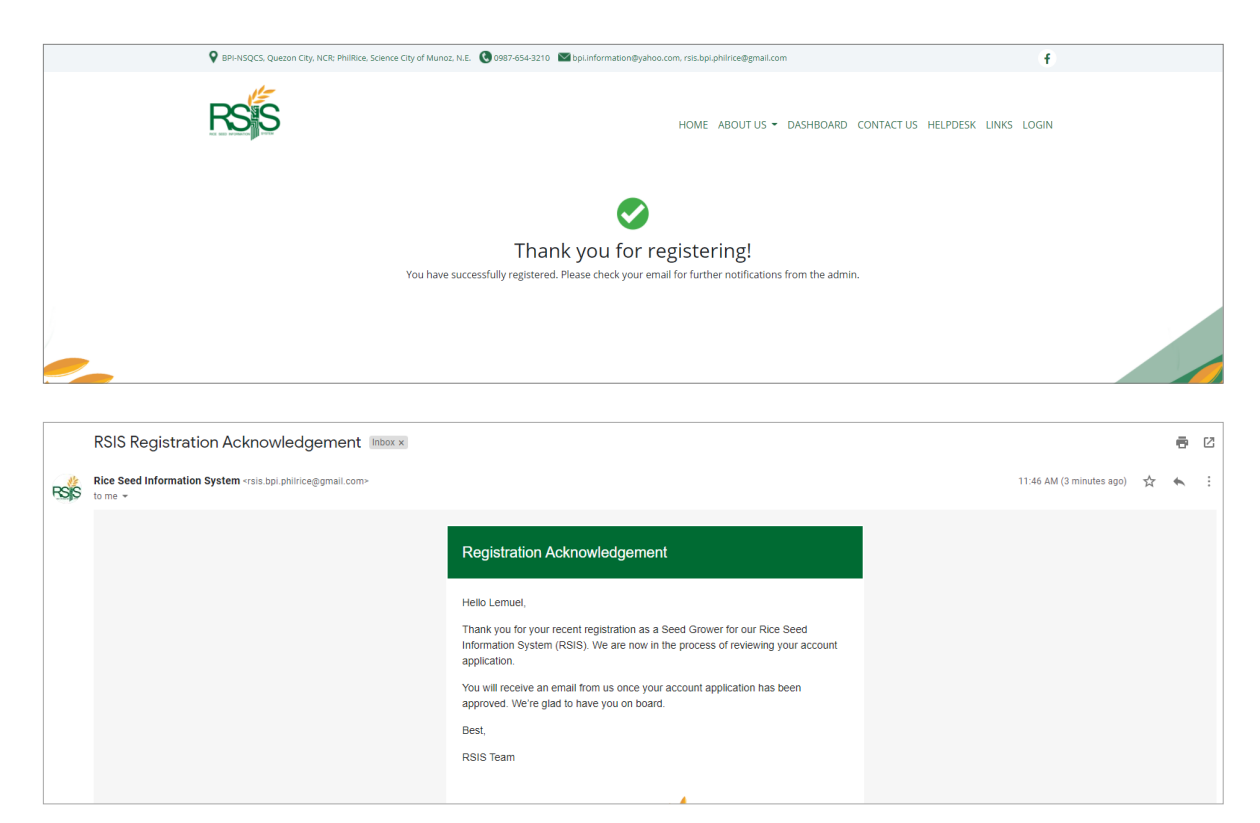

5. You will receive an email notification once your registration is approved Follow the instructions provided in the email to activate your RSIS account.

| Successfully Registered. Welcome to RSIS!                                                                                                    |
|----------------------------------------------------------------------------------------------------|
| Hello Lemuel,                                                                                                    |
| You have successfully registered in the Rice Seeds Information System. To activate<br>your account kindly click the link below:                                          |
| http://localhost/portal/activate_account/8beec61ceeefdba48dbc52b1ba4a08f9                                                                                                |
| The link will take you to a secure page where you can input your password.                                                                                               |
| If you did not register an account, please ignore this email.                                                                                                    |
| Your username: lemdoronio<br>Transaction id: ff35135724dc6c2ee0ca0ce22823fa85                                                                                            |
| You are responsible for ensuring that your User ID and Password are secure and that unauthorized persons will not access your account. We are glad to have you on board. |
| Best,                                                                                                    |
| RSIS Team                                                                                                    |
|                                                                                                    |

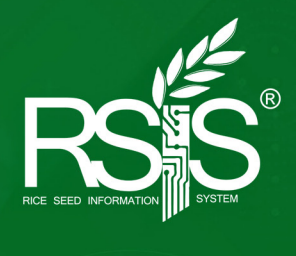

# Using the Seed Production Module and App

#### USING THE SEED PRODUCTION MODULE AND APP

#### 1. Logging in and out

a. Log in to the RSIS portal at <u>https://rsis.philrice.gov.ph/portal/login</u> using your registered username and password. Once logged in, your user name will be displayed in the upper right corner of the landing page.

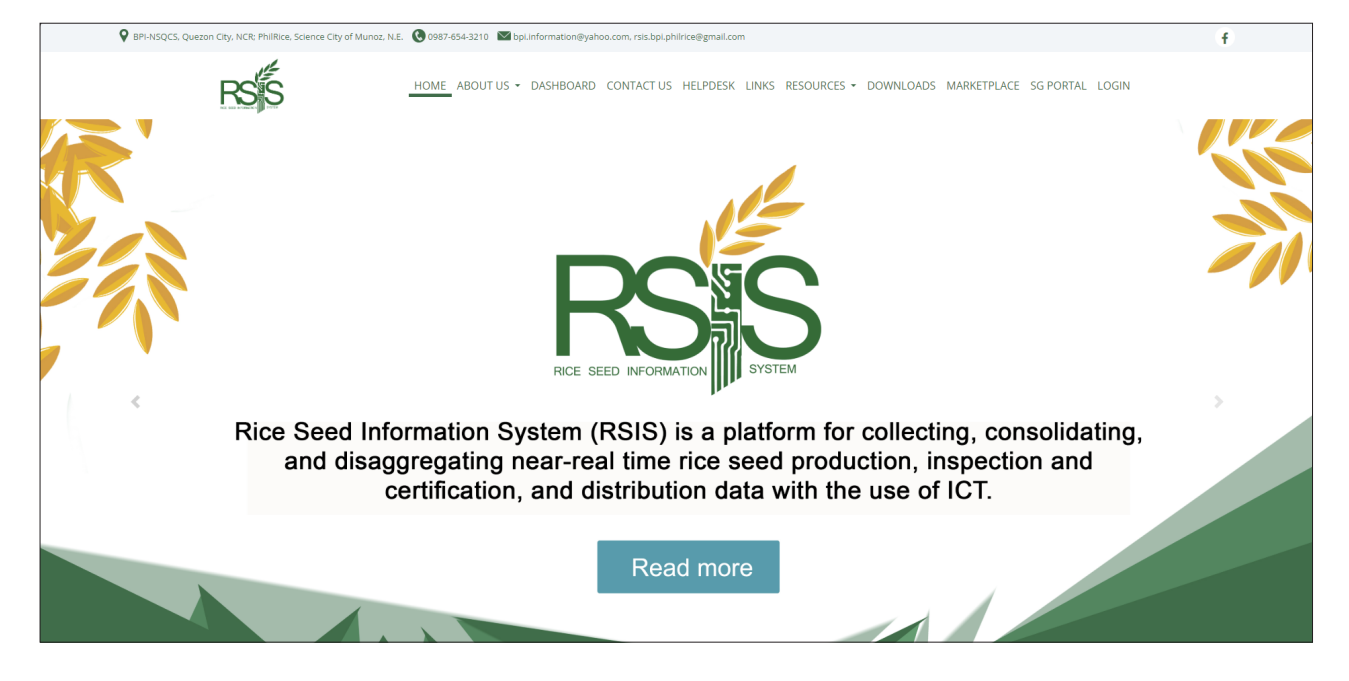

b. Click the dropdown arrow next to your username, then click **'Logout'** to log out of the portal.

| Seed Production          |   |                                                          | Francis Marvin Rodriguez<br>Seed Production Supervisor |
|--------------------------|---|----------------------------------------------------------|--------------------------------------------------------|
| Navigation               | ≡ | Production Plans                                         | 倄 / Production Plans 🛛 🔇                               |
| PLANTING PLAN MANAGEMENT |   | Production Plans +Add New Production Man                 | * x                                                    |
| Production Plans         |   | Conly Show Finalized Plans     T Only Show Pending Plans |                                                        |

| Francis Marvin Rodriguez<br>Seed Production Supervisor | ^ |
|--------------------------------------------------------|---|
| RSIS Portal                                            |   |
| ပံ Logout                                              |   |

#### 2. Accessing the seed production portal

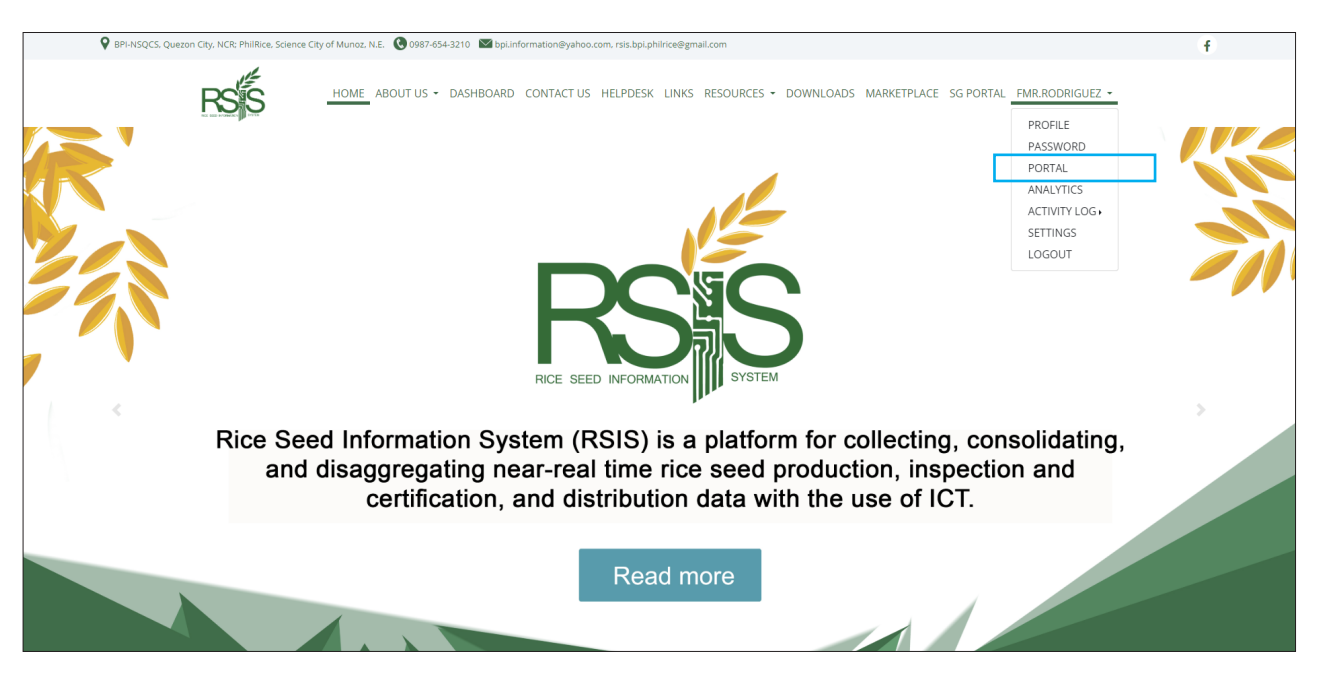

a. To view the available modules, click the dropdown arrow next to your username then click **Portal**.

b. The portal will display the RSIS modules available based on your user category. Please note that access to certain RSIS modules in the portal depends on your user role and permissions.

To plan the seed production for the season, select the "Seed Production" Module.

| Home >> Profile >> Portal  |                               |   |                                     |   |
|----------------------------|-------------------------------|---|-------------------------------------|---|
|                            | Portal                        |   |                                     |   |
| PROFILE<br>PASSWORD        | SeedTrace Modules             |   |                                     | _ |
| ACTIVITY LOG -<br>SETTINGS | Analytics                     | ÷ | Coop Seed Distribution              | ÷ |
| LOGOUT                     | Online Seed Reservation Admin | ÷ | Seed Ordering System                | ÷ |
|                            | Seed Production               | ÷ | Warehouse Online System (Version 2) | ÷ |
|                            | I                             |   |                                     |   |
|                            |                               |   |                                     |   |

#### 3. Getting familiar with the interface

a. The system is composed of three major parts: A = header; B = sidebar; and C = working area as shown below.

| Seed Production              |            |                         |                |              |                       |              |                                              |                            |                         |                           | E S       | rancis Marvin Rodriguez<br>eed Production Supervisor | ~ |
|------------------------------|------------|-------------------------|----------------|--------------|-----------------------|--------------|----------------------------------------------|----------------------------|-------------------------|---------------------------|-----------|------------------------------------------------------|---|
| Navigation                   | Production | Plans                   |                |              |                       |              |                                              |                            |                         |                           | 4         | / Production Plans                                   | < |
| PLANTING PLAN MANAGEMENT     | Product    | ion Plans +Add New Pr   | roduction Plan |              |                       |              |                                              |                            |                         |                           |           | ~ X                                                  |   |
| Production Plans             | ▼ Only S   | how Finalized Plans     | Only Show P    | ending Plans |                       |              |                                              |                            |                         |                           |           |                                                      |   |
| ♥ Plots                      | Year:      |                         |                | Sem:         |                       |              |                                              |                            |                         |                           |           |                                                      |   |
| Seed Certification           | Select Ye  | ar                      |                | • Select Sen | n                     |              | v                                            |                            |                         |                           |           |                                                      |   |
| SEED PRODUCTION ACTIVITIES   | Show 10    | ✓ entries               |                |              |                       |              |                                              |                            |                         |                           | Search:   |                                                      |   |
| Activities Viewer            | Station    | Production<br>Plot Code | Year &<br>Sem  | Variety      | Seed Class<br>Planted | SP In-Charge | Plots Used in<br>Plan                        | Planned Plots<br>Area (ha) | Actual Plots<br>Planted | Actual Plots<br>Area (ha) | Status    | Actions                                              |   |
| Seed Production App Data     | CES        | PR_CES_2025_SEM1_SP_42  | 2025 S1        | NSIC Rc222   | Foundation            | JOSE ORCINO  | Pudiot - Block 1 -<br>BS                     | 3.171                      | NO DATA                 | 0                         | Finalized | @ View                                               |   |
| Post Production App Data     |            |                         |                |              |                       |              | Pudiot - Block 1 -<br>FS                     |                            |                         |                           |           | View Plots                                           |   |
|                              |            |                         |                |              |                       |              | Pudiot - Block 3<br>Pudiot B2a<br>Pudiot B2b |                            |                         |                           |           | i Generate QK<br>Code                                |   |
| Dashboard                    | CES        | PR_CES_2025_SEM1_SP_41  | 2025 S1        | NSIC Rc436   | Foundation            | JOSE ORCINO  | Pudiot - Block 4                             | 4.228                      | NO DATA                 | 0                         | Finalized | @ View                                               |   |
| Planting Report              |            |                         |                |              |                       |              | Pudiot - Block 5<br>Pudiot - Block 6         |                            |                         |                           |           | @ View Plots                                         |   |
| Harvesting Report            |            |                         |                |              |                       |              | Pudiot - Block 7                             |                            |                         |                           |           | III Generate QR<br>Code                              |   |
| Processing Report            |            |                         |                |              |                       |              |                                              |                            |                         |                           |           | Ø Discontinue                                        |   |
| Production Efficiency Report | CES        | PR_CES_2025_SEM1_SP_40  | 2025 51        | NSIC Rc480   | Foundation            | JOSE ORCINO  | Baloc-A1<br>Baloc-A2                         | 4.3                        | NO DATA                 | 0                         | Finalized | © View<br>© View Plats                               |   |

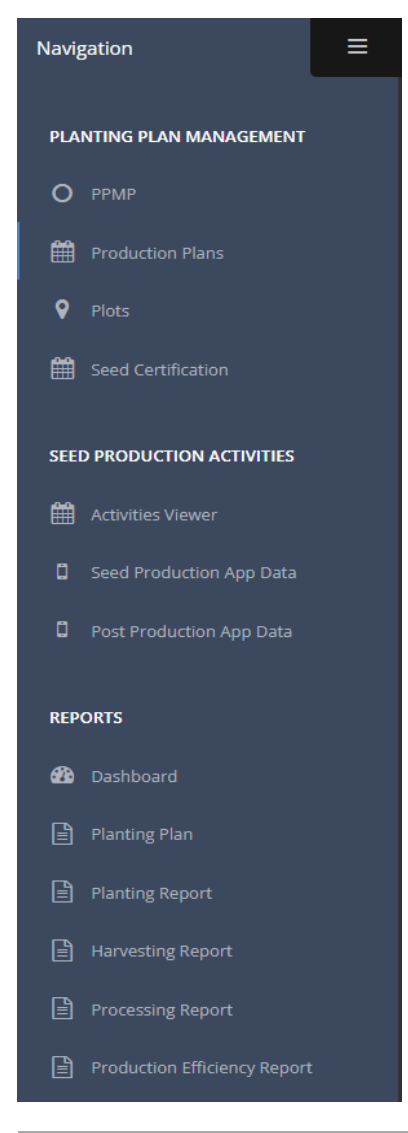

The **header (A)** is on the upper part of the screen, it consists of the title and username.

The **sidebar (B)** on the left side contains the links to the different parts of the system.

Clicking in the header shows or hides the sidebar

The **working area (C)** contains the system's dynamic content based on the user's selected function or link.

 $\equiv$ 

#### 4. Using the system

The following subsections provide step-by-step instructions on using the system's functions or features.

#### a. Viewing the dashboard

Click the **Dashboard** in the sidebar. The dashboard provides the function to view field activities conducted, field data collected, and monitor progress of planned field activities on a map

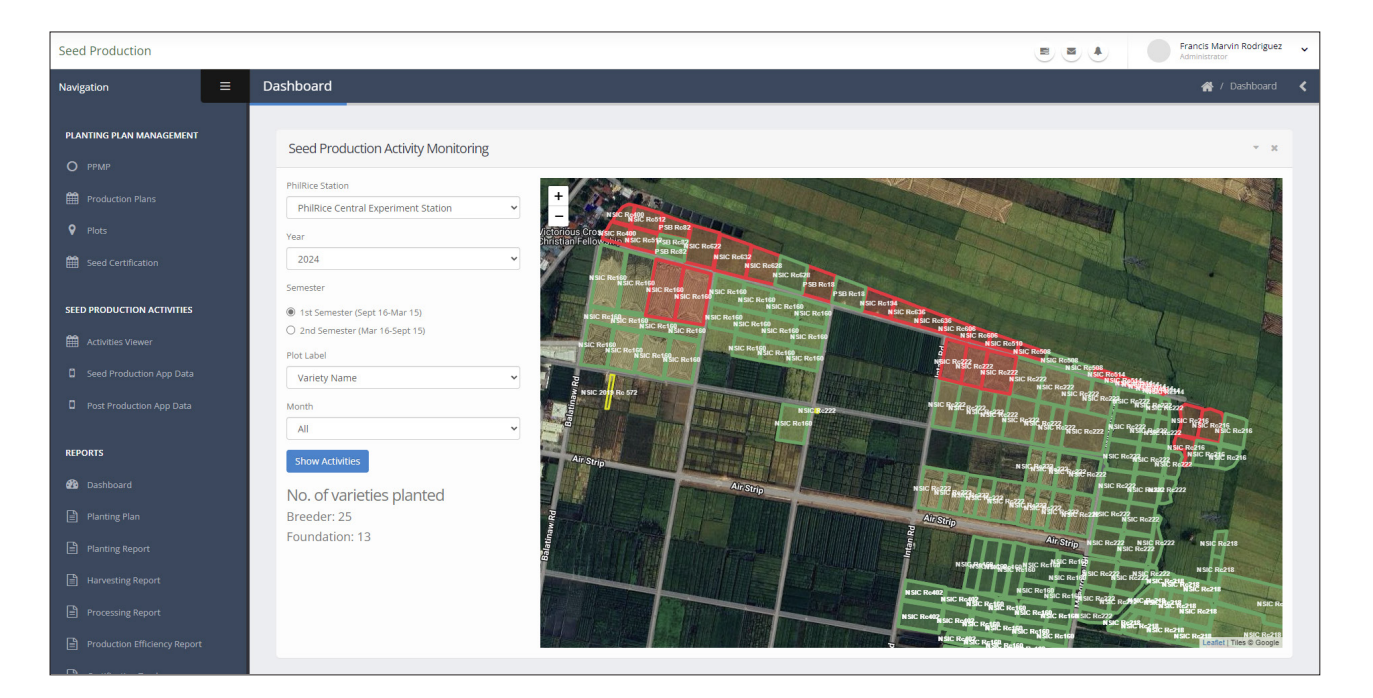

To view this data on the dashboard, you first need to add field plots. Click o "**Plots**" in the sidebar menu to go to the field plot page

#### b. Adding, viewing, and activating field plot

The "Plots" page allows you to add, view, and deactivate or activate field plots

| Seed Production                                       |                                   |                                   |                                                                                                    |                        |            | Francis Marvin Rodriguez ~ |
|-------------------------------------------------------|-----------------------------------|-----------------------------------|----------------------------------------------------------------------------------------------------|------------------------|------------|----------------------------|
| Navigation =                                          | Plots                             |                                   |                                                                                                    |                        |            | 🖀 / Plots 🔍                |
| PLANTING PLAN MANAGEMENT                              | Plots +Add New Plot               |                                   |                                                                                                    |                        |            | × ×                        |
|                                                       | ♥ View All Active Lots in Map     | Lots T Only Show Deactivated Lots | Activate Selected Rows     O                                                                                                    | activate Selected Rows |            |                            |
| v Prots ∰ Seed Certification                          | Filter Table by PhilRice Station: | ~                                 |                                                                                                    |                        |            |                            |
| SEED PRODUCTION ACTIVITIES                            | Show 10 v entries                 | la Area (ha)                      | 11 Status                                                                                                    | Station                | 11 Actions | Search:                    |
| Activities Viewer                                     | 1                                 | 0.015                             | S Active                                                                                                    | PhilRice Bicol         | @ View     | Ø Deactivate               |
| Seed Production App Data     Post Production App Data | 1a                                | 0.1162                            |                                                                                                    | PhilRice Agusan        | 👁 View     | Ø Deactivate               |
| REPORTS                                               | 1A                                | 0.50                              | Active                                                                                                    | PhilRice Negros        | 👁 View     | Ø Deactivate               |
| 🕮 Dashboard                                           | 1a                                | .07                               | S Active                                                                                                    | PhilRice Negros        | 👁 View     | Ø Deactivate               |
|                                                       | 1b                                | 0.12516                           | Active                                                                                                    | PhilRice Agusan        | • View     | O Deactivate               |
|                                                       | 1b                                | .1                                | Active                                                                                                    | PhilRice Negros        | 👁 View     | Ø Deactivate               |
|                                                       | 10                                | .04                               | Active     Active     Ac | PhilRice Negros        | 👁 View     | Ø Deactivate               |
|                                                       | 1d                                | 4                                 | S Active                                                                                                    | PhilRice Negros        | 👁 View     | Ø Deactivate               |

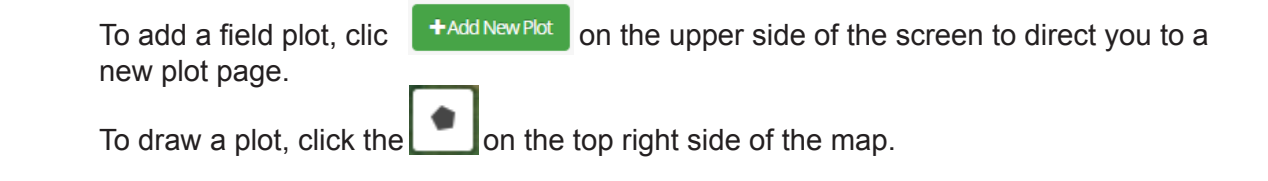

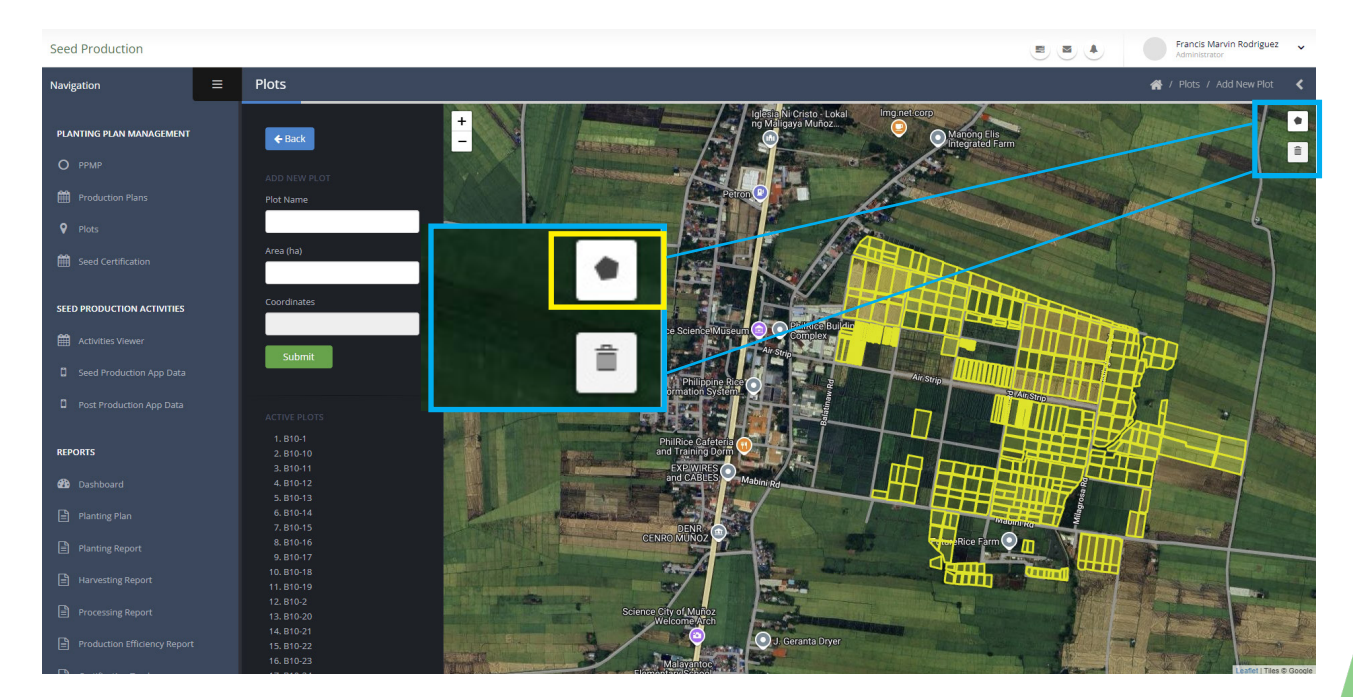

Click on the map where you want to start drawing. This will be the starting point for outlining the plot. Continue tracing the plot's perimeter by clicking at each corner. To close the polygon, connect the final point back to the starting point.

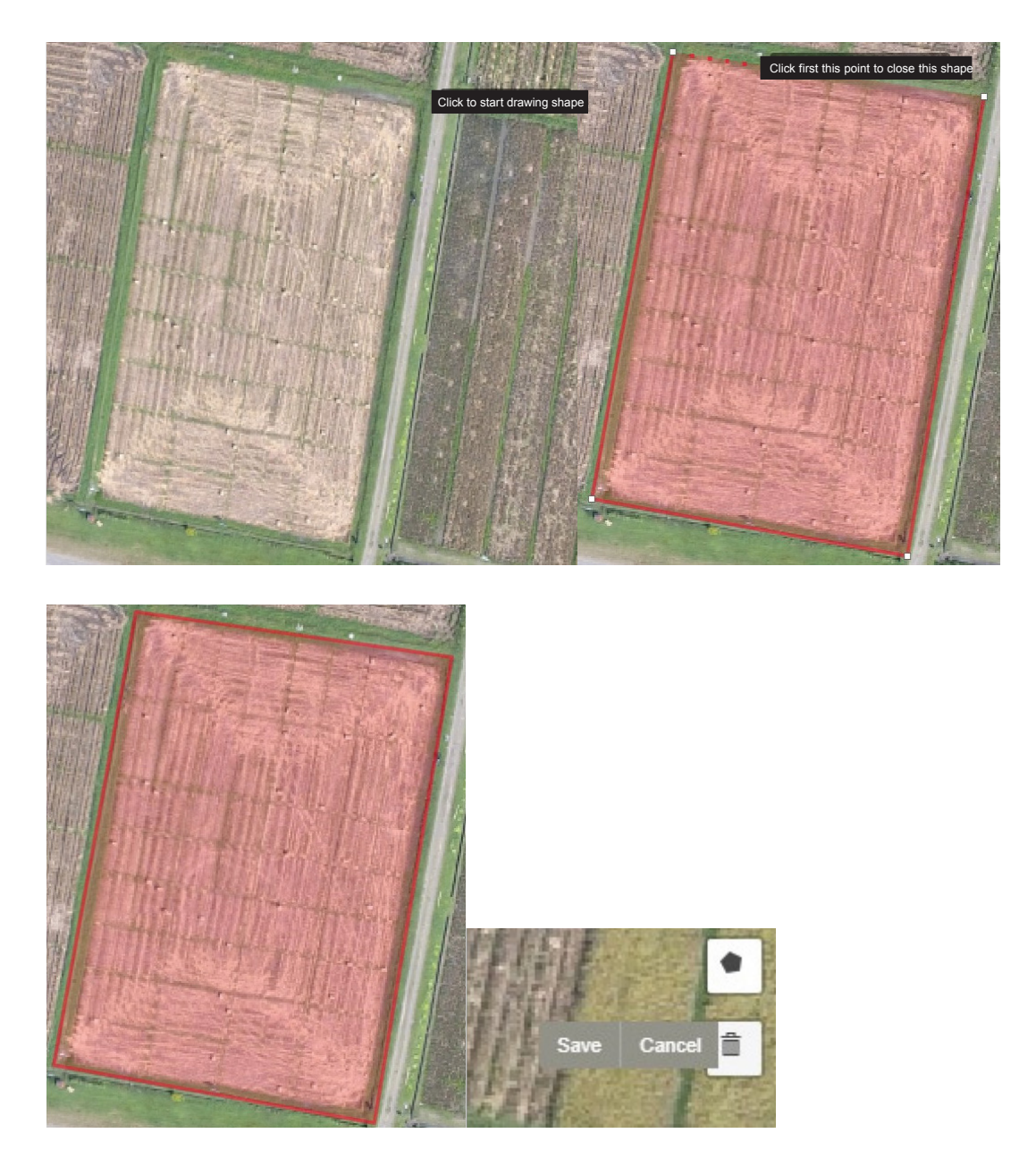

After drawing the polygon shape of the plot, click the 'Save' button. If you need to adjust the polygon to correctly cover your field plot, you can delete the existing polygon by clicking 👕 . Then, click on the plot you wish to redo.

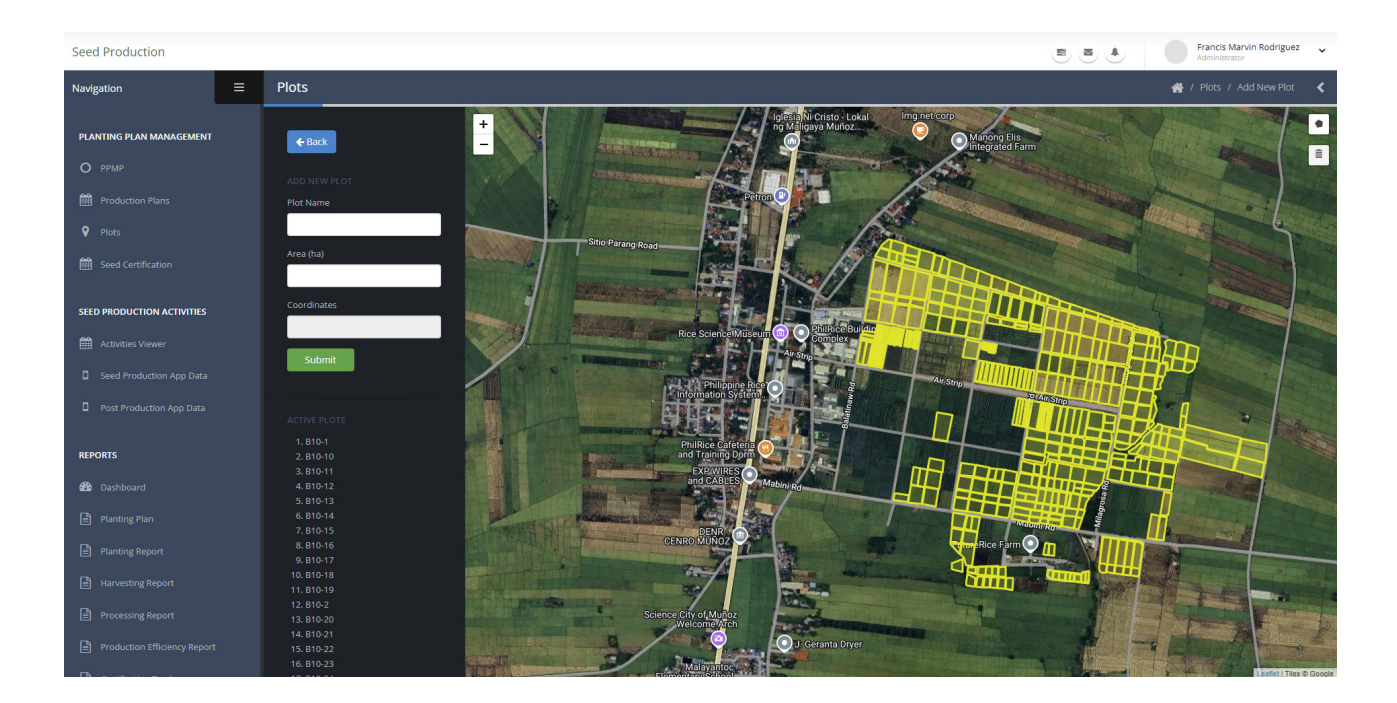

Once you have drawn the field plot, fill out the required information on the left side of the map, including the plot name and area. The coordinates will be automatically populated. Afterward, click **'Submit'** to save your entry.

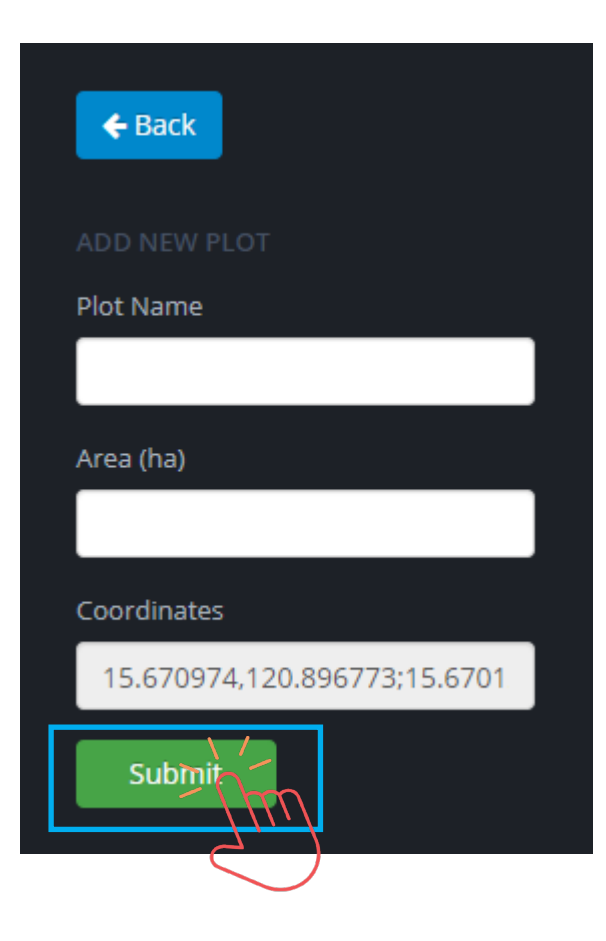

To view the saved plot, click view in the summary table on the Plots page.

| Name   | Area (ha) | Status        | Station 41                          | Actions                                                                                                    |
|--------|-----------|---------------|-------------------------------------|----------------------------------------------------------------------------------------------------|
| 13cc   | A         | O Deactivated | PhilRice Central Experiment Station | Solution Stress Stress Str |
| B4-15A | 0.235     | Ø Deactivated | PhilRice Central Experiment Station | ● View                                                                                                    |
| B4-15B | 0.235     | Oceactivated  | PhilRice Central Experiment Station |                                                                                                    |
| B4-P9A | 0.35      |               | PhilRice Central Experiment Station | Tiew O Deactivate                                                                                                    |
| B4-P9B | 0.11      | ✓ Active      | PhilRice Central Experiment Station | View     O     Deactivate                                                                                                    |

This will open a modal containing the plot's map and its details.

| View Plot | ×        |
|-----------|----------|
|           |          |
| Name      | B4-P9A   |
| Area      | 0.35 ha  |
|           | <image/> |
|           |          |

If you have saved a plot that you do not intend to include in your planting plan (e.g., the area will not be used for seed production this season or is designated as an experimental plot), click **'Deactivate'** in the summary table and then click **o**K.

| Name   | Area (ha) | Status        | Station 41                          | Actions                   |
|--------|-----------|---------------|-------------------------------------|---------------------------|
| 13cc   | .1        | Ø Deactivated | PhilRice Central Experiment Station | Solution ● Activate       |
| B4-15A | 0.235     | Ø Deactivated | PhilRice Central Experiment Station | ● View                    |
| B4-15B | 0.235     | Ø Deactivated | PhilRice Central Experiment Station | ● View                    |
| B4-P9A | 0.35      |               | PhilRice Central Experiment Station | Tiew ODeactivate          |
| B4-P9B | 0.11      |               | PhilRice Central Experiment Station | View     O     Deactivate |

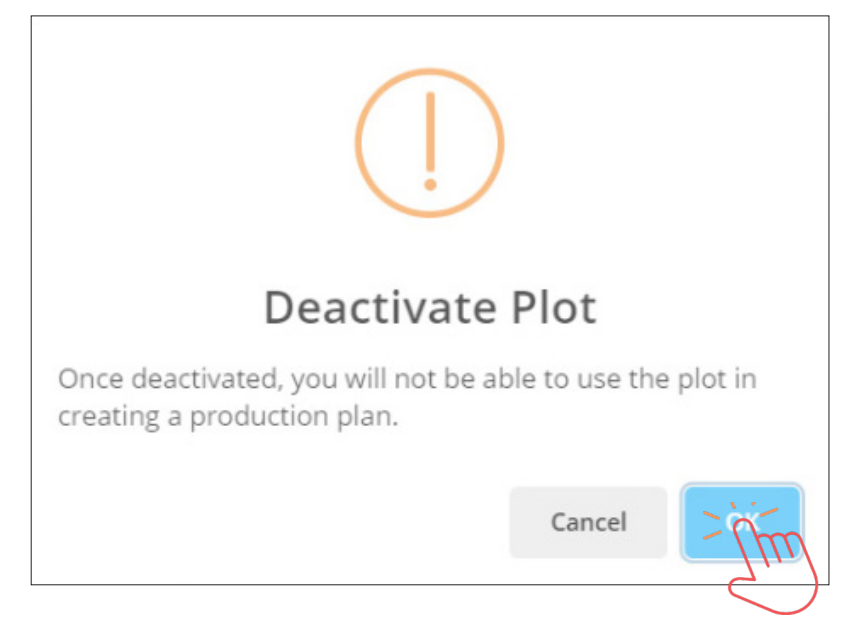

To include an existing saved field plot in your planting plan for this season, click **Activate**' in the Actions column of the summary table, then click **'OK'** to confirm

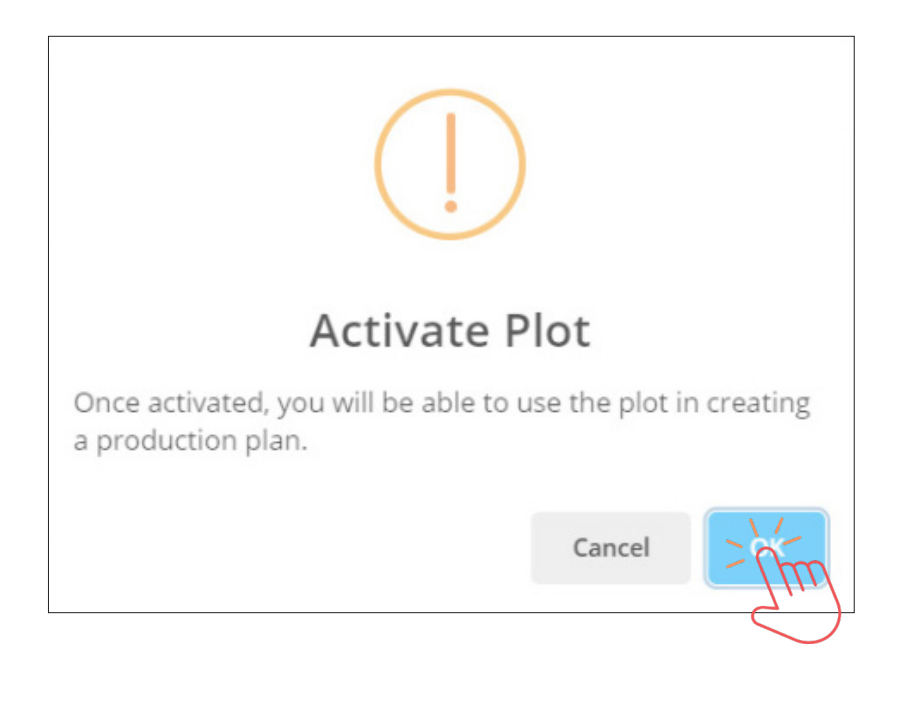

#### Adding a production plan

| To crea                  | ate a n  | ew crop c                     | alen          | dar, tap                              | +Add                  | d New Productio | on Plan On          | the up                     | oer side             | of the s                  | cree                        | n.                                           |   |
|--------------------------|----------|-------------------------------|---------------|---------------------------------------|-----------------------|-----------------|---------------------|----------------------------|----------------------|---------------------------|-----------------------------|----------------------------------------------|---|
| Seed Production          |          |                               |               |                                       |                       |                 |                     |                            |                      |                           | •                           | Juan Dela Cruz<br>Seed Production Supervisor | ~ |
| Navigation               | Producti | on Plans                      |               |                                       |                       |                 |                     |                            |                      |                           |                             | 🗌 / Production Plans                         | < |
| PLANTING PLAN MANAGEMENT | Prod     | uction Plans +Add New Pro     | duction Plan  |                                       |                       |                 |                     |                            |                      |                           |                             | ~ X                                          |   |
|                          | T On     | ly Show Finalized Plans       | nly Show Pend | ding Plans                            |                       |                 |                     |                            |                      |                           |                             |                                              |   |
|                          | Year:    | 1 Vear                        |               | Sem:                                  | am                    |                 |                     |                            |                      |                           |                             |                                              |   |
| Seed Certification       | Show     | 10 ventries                   |               | · · · · · · · · · · · · · · · · · · · |                       |                 |                     |                            |                      |                           | Search                      |                                              |   |
| Activities Viewer        | Stati    | Production<br>on II Plot Code | Year &<br>Sem | Variety                               | Seed Class<br>Planted | SP In-Charge    | Plots Used in Plan  | Planned Plots Area<br>(ha) | Actual Plots Planted | Actual Plots Area<br>(ha) | Status                      | Actions                                      |   |
|                          | ZS       | S PR_ZSS_2025_SEM1_SP_05      | 2025 51       | NSIC Rc160                            | Foundation            | ROLANDO NARISMA | Block 1             | 2.567                      | NO DATA              | 0                         | Finalized<br>Seed Soaking   |                                              |   |
|                          |          |                               |               |                                       |                       |                 |                     |                            |                      |                           | Done<br>Seed Sowing<br>Done | Generate QR Code                             |   |
| REPORTS                  |          |                               |               |                                       |                       |                 |                     |                            |                      |                           | Harvesting<br>Done          |                                              |   |
| n Dashboard              | ZS       | IS PR_ZSS_2025_SEM1_SP_04     | 2025 51       | NSIC Rc222                            | Foundation            | ROLANDO NARISMA | Block D-1 Block D-2 | 0.8                        | Block D-1 Block D-2  | 0.8                       | Finalized                   | @View                                        |   |
| Planting Plan            |          |                               |               |                                       |                       |                 |                     |                            |                      |                           | Seed Soaking<br>Done        | View Plots                                   |   |
| Harvesting Report        |          |                               |               |                                       |                       |                 |                     |                            |                      |                           | Seed Sowing<br>Done         | III Generate QR Code                         |   |
|                          |          |                               |               |                                       |                       |                 |                     |                            |                      |                           | Transplanting<br>Done       | Obsontinue                                   |   |
|                          | 25       | S PR_ZSS_2025_SEM1_SP_03      | 2025 51       | NSIC Rc222                            | Foundation            | ROLANDO NARISMA | Block C-1 Block C-2 | 0.74                       | Block C-1 Block C-2  | 0.74                      | Finalized                   | © View                                       |   |
|                          |          |                               |               |                                       |                       |                 |                     |                            |                      |                           | Done                        | ♥View Plots                                  |   |
|                          |          |                               |               |                                       |                       |                 |                     |                            |                      |                           | Done                        | Ø Discontinue                                |   |
| Production Plot Report   |          |                               |               |                                       |                       |                 |                     |                            |                      |                           | Done                        |                                              |   |

Complete the required fields on the left side of the map, including the yea , semester, variety, seed class, and seed lot information.

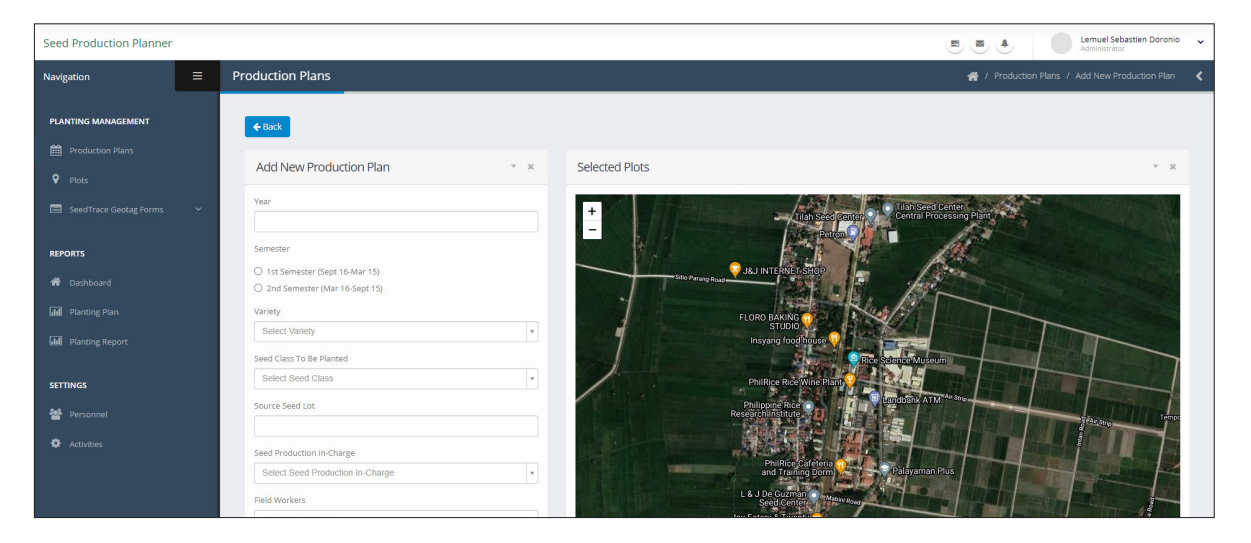

By selecting multiple field plots, the total seed requirement for the chosen plots will be automatically calculated, as demonstrated in the sample below.

| Plots<br>x B10-1 x B10-2 x B10-3 x B10-4 |
|------------------------------------------|
| Seed Quantity To Be Used (kg)            |
| 40                                       |
| Plots Total Area (ha)                    |
| 0.85                                     |

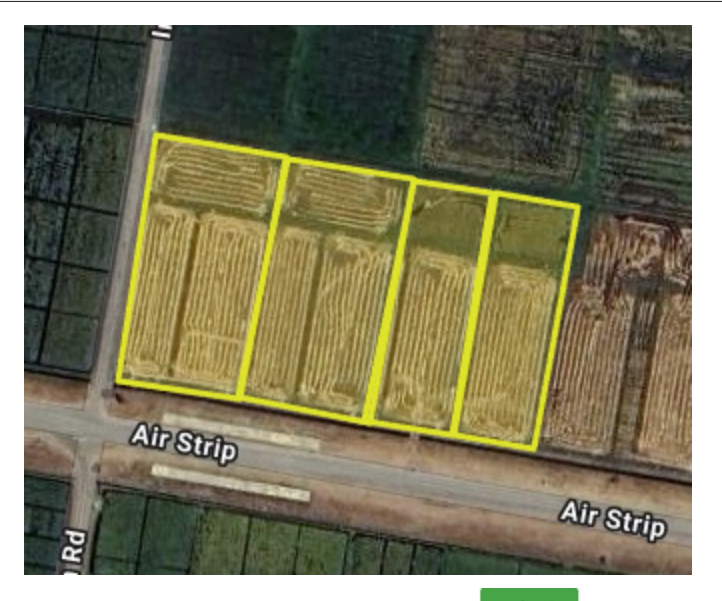

After entering the required information, click <sup>Submit</sup>. A confirmation alert will appea, indicating that the production plans have been successfully saved to the database.

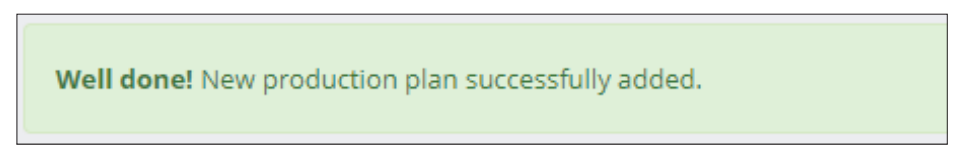

Repeat the process of adding saved field plots to the production plan until all the field plots for your season's production plan are included.

#### a. Adding field activitie

To add the schedule of field activities, click the **+** Add Activities under **\* Actions"** on the production plan table.

| Station | Production<br>Plot Code | Year &<br>Sem | Variety    | Seed Class<br>Planted | SP In-Charge | Plots Used in<br>Plan      | Planned Plots<br>Area (ha) | Actual Plots<br>Planted | Actual Plots<br>Area (ha) | Status  | Actions                                      |
|---------|-------------------------|---------------|------------|-----------------------|--------------|----------------------------|----------------------------|-------------------------|---------------------------|---------|----------------------------------------------|
| CES     | PR_CES_2025_SEM1_SP_36  | 2025 S1       | NSIC Rc480 | Foundation            | JOSE ORCINO  | 810-1 810-2<br>610-3 810-4 | 0.85                       | NO DATA                 | 0                         | Pending | © View<br>© View Plats<br>C Edit<br>Ê Delete |
|         |                         |               |            |                       |              |                            |                            |                         |                           |         | + Add Activities                             |

Click the drop down options next to the Production Technology to select the production plan previously created.

| region       2       Reduction Rules       Rest         rest       Rest       Res       Res       Res                                                                                                    | ed Production                |                               | E S & Francis Marvin Rodriguez                                                                                                    |
|----------------------------------------------------------------------------------------------------|------------------------------|-------------------------------|----------------------------------------------------------------------------------------------------|
| Image: Section Control Control                                                                                                    | igation = P                  | roduction Plans               | 🔗 / Production Plans / Add Activities                                                                                                    |
| <pre>Variable United States Plan Production Plan Production Pl</pre>                                                                                                    |                              |                               |                                                                                                    |
| Production Read       Production Read     Production Read       Production Read     Produc                                                                                                    | ANTING PLAN MANAGEMENT       | 🗲 Back                        |                                                                                                    |
| In decision decision decisi                                                                                                    | PPMP                         | Production Plan               | × ×                                                                                                    |
| Inter window window generation of the second second sec                                                                                                    | Production Plans             |                               |                                                                                                    |
| Image: Control of Control of Contro                                                                                                    | Plots                        | Variety<br>NSIC Rc480         | Maturity (DAS) Production Technology Seeding Age           107         Select Production Technology         0         ^         ×                                                                                                    |
| Production Technology      Select Production Technology      Select Production Technology      Select Production Technology      Select Production Technology      Select Production Technology      Select Production Technology      Select Production Technology      Select Production Technology      Select Production Technology      Select Production Technology      Select Production Technology      Select Production Technology      NSIC Rc222 - Foundation (2nd Sem 2021)      NSIC Rc430 - Foundation (2nd Sem 2021)      NSIC Rc430 - Foundatio                                                                                                    | Seed Certification           |                               |                                                                                                    |
| Seed Solving<br>Concerv Numer<br>Seed Solving<br>Concerv Numer<br>Seed Solving<br>Seed Solving<br>Concerv Numer<br>Seed Solving<br>Seed Solving<br>Seed Sol |                              | Seedling Management           |                                                                                                    |
| Xindiand Implication   Seed Including Union   Seed Including Un                                                                                                    |                              | 2 Land Preparation            | Seed Soaking Start of Seed Soaking (Vm/d hm) End of Seed Soaking (Vm/d hm)                                                                                                    |
| Seld Includation   Part Analysis (Parka)   Park Analysis (Parka)   Parka   Parka                                                                                                    | Activities Viewer            | 3 Crop Establishment          | Date         11:30 AM         0         ^         v                                                                                                    |
| Mar Macdanal gradue <ul> <li>Control transmit</li> <li>Control transmit</li> <li>Control transmit<th>Seed Production App Data</th><th>Water Management (Production)</th><th>Seed Incubation</th></li></ul>                                                                                                    | Seed Production App Data     | Water Management (Production) | Seed Incubation                                                                                                    |
| area   Production   Texture   Production   Sective Information   Naco of Sective Information   Naco of Sective Information   Sective Information                                                                                                    | Post Production App Data     | Roguing                       | Duration (Hours) End of Seed Incubation (y/m/d h:m)                                                                                                    |
| Beed Source       Seed Source         Runce funct       Image Source         Brouge Runce       SeedBed Irrigation         Brouge Runce       SeedBed Irrigation         Brouge Runce       Seeded Runce         Brouge Runc                                                                                                    | ORTS                         | Pest Management               |                                                                                                    |
| Prover prior       Seedbed frightion       Name 305       Name 305 </th <th>Dashboard</th> <th>Harvesting</th> <th>Seed Sowing Duration (Hours) End of Seed Sowing (y/m/d htm)</th>                                                                                                    | Dashboard                    | Harvesting                    | Seed Sowing Duration (Hours) End of Seed Sowing (y/m/d htm)                                                                                                    |
| Production Technology       Selded Irrigation (2nd Sem 2021)         NSIC Rc222 - Foundation (2nd Sem 2021)         NSIC Rc222 - Foundation (2nd Sem 2021)         NSIC Rc228 - Foundation (2nd Sem 2021)         NSIC Rc228 - Breeder (1st Sem 2022)         NSIC Rc228 - Breeder (1st Sem 2022)         NSIC Rc229 - Foundation (1st Sem 2022)         NSIC Rc228 - Breeder (1st Sem 2022)         NSIC Rc368 - Breeder (1st Sem 2022)         NSIC Rc368 - Breeder (2nd Sem 2022)         NSIC Rc368 - Breeder (2nd Sem 2022)         NSIC Rc368 - Breeder (2nd Sem 2022)         NSIC Rc368 - Breeder (2nd Sem 2022                                                                                                    | Planting Plan                |                               |                                                                                                    |
| Mic. Dis       Val. Dis       Settled trugtion uterwit       peeded trugtion date (provid)         Rockarge Report       0       0       0       0       0       0       0       0       0       0       0       0       0       0       0       0       0       0       0       0       0       0       0       0       0       0       0       0       0       0       0       0       0       0       0       0       0       0       0       0       0       0       0       0       0       0       0       0       0       0       0       0       0       0       0       0       0       0       0       0       0       0       0       0       0       0       0       0       0       0       0       0       0       0       0       0       0       0       0       0       0       0       0       0       0       0       0       0       0       0       0       0       0       0       0       0       0       0       0       0       0       0       0       0       0       0       0       0                                                                                                    | Planting Report              |                               | Seedbed Irrigation                                                                                                    |
| Not compared for the second relation provided in the second relation of the second relation of the seco                                                                                                    | Harvestian Darant            |                               | Min. DAS Max. DAS Seedbed irrigation Interval Seedbed irrigation Dates (y/m/d)                                                                                                    |
| Production Technology         Select Production Technology         Select Production Technology         Select Production Technology         Select Production Technology         Select Production Technology         NSIC Rc160 - Foundation (2nd Sem 2021)         NSIC Rc480 - Foundation (2nd Sem 2021)         NSIC Rc480 - Foundation (2nd Sem 2021)         NSIC Rc222 - Foundation (2nd Sem 2021)         NSIC Rc222 - Foundation (2nd Sem 2021)         NSIC Rc280 - Foundation (2nd Sem 2021)         NSIC Rc280 - Foundation (2nd Sem 2021)         NSIC Rc218 - Breeder (2nd Sem 2021)         NSIC Rc216 - Breeder (2nd Sem 2021)         NSIC Rc216 - Breeder (1st Sem 2021)         NSIC Rc222 - Foundation (2nd Sem 2021)         NSIC Rc216 - Breeder (1st Sem 2021)         NSIC Rc222 - Foundation (2nd Sem 2021)         NSIC Rc224 - Breeder (1st Sem 2021)         NSIC Rc225 - Foundation (2nd Sem 2021)         NSIC Rc226 - Breeder (1st Sem 2022)         NSIC Rc222 - Breeder (1st Sem 2022)         NSIC Rc222 - Breeder (1st Sem 2022)         NSIC Rc436 - Breeder (2nd Sem 2022)         NSIC Rc436 - Breeder (2nd Sem 2022)         NSIC Rc508 - Breeder (2nd Sem 2022)                                                                                                    | narvesting report            |                               |                                                                                                    |
| Production Technology         Select Production Technology         Select Production Technology         NSIC Rc160 - Foundation (2nd Sem 2021)         NSIC Rc480 - Foundation (2nd Sem 2021)         NSIC Rc480 - Foundation (2nd Sem 2021)         NSIC Rc438 - Foundation (2nd Sem 2021)         NSIC Rc222 - Foundation (2nd Sem 2021)         NSIC Rc222 - Foundation (2nd Sem 2021)         NSIC Rc222 - Foundation (2nd Sem 2021)         NSIC Rc222 - Foundation (2nd Sem 2021)         NSIC Rc480 - Foundation (2nd Sem 2021)         NSIC Rc420 - Breeder (2nd Sem 2021)         NSIC Rc480 - Foundation (2nd Sem 2021)         NSIC Rc480 - Foundation (2nd Sem 2021)         NSIC Rc218 - Breeder (2nd Sem 2021)         NSIC Rc216 - Breeder (1st Sem 2021)         NSIC Rc222 - Foundation (1st Sem 2022)         NSIC Rc222 - Breeder (1st Sem 2022)         PSB Rc82 - Breeder (1st Sem 2022)         NSIC Rc436 - Breeder (2nd Sem 2022)         NSIC Rc508 - Breeder (2nd Sem 2022)         NSIC Rc508 - Breeder (2nd Sem 2022)                                                                                                    | Processing Report            |                               | Seedling Initial Fertilizer Application DAS Date (y/m/d)                                                                                                    |
| Production Technology         Select Production Technology         NSIC Rc160 - Foundation (2nd Sem 2021)         NSIC Rc430 - Foundation (2nd Sem 2021)         NSIC Rc438 - Foundation (2nd Sem 2021)         NSIC Rc438 - Foundation (2nd Sem 2021)         NSIC Rc222 - Foundation (2nd Sem 2021)         NSIC Rc222 - Foundation (2nd Sem 2021)         NSIC Rc222 - Foundation (2nd Sem 2021)         NSIC Rc402 - Breeder (2nd Sem 2021)         NSIC Rc218 - Breeder (2nd Sem 2021)         NSIC Rc218 - Breeder (2nd Sem 2021)         NSIC Rc221 - Foundation (2nd Sem 2021)         NSIC Rc222 - Foundation (2nd Sem 2021)         NSIC Rc218 - Breeder (2nd Sem 2021)         NSIC Rc222 - Foundation (2nd Sem 2021)         NSIC Rc224 - Foundation (2nd Sem 2021)         NSIC Rc225 - Foundation (1st Sem 2022)         NSIC Rc222 - Breeder (1st Sem 2022)         NSIC Rc222 - Breeder (1st Sem 2022)         NSIC Rc232 - Breeder (1st Sem 2022)         NSIC Rc436 - Breeder (2nd Sem 2022)         NSIC Rc436 - Breeder (2nd Sem 2022)         NSIC Rc436 - Breeder (2nd Sem 2022)         NSIC Rc436 - Breeder (2nd Sem 2022)         NSIC Rc436 - Breeder (2nd Sem 2022)         NSIC Rc508 - Breeder (2nd Sem 2022)                                                                                                    | Production Efficiency Report |                               |                                                                                                    |
| PSB Rc18 - Breeder (2nd Sem 2022)                                                                                                    |                              |                               | Select Production TechnologyNSIC Rc160 - Foundation (2nd Sem 2021)NSIC Rc480 - Foundation (2nd Sem 2021)NSIC Rc438 - Foundation (2nd Sem 2021)NSIC Rc222 - Foundation (2nd Sem 2021)NSIC Rc222 - Foundation (2nd Sem 2021)NSIC Rc402 - Breeder (2nd Sem 2021)NSIC Rc402 - Breeder (2nd Sem 2021)NSIC Rc480 - Foundation (2nd Sem 2021)NSIC Rc218 - Breeder (2nd Sem 2021)NSIC Rc216 - Breeder (1nd Sem 2021)NSIC Rc216 - Breeder (1st Sem 2021)NSIC Rc222 - Foundation (1st Sem 2022)NSIC Rc222 - Breeder (1st Sem 2022)NSIC Rc222 - Breeder (1st Sem 2022)NSIC Rc36 - Breeder (2nd Sem 2022)NSIC Rc508 - Breeder (2nd Sem 2022)NSIC Rc508 - Breeder (2nd Sem 2022)NSIC Rc222 - Foundation (2nd Sem 2022)NSIC Rc222 - Foundation (2nd Sem 2022)NSIC Rc236 - Breeder (2nd Sem 2022)NSIC Rc237 - Breeder (2nd Sem 2022)NSIC Rc238 - Breeder (2nd Sem 2022)NSIC Rc230 - Breeder (2nd Sem 2022)NSIC Rc230 - Breeder (2nd Sem 2022)NSIC Rc230 - Breeder (2nd Sem 2022)NSIC Rc230 - Breeder (2nd Sem 2022)NSIC Rc230 - Foundation (2nd Sem 2022)NSIC Rc230 - Foundation (2nd Sem 2022)NSIC Rc230 - Foundation (2nd Sem 2022)NSIC Rc230 - Foundation (2nd Sem 2022)NSIC Rc230 - Foundation (2nd Sem 2022)NSIC Rc230 - Foundation (2nd Sem 2022)NSIC Rc230 - Foundation (2nd Sem 2022)NSIC Rc330 - Foundation (2nd Sem 2022)NSIC Rc330 - Foundation (2nd Sem 2022)NSIC Rc330 - Foundation (2nd Sem 2022)NSIC Rc3 |
|                                                                                                    |                              |                               |                                                                                                    |
| NSIC RC222 - Foundation (2nd Sem 2022)                                                                                                    |                              |                               | NSIC 2022 Rc 682GR2E - Nucleus (2nd Sem 2022)                                                                                                    |
| NSIC 2022 Rc 682GR2E - Nucleus (2nd Sem 2022)                                                                                                    |                              |                               | NSIC RC358 - Breeder (2nd Sem 2023)                                                                                                    |

Once the production technology is selected, the fields will automatically populate with the values saved in the database. If you are using the system for the first time, make sure to fill out all th required information to create a new production technology.

To **create a Production Technology,** enter the required data into the empty fields. Begin by specifying the preferred seedling age.

| Seedling Age |   |   |
|--------------|---|---|
| 0            | ^ | ~ |
|              |   |   |

Under seedling management, provide the following details: start of seed soaking, seed soaking duration, seed incubation duration, seed sowing duration, seedbed irrigation, and seedling fertilizer application.

| Start of Seed Soaking |               |     |       |                             |          |   |   | Duration (Hours)            |   |   | End of Seed Soaking (y/m/d h:m)  |
|-----------------------|---------------|-----|-------|-----------------------------|----------|---|---|-----------------------------|---|---|----------------------------------|
| Date                  |               |     |       | 11:30 AM                    |          |   |   | 0                           | ^ | ~ |                                  |
| Seed Incubation       |               |     |       |                             |          |   |   |                             |   |   |                                  |
| Duration (Hours)      |               |     |       | End of Seed Incubation (y/n | m/d h:m) |   |   |                             |   |   |                                  |
| 0                     | ^             |     | ~     |                             |          |   |   |                             |   |   |                                  |
| Seed Sowing           |               |     |       |                             |          |   |   |                             |   |   |                                  |
| Duration (Hours)      |               |     |       | End of Seed Sowing (y/m/d   | h:m)     |   |   |                             |   |   |                                  |
| 0                     | ^             |     | ~     |                             |          |   |   |                             |   |   |                                  |
| Seedbed Irrigation    |               |     |       |                             |          |   |   |                             |   |   |                                  |
| Min. DAS              |               |     |       | Max. DAS                    |          |   |   | Seedbed Irrigation Interval |   |   | Seedbed Irrigation Dates (y/m/d) |
| 0                     | ^             |     | ~     | 0                           |          | ^ | ~ | 0                           | ^ | • |                                  |
| Seedling Initial Fert | tilizer Appli | ca  | tion  |                             |          |   |   |                             |   |   |                                  |
| DAS                   |               |     |       | Date (y/m/d)                |          |   |   |                             |   |   |                                  |
| 0                     | ^             |     | ~     |                             |          |   |   |                             |   |   |                                  |
| Seedling Final Ferti  | lizer Applic  | ati | ion   |                             |          |   |   |                             |   |   |                                  |
| DAS                   |               |     |       | Date (y/m/d)                |          |   |   |                             |   |   |                                  |
| 0                     | ^             |     | ~     |                             |          |   |   |                             |   |   |                                  |
|                       |               |     | _     |                             |          |   |   |                             |   |   |                                  |
| Calculate Seedling N  | Management ≤  | ich | edule |                             |          |   |   |                             |   |   |                                  |

In the **Land Preparation** form, provide the target schedules on plowing, harrowing, and levelling.

Click Calculate Seedling Management Schedule and Next to proceed to the next form

| Tiowing                         |              |  |
|---------------------------------|--------------|--|
| DAS                             | Date (y/m/d) |  |
| -7                              |              |  |
| 1st Harrowing                   |              |  |
| DAS                             | Date (y/m/d) |  |
| 7                               |              |  |
| 2nd Harrowing                   |              |  |
| DAS                             | Date (y/m/d) |  |
| 14                              |              |  |
| 3rd Harrowing                   |              |  |
| DAS                             | Date (y/m/d) |  |
| 20                              |              |  |
| Levelling                       |              |  |
| DAS                             | Date (v/m/d) |  |
| 20                              |              |  |
|                                 |              |  |
| Calculate Land Preparation Sche | edule        |  |
|                                 |              |  |

In the **Crop Establishment** form, provide the duration from pulling to transplanting, target transplanting date, and the range of days for replanting missing hills.

| Pulling to Transplanting |                 |                            |                        |                                 |
|--------------------------|-----------------|----------------------------|------------------------|---------------------------------|
| 1                        | ^ <b>~</b>      |                            |                        |                                 |
| Transplanting            |                 |                            |                        |                                 |
| Date (y/m/d)             |                 |                            |                        |                                 |
|                          |                 |                            |                        |                                 |
| Replanting               |                 |                            |                        |                                 |
| Min. DAT                 |                 | Max. DAT                   |                        | Replanting Window Dates (y/m/d) |
| 1                        | ~ ×             | 5                          | × ×                    |                                 |
| Calculate Crop Establis  | hmont Schodulo  |                            |                        |                                 |
|                          | innent schedule |                            |                        |                                 |
|                          | Click Calc      | ılate Crop Establishment S | chedule and Anter Next | to proceed to the next form     |

In the **Water Management** form, provide the irrigation schedule.

| Irrigation                          | May DAT                      | Irrigation Interval                                | Irrigation Dates (v/m/d) |
|-------------------------------------|------------------------------|----------------------------------------------------|--------------------------|
| 3 ^ ~                               | 5 ^ ~                        | 7 ^ ~                                              |                          |
| Calculate Water Management Schedule |                              |                                                    |                          |
|                                     |                              |                                                    |                          |
| Clic                                | Calculate Water Management S | <sup>chedule</sup> and <mark>→ Next</mark> to proc | eed to the next form     |

In the Nutrient Management form, indicate the target fertilizer application schedules.

| 1st Fertilizer Application             |                                        |                                    |
|----------------------------------------|----------------------------------------|------------------------------------|
| DAT                                    | Date (y/m/d)                           |                                    |
| 0 ^ ~                                  |                                        |                                    |
| 2nd Fertilizer Application             |                                        |                                    |
| DAT                                    | Date (y/m/d)                           |                                    |
| 0 ^ ~                                  |                                        |                                    |
| 3rd Fertilizer Application             |                                        |                                    |
| DAT                                    | Date (y/m/d)                           |                                    |
| 0 ^ ~                                  |                                        |                                    |
| Final Fertilizer Application           |                                        |                                    |
| DAT                                    | Date (y/m/d)                           |                                    |
| 0 ^ ~                                  |                                        |                                    |
| Calculate Nutrient Management Schedule | l                                      |                                    |
| Click                                  | Calculate Nutrient Management Schedule | → Next to proceed to the next form |
| Olick                                  |                                        |                                    |
|                                        |                                        |                                    |
|                                        |                                        |                                    |

In the **Roguing** form, indicate the target roguing date.

| 10 DAT<br>Date (y/m/d)<br>20 DAT (Vegetative)<br>Date (y/m/d)<br>Click Calculate Roguing Schedule and €Next to proceed to the                                                                                                    |                                  |     |           |              |       |
|----------------------------------------------------------------------------------------------------|----------------------------------|-----|-----------|--------------|-------|
| Date (y/m/d)<br>20 DAT (Vegetative)<br>Date (y/m/d)<br>Click Calculate Roguing Schedule<br>Click Calculate Roguing Schedule and €Next to proceed to the set of the set of the set o | 10 DAT                           |     |           |              |       |
| 20 DAT (Vegetative)<br>Date (y/m/d)<br>Click Calculate Roguing Schedule and €Next to proceed to the u                                                                                                    | Date (y/m/d)                     |     |           |              |       |
| 20 DAT (Vegetative)<br>Date (y/m/d)<br>Click Calculate Roguing Schedule and €Next to proceed to the                                                                                                    |                                  |     |           |              |       |
| Date (y/m/d)<br>Click Calculate Roguing Schedule and →Next to proceed to the u                                                                                                    | 20 DAT (Vegetative)              |     |           |              |       |
| Click Calculate Roguing Schedule and Next to proceed to the                                                                                                    | Date (y/m/d)                     |     |           |              |       |
| Click Calculate Roguing Schedule                                                                                                    |                                  |     |           |              |       |
| Click Calculate Roguing Schedule                                                                                                    |                                  |     |           |              |       |
| Click Calculate Roguing Schedule and Next to proceed to the                                                                                                    | Calculate Roguing Schedule       |     |           |              |       |
|                                                                                                    | Click Calculate Roguing Schedule | and | Next to r | proceed to t | the n |

In the **Pest Management** form, indicate the target dates for applying herbicides.

| Pre-emergence Herbicide Application                                                 |                                                        |
|-------------------------------------------------------------------------------------|--------------------------------------------------------|
| DAT                                                                                 | Date (y/m/d)                                           |
| 0 ^ ~                                                                               |                                                        |
| Post-emergence Herbicide Application                                                |                                                        |
| DAT                                                                                 | Date (y/m/d)                                           |
| 0 ^ ~                                                                               |                                                        |
| Calculate Pest Management Schedule                                                  |                                                        |
| Click Calculate Pest Management Schedule                                            | nd →Next to proceed to the next form                   |
| <b>←</b> Back                                                                       |                                                        |
| Expected Harvesting Date (y/m/d)                                                    |                                                        |
|                                                                                     |                                                        |
| Calculate Harvesting Schedule                                                       |                                                        |
| Finally, Click Calculate Harvesting Schedule finalized production plan in the datab | and Submit & Finalize Production Plan to save your ase |

#### b. Adding and managing field personne

To add personnel, click Personnel

under the "Settings" in the menu.

This will direct you to the Personnel page.

| Seed Production                                                   |                                                                  |                                |               |                            |               |                                     | Francis Marvin Rodriguez<br>Seed Production Supervisor | × |
|-------------------------------------------------------------------|------------------------------------------------------------------|--------------------------------|---------------|----------------------------|---------------|-------------------------------------|--------------------------------------------------------|---|
| Navigation                                                        | Personnel                                                        |                                |               |                            |               |                                     | 😤 / Personnel                                          | < |
| PLANTING PLAN MANAGEMENT<br>O PPMP<br>Production Plans<br>P Plats | Personnel +Addity<br>T Only Show Active Per<br>Show 10 • entries | sonnel TONY Show Deactivated R | ersonnel      | O Deactivate Selected Rows |               |                                     | - X<br>Search:                                         |   |
| Seed Certification                                                | Emp ID No.                                                       | Last Name                      | First Name    | Role                       | 1 Status      | Station                             | Actions                                                |   |
| SEED PRODUCTION ACTIVITIES                                        | 00-0000                                                          | REMD Laborers                  | REMD Laborers | Laborer                    | O Active      | PhilRice Central Experiment Station | 👁 View 🖉 Deactivate 😭 Delete                           |   |
| Activities Viewer                                                 | 00-0001                                                          | Orcino                         | Jose          | Seed Production In-Charge  | ⊘ Active      | PhilRice Central Experiment Station | 👁 View 🖉 Deactivate 🔒 Delete                           |   |
| Seed Production App Data                                          | 00-0002                                                          | Antolin                        | Wilgin        | Laborer                    | ⊘ Active      | PhilRice Central Experiment Station | Ø View     Ø Deactivate     B Delete                   |   |
| Post Production App Data                                          | 00-0003                                                          | Antonio                        | Elymar        | Laborer                    | Active        | PhilRice Central Experiment Station | ® View Ø Deactivate                                    |   |
| REPORTS                                                           | 00-0004                                                          | Barroga                        | Benedicto     | Laborer                    | @ Deactivated | PhilRice Central Experiment Station | @ View Activate Delete                                 |   |
| 🝘 Dashboard                                                       | 00,0005                                                          | Buluran                        | Ricardo       | Laborer                    |               | PhilBine Central Experiment Station |                                                        |   |
| Planting Plan                                                     |                                                                  |                                |               |                            | O Deactivated | Transie centor esperanent souton    | Tiew Activate Delete                                   |   |
| Planting Report                                                   | 00-0006                                                          | Cinense                        | Elmer         | Laborer                    | ⊘ Active      | PhilRice Central Experiment Station | ● View O Deactivate Delete                             |   |
| Harvesting Report                                                 | 00-0007                                                          | Corpuz                         | Leomar        | Laborer                    | ⊘ Active      | PhilRice Central Experiment Station | ⊘ Deactivate      Belete                               |   |
| Processing Report                                                 | 00-0008                                                          | Corpuz                         | Roberto       | Laborer                    |               | PhilRice Central Experiment Station |                                                        |   |
| Production Efficiency Report                                      |                                                                  |                                |               |                            | O Active      |                                     | So view O Deactivate                                   |   |
| Certification Tracker                                             | 00-0009                                                          | De Fiesta                      | Rodrigo       | Laborer                    | O Deactivated | PhilRice Central Experiment Station |                                                        |   |
| Sampling Request                                                  | Showing 1 to 10 of 33 entrie                                     | es                             |               |                            |               |                                     | Previous 1 2 3 4 Next                                  |   |
| Production Plot Report                                            |                                                                  |                                |               |                            |               |                                     |                                                        |   |

### Click +Add New Personnel at the top of the page.

| Seed Production            |   |                                             | E E A Francis Marvin Rodriguez -    |
|----------------------------|---|---------------------------------------------|-------------------------------------|
| Navigation                 | ≡ | Personnel                                   | 👫 / Personnel / Add New Personnel 🔾 |
| PLANTING PLAN MANAGEMENT   |   | <b>←</b> Back                               |                                     |
| О РРМР                     |   |                                             |                                     |
| Production Plans           |   | Add New Personnel                           |                                     |
| • Plots                    |   | ID No.                                      |                                     |
| Seed Certification         |   |                                             |                                     |
|                            |   |                                             |                                     |
| SEED PRODUCTION ACTIVITIES |   | Last Name                                   |                                     |
| Activities Viewer          |   |                                             |                                     |
| Seed Production App Data   |   | Role                                        |                                     |
| Post Production App Data   |   | Select Role ~                               |                                     |
| REPORTS                    |   | Submit                                      |                                     |
| 🍰 Dashboard                |   | Copyright © 2024 RSIS. All rights reserved. | Version 2.0.0                       |
| Planting Plan              |   |                                             |                                     |
| Planting Report            |   |                                             |                                     |

Enter the ID number, first name, last name, and role of the personnel

Click <sup>Submit</sup> after completing the form. A prompt will appear once the data has been successfully saved to the database.

Well done! New personnel successfully added.

In the summary table of your field personnel, you can activate, deactivate, or delete a personnel from the production plan by clicking Operativate or Activate or Elete .

| Emp ID No. 44                    | Last Name 31                                  | First Name II              | Role                      | Status                                                                                                    | Station                                  | Actions                                                                                                    |
|----------------------------------|-----------------------------------------------|----------------------------|---------------------------|----------------------------------------------------------------------------------------------------|------------------------------------------|----------------------------------------------------------------------------------------------------|
| 00-0000                          | REMD Laborers                                 | REMD Laborers              | Laborer                   | Active                                                                                                    | PhilRice Central Experiment Station      | Solution Stress Stress |
| 00-0001                          | Orcino                                        | Jose                       | Seed Production In-Charge | Active     Active     Ac | PhilRice Central Experiment Station      | © View     Ø Deactivate                                                                                                    |
|                                  | An clort                                      | will appear Cl             | ick or to co              | ofirm                                                                                                    |                                          |                                                                                                    |
|                                  | Analen                                        | will appear. Ci            |                           | 011111111                                                                                                    |                                          |                                                                                                    |
|                                  | $\sim$                                        |                            |                           |                                                                                                    |                                          |                                                                                                    |
|                                  | (1)                                           |                            |                           |                                                                                                    | (1)                                      |                                                                                                    |
|                                  | (!)                                           |                            |                           |                                                                                                    | (!)                                      |                                                                                                    |
| De                               | activate Pe                                   | rsonnel                    |                           | Ac                                                                                                    | tivate Person                            | nel                                                                                                    |
| ince deactivat<br>ersonnel in cr | ed, you will not be al<br>eating a production | ble to select the<br>plan. | Once<br>creati            | activated, y<br>ng a produ                                                                                                    | ou will be able to select<br>ction plan. | the personnel in                                                                                                    |
|                                  |                                               | Cancel                     |                           |                                                                                                    | С                                        | ancel OK                                                                                                    |

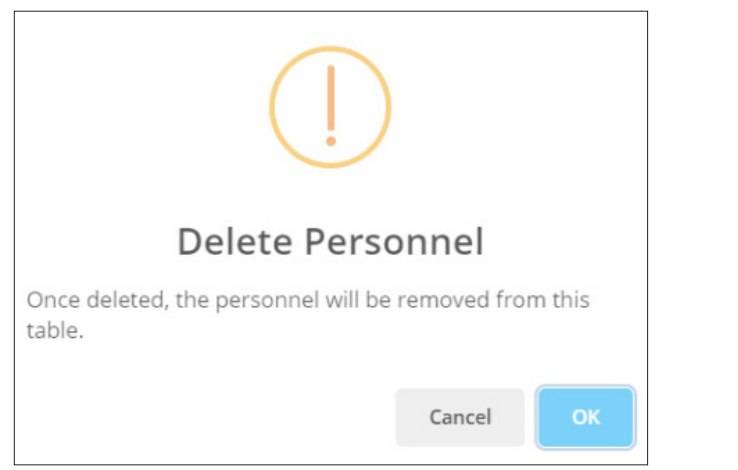

#### c. Viewing a production plan

To view a production plan, click view in the summary table to be redirected to the Production Plan details page.

| Plots Used in Plan         | Planned Plots Area<br>(ha) | Actual Plots Planted | Actual Plots Area<br>(ha) | Status    | Actions                                                                                             |
|----------------------------|----------------------------|----------------------|---------------------------|-----------|----------------------------------------------------------------------------------------------------|
| B10-1 B10-2<br>B10-3 B10-4 | 0.85                       | NO DATA              | 0                         | Finalized | <ul> <li>♥ View</li> <li>♥ View Plots</li> <li>₩ Generate QR Code</li> <li>Ø Discontinue</li> </ul> |

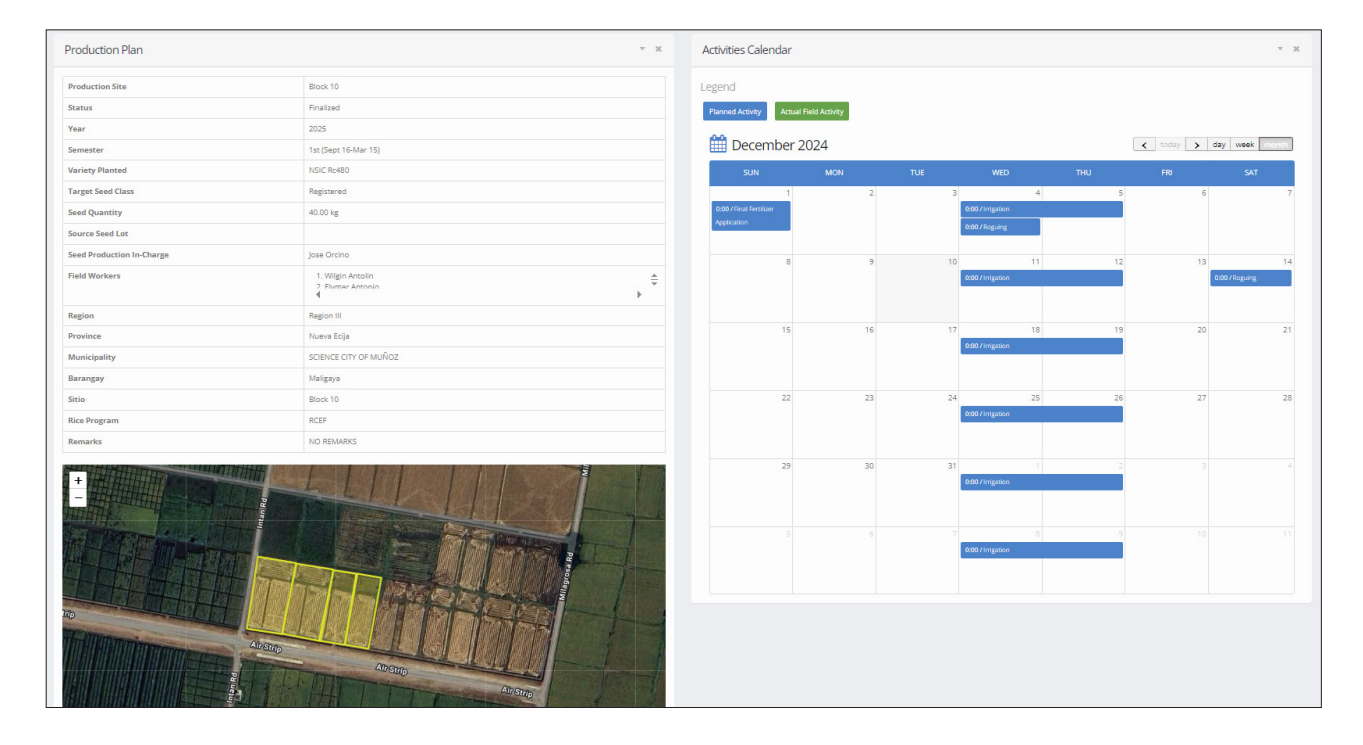

#### d. Generating field label with QR Cod

Click *Production Plans* on the sidebar to redirect to the production plan page.

Under the "Actions" column, click the "Generate QR Code"

| Seed Production            |   |            |                         |               |              |                       |               |                       |                            |                         |                           | S S       | Imple User Sample User<br>red Production Supervisor | ~ |
|----------------------------|---|------------|-------------------------|---------------|--------------|-----------------------|---------------|-----------------------|----------------------------|-------------------------|---------------------------|-----------|-----------------------------------------------------|---|
| Navigation                 | ≡ | Production | Plans                   |               |              |                       |               |                       |                            |                         |                           | 4         | / Production Plans                                  | < |
| PLANTING PLAN MANAGEMENT   |   | Producti   | on Plans + Add New Pro  | oduction Plar | 1            |                       |               |                       |                            |                         |                           |           | × x                                                 |   |
|                            |   | ▼ Only Sh  | now Finalized Plans     | nly Show P    | ending Plans |                       |               |                       |                            |                         |                           |           |                                                     |   |
|                            |   | Year:      | ar                      |               | Sem:         | n                     |               | ¥                     |                            |                         |                           |           |                                                     |   |
| SEED PRODUCTION ACTIVITIES |   | Show 10    | ✓ entries               |               |              |                       |               |                       |                            |                         |                           | Search:   |                                                     |   |
|                            |   | Station    | Production<br>Plot Code | Year &<br>Sem | Variety      | Seed Class<br>Planted | SP In-Charge  | Plots Used in<br>Plan | Planned Plots<br>Area (ha) | Actual Plots<br>Planted | Actual Plots<br>Area (ha) | Status    | Actions                                             |   |
| REPORTS                    |   | SSS        | PR_SSS_2023_SEM1_SP_01  | 2023 S1       | NSIC Rc160   | Foundation            | JUNIOR SIENES | Sample Plot - 1       | 0.25                       | NO DATA                 |                           | Finalized | @ View                                              |   |
| 월 Dashboard                |   |            |                         |               |              |                       |               |                       |                            |                         |                           |           |                                                     |   |
|                            |   |            |                         |               |              |                       |               |                       |                            |                         |                           |           | ₩ Generate QR<br>Code                               |   |
|                            |   |            |                         |               |              |                       |               |                       |                            |                         |                           |           | Ø Discontinue                                       |   |
|                            |   | SSS        | PR_SSS_2022_SEM2_SP_15  | 2022 S2       | NSIC Rc222   | Foundation            | JUNIOR SIENES | Block6-Plot 10        | 0.24                       | NO DATA                 |                           | Finalized | ⊗ View                                              |   |
|                            |   |            |                         |               |              |                       |               | Block6-Plot 11        |                            |                         |                           |           | Tiew Plots                                          |   |
|                            |   |            |                         |               |              |                       |               | Block6-Plot 14        |                            |                         |                           |           | BF Generate QR<br>Code                              |   |
|                            |   |            |                         |               |              |                       |               | Block6-Plot 9         |                            |                         |                           |           | @ Discontinue                                       |   |

The system will automatically generate a field label with a unique QR code for each production plot. You can **print** this label and place it in the plot. The QR code serves as the plot's identifie , allowing you to easily update or add plots through the **Seed Production App**.

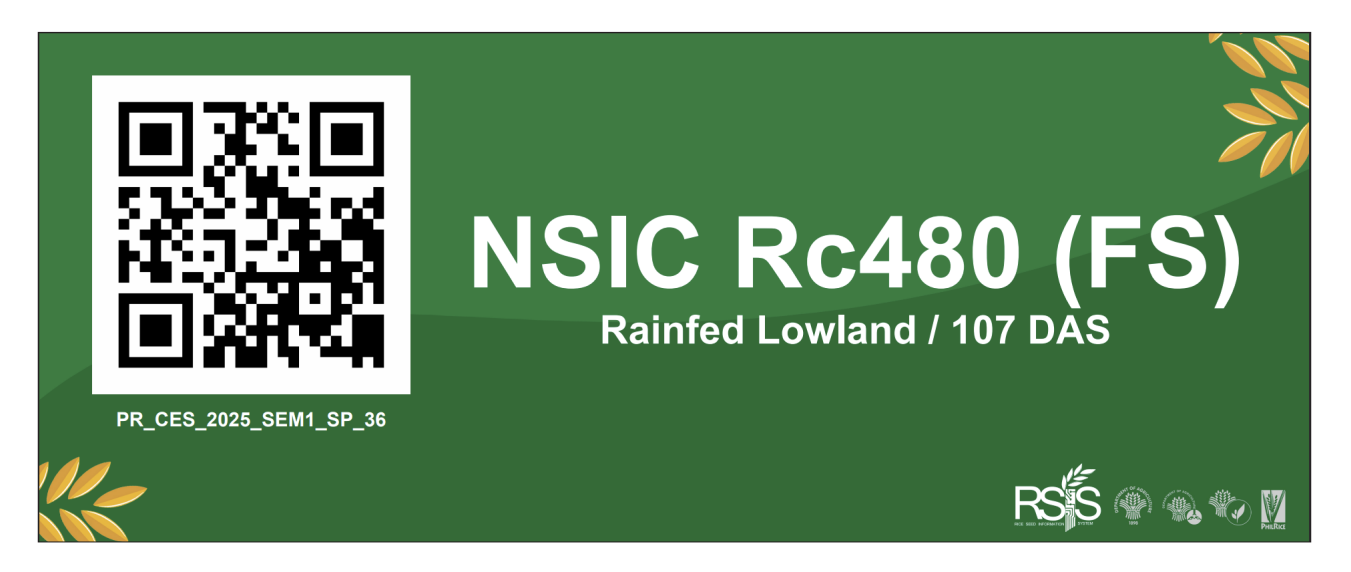

#### e. Generating a planting plan report

Click I Planting Plan under "REPORTS".

| Seed Production                                       |                                                                                |
|-------------------------------------------------------|--------------------------------------------------------------------------------|
| Navigation                                            | Planting Report                                                                |
|                                                       | Planting Report Generator 🔹 👻                                                  |
| Production Plans                                      | Year Select Year 🗸                                                             |
| <ul> <li>Plots</li> <li>Seed Certification</li> </ul> | Semester<br>O 1st Semester (Sept 16-Mar 15)<br>O 2nd Semester (Mar 16-Sept 15) |
| SEED PRODUCTION ACTIVITIES                            | Seed Class Planted                                                             |
| Activities Viewer                                     | O Nucleus<br>O Breeder                                                         |
| G Seed Production App Data                            | Foundation     All                                                             |
| Post Production App Data                              | Ecosystem                                                                      |
| REPORTS                                               | Irrigated Lowland     Adverse                                                  |
| 🚯 Dashboard                                           | O All                                                                          |

Input the year, semester, seed class planted, and ecosystem that you wish to generate.

| Planting Report Generator       | ~ X |
|---------------------------------|-----|
| Year                            |     |
| Select Year                     | ~   |
| Semester                        |     |
| O 1st Semester (Sept 16-Mar 15) |     |
| O 2nd Semester (Mar 16-Sept 15) |     |
| Seed Class Planted              |     |
| O Nucleus                       |     |
| O Breeder                       |     |
| O Foundation                    |     |
| O All                           |     |
| Ecosystem                       |     |
| O Irrigated Lowland             |     |
| O Adverse                       |     |
| O All                           |     |
| Generate Planting Report        |     |

Click Click Click

| Planting Report               |               |                    |         |             |         |                   |                              |          |                   |                          | - X                         |
|-------------------------------|---------------|--------------------|---------|-------------|---------|-------------------|------------------------------|----------|-------------------|--------------------------|-----------------------------|
| Export to Excel               | Export to PDF |                    |         |             |         |                   |                              |          |                   |                          |                             |
| Show 10 v entries             |               |                    |         |             |         |                   |                              |          |                   |                          |                             |
| Station                       | Variety       | Production<br>Site |         | Seed Source |         | Maturity<br>(DAS) | Seed<br>Class<br>Planted     | Area, ha | Date of<br>Sowing | Date of<br>Transplanting | Expected Date of<br>Harvest |
|                               |               |                    | Source  | Lot No.     | Lab No. |                   |                              |          |                   |                          |                             |
| FOUNDATION SEED PROD          | UCTION        |                    |         |             | 1       |                   |                              |          |                   |                          |                             |
| CES                           | NSIC Rc160    | Block 4            | NO DATA | NO DATA     | NO DATA | 122               | Breeder                      | 0.46     | NO DATA           | NO DATA                  | Mar 07, 2025                |
| CES                           | NSIC Rc218    | Block 14           | NO DATA | NO DATA     | NO DATA | 120               | Breeder                      | 0.35     | NO DATA           | NO DATA                  | Mar 29, 2025                |
| CES                           | NSIC Rc222    | Block 7            | NO DATA | NO DATA     | NO DATA | 114               | Breeder                      | 0.42     | NO DATA           | NO DATA                  | Mar 21, 2025                |
| CES                           | NSIC Rc222    | Block 10           | NO DATA | NO DATA     | NO DATA | 114               | Breeder                      | 0.82     | NO DATA           | NO DATA                  | Mar 01, 2025                |
| CES                           | NSIC Rc27     | Block 14           | NO DATA | NO DATA     | NO DATA | 107               | Breeder                      | 0.14     | NO DATA           | NO DATA                  | Mar 16, 2025                |
| CES                           | NSIC Rc436    | Block 14           | NO DATA | NO DATA     | NO DATA | 107               | Breeder                      | 0.21     | NO DATA           | NO DATA                  | Mar 16, 2025                |
| CES                           | NSIC Rc440    | Block 14           | NO DATA | NO DATA     | NO DATA | 109               | Breeder                      | 0.34     | NO DATA           | NO DATA                  | Mar 18, 2025                |
| CES                           | NSIC Rc510    | Block 9            | NO DATA | NO DATA     | NO DATA | 110               | Breeder                      | 0.21     | NO DATA           | NO DATA                  | Mar 17, 2025                |
| CES                           | NSIC Rc512    | Block 14           | NO DATA | NO DATA     | NO DATA | 113               | Breeder                      | 0.25     | NO DATA           | NO DATA                  | Mar 22, 2025                |
|                               |               |                    |         |             |         | Tot               | al Area for FS<br>Production | 4.730    |                   |                          |                             |
|                               |               |                    |         |             |         | Tota              | al Area for RS<br>Production | 30.507   |                   |                          |                             |
|                               |               |                    |         |             |         | Total             | Area Planted                 | 35.237   |                   |                          |                             |
| Showing 1 to 10 of 31 entries | 5             |                    |         |             |         |                   |                              |          |                   | Previous                 | 1 2 3 4 Next                |

Tap to download an Excel copy of the generated planting plan.

You may download the Planting Plan by clicking the Export to Excel or Export to PDF button.

#### f. Generating a planting report

| Seed Production            |                                                                                              |
|----------------------------|----------------------------------------------------------------------------------------------|
| Navigation                 | Planting Report                                                                              |
| PLANTING PLAN MANAGEMENT   | Planting Report Generator                                                                    |
| О РРМР                     | Ver                                                                                          |
| Heroduction Plans          | Select Year                                                                                  |
| Plots                      | Semester                                                                                     |
| Herrification              | <ul> <li>O 1st Semester (Sept 16-Mar 15)</li> <li>O 2nd Semester (Mar 16-Sept 15)</li> </ul> |
| SEED PRODUCTION ACTIVITIES | Seed Class Planted                                                                           |
| Handreit Activities Viewer | O Nucleus<br>O Breeder                                                                       |
| Seed Production App Data   | O Foundation O All                                                                           |
| Post Production App Data   | Ecosystem                                                                                    |
|                            | O Irrigated Lowland                                                                          |
| REPORTS                    | O Adverse                                                                                    |
| 🚯 Dashboard                |                                                                                              |
| E Planting Plan            | Cenerate Planting Report                                                                     |
|                            |                                                                                              |

Click the button under the reports group in the menu to generate a planting report.

Input the year, semester, seed class planted, and ecosystem in the planting report generator form.

| Planting Report Generator       | • | × |
|---------------------------------|---|---|
| Year                            |   |   |
| Select Year                     |   | ~ |
| Semester                        |   |   |
| O 1st Semester (Sept 16-Mar 15) |   |   |
| O 2nd Semester (Mar 16-Sept 15) |   |   |
| Seed Class Planted              |   |   |
| O Nucleus                       |   |   |
| O Breeder                       |   |   |
| O Foundation                    |   |   |
| O All                           |   |   |
| Ecosystem                       |   |   |
| O Irrigated Lowland             |   |   |
| O Adverse                       |   |   |
| O Ali                           |   |   |
| C Generate Planting Report      |   |   |

| ing Report      |               |                    |             |         |                   |                                 |                              |                   |                          |                             |              |
|-----------------|---------------|--------------------|-------------|---------|-------------------|---------------------------------|------------------------------|-------------------|--------------------------|-----------------------------|--------------|
| port to Excel   | Export to PDF |                    |             |         |                   |                                 |                              |                   |                          |                             |              |
|                 |               |                    |             |         |                   |                                 |                              |                   |                          |                             |              |
| 10 v entries    |               |                    |             |         |                   | 1                               |                              |                   |                          |                             |              |
| Station         | Variety       | Production<br>Site | Seed Source |         | Maturity<br>(DAS) | Seed<br>Class<br>Planted        | Area, ha                     | Date of<br>Sowing | Date of<br>Transplanting | Expected Date of<br>Harvest |              |
|                 |               |                    | Source      | Lot No. | Lab No.           |                                 |                              |                   |                          |                             |              |
| DATION SEED PRO | DUCTION       |                    |             |         |                   |                                 |                              | · · · · ·         |                          |                             |              |
| CES             | NSIC Rc160    | Block 4            | NO DATA     | NO DATA | NO DATA           | 122                             | Breeder                      | 0.46              | NO DATA                  | NO DATA                     | Mar 07, 2025 |
| CES             | NSIC Rc218    | Block 14           | NO DATA     | NO DATA | NO DATA           | 120                             | Breeder                      | 0.35              | NO DATA                  | NO DATA                     | Mar 29, 2025 |
| CES             | NSIC Rc222    | Block 7            | NO DATA     | NO DATA | NO DATA           | 114                             | Breeder                      | 0.42              | NO DATA                  | NO DATA                     | Mar 21, 2025 |
| CES             | NSIC Rc222    | Block 10           | NO DATA     | NO DATA | NO DATA           | 114                             | Breeder                      | 0.82              | NO DATA                  | NO DATA                     | Mar 01, 2025 |
| CES             | NSIC Rc27     | Block 14           | NO DATA     | NO DATA | NO DATA           | 107                             | Breeder                      | 0.14              | NO DATA                  | NO DATA                     | Mar 16, 2025 |
| CES             | NSIC Rc436    | Block 14           | NO DATA     | NO DATA | NO DATA           | 107                             | Breeder                      | 0.21              | NO DATA                  | NO DATA                     | Mar 16, 2025 |
| CES             | NSIC Rc440    | Block 14           | NO DATA     | NO DATA | NO DATA           | 109                             | Breeder                      | 0.34              | NO DATA                  | NO DATA                     | Mar 18, 2025 |
| CES             | NSIC Rc510    | Block 9            | NO DATA     | NO DATA | NO DATA           | 110                             | Breeder                      | 0.21              | NO DATA                  | NO DATA                     | Mar 17, 2025 |
| CES             | NSIC Rc512    | Block 14           | NO DATA     | NO DATA | NO DATA           | 113                             | Breeder                      | 0.25              | NO DATA                  | NO DATA                     | Mar 22, 2025 |
|                 |               |                    |             |         |                   | Total Area for FS<br>Production |                              | 4.730             |                          |                             |              |
|                 |               |                    |             |         |                   | Tot                             | al Area for RS<br>Production | 30.507            |                          |                             |              |
|                 |               |                    |             |         | Total             | Area Planted                    | 35.237                       |                   |                          |                             |              |

C Generate Planting Report once all the details in the generator form is filled out

You may download the Planting Report by clicking the Export to Excel

Export to PDF button. or

#### a. Downloading and installing the App

The Seed Production App complements the Seed Production module, allowing you to collect and encode actual data while on-site. To download the app on your **Android phone**, visit the RSIS Portal at https://rsis.philrice.gov.ph in your browser's URL box. Log in with your RSIS account and navigate to the 'Downloads' section. Follow the instructions as shown on the images below:

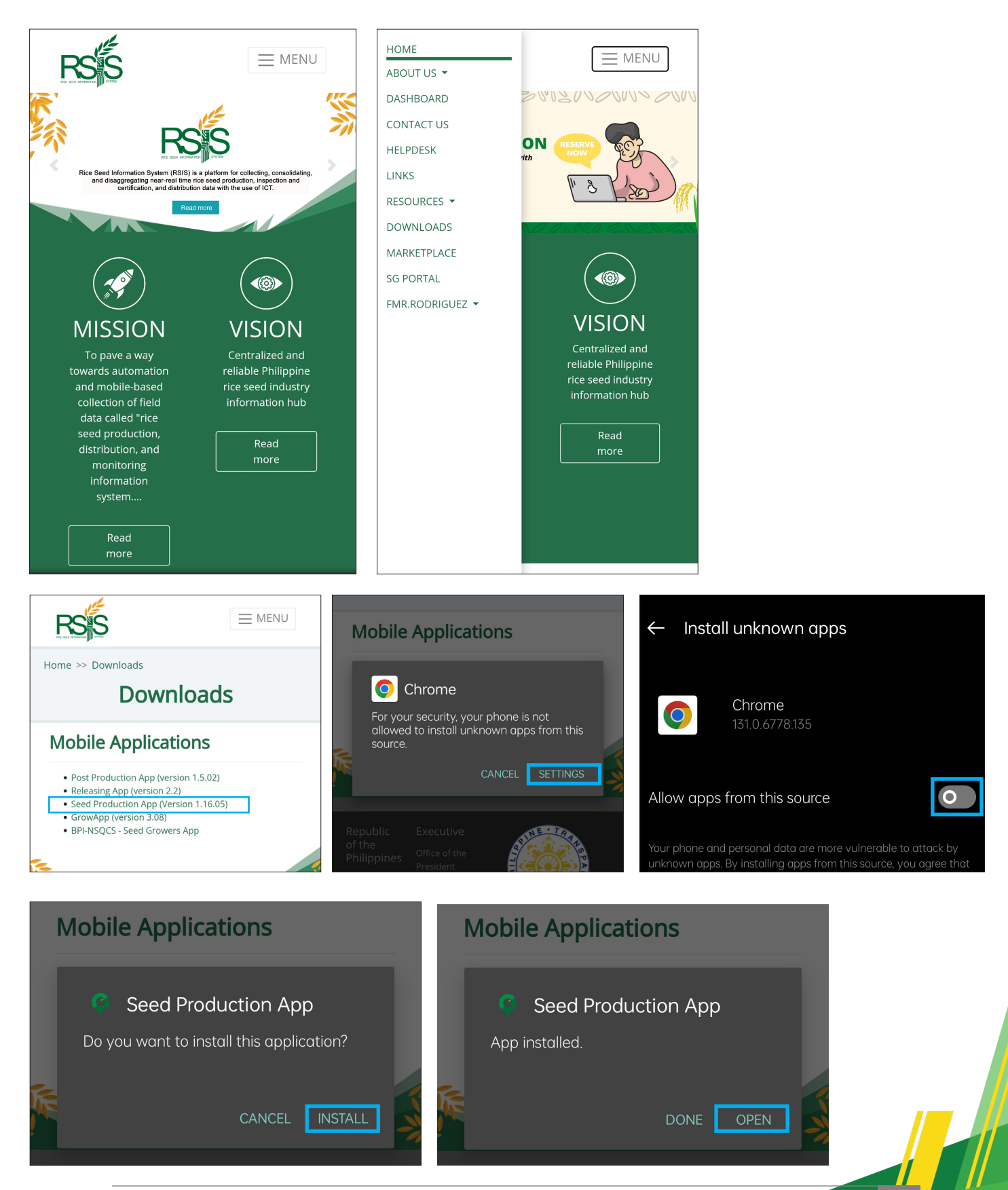

#### b. Logging in

Access the RSIS Seed Production App by tapping the icon in your mobile phone.

Enter your PhilRice-issued or registered ID, or your login credentials, and then tap **'LOGIN'**.

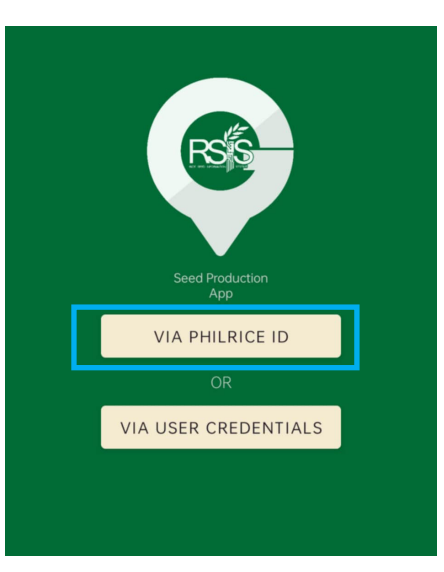

#### c. Syncing the seed production plan

After logging in, enter the year and semester of the Seed Production Plan then tap **Sync**. Please ensure that you have a stable internet connection while syncing data.

Once your production plan is successfully synchronized, the main screen will display the following:

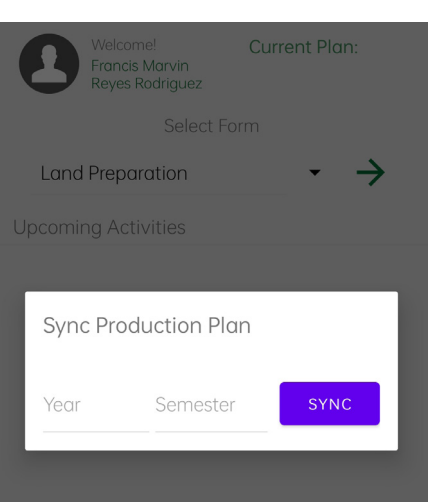

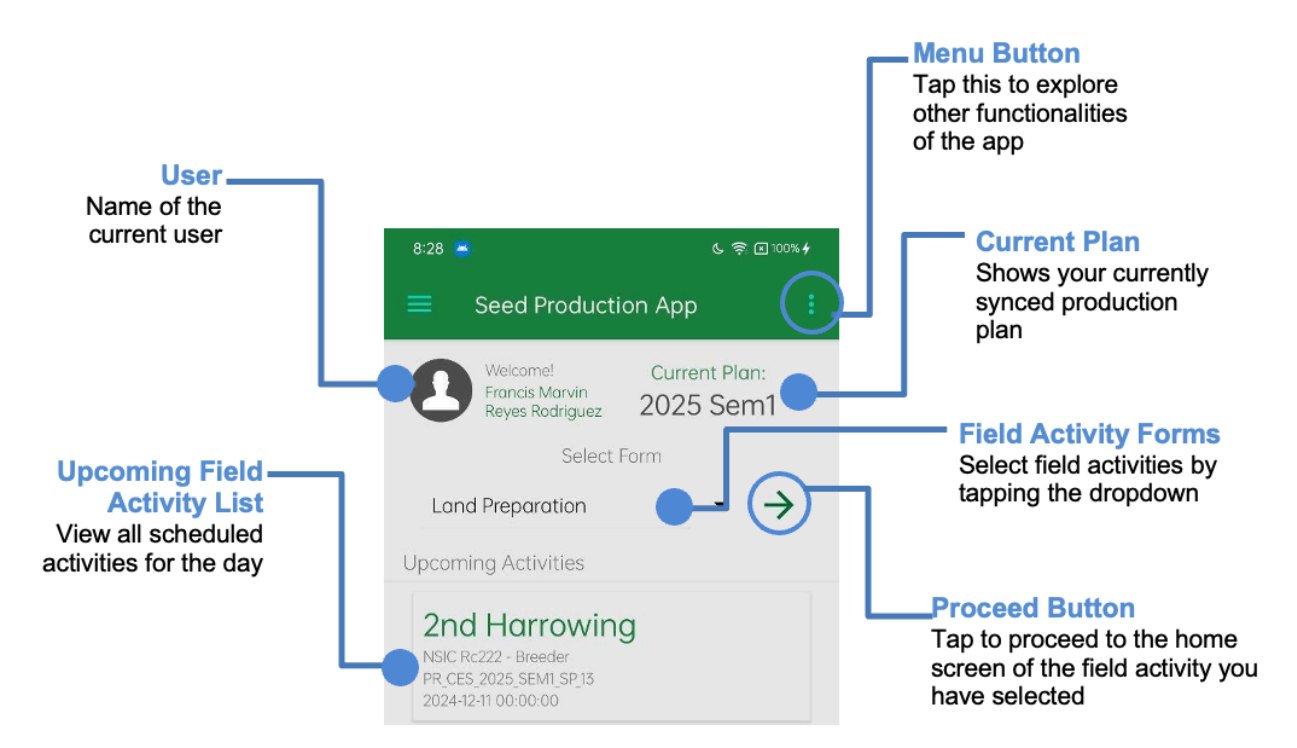

29

#### d. Documenting field activitie

To ensure complete documentation of all field activities from land preparation t harvesting, as well as damage assessment when needed, data and observations should be recorded through the Seed Production App.

Tap Tap to choose a field activity from the dropdown list (e.g., Seedling Manag - ment). Then, tap the plus sign next to the selected activity to proceed with entering the required data.

|   | 8:28 🖻                                                            | ৬ 🛜 🗷 100% <del>/</del>   | 8:28 📥                                             | <b>୯ ବ୍ଲି 🛙</b> 100%                        | ă <b>4</b> |
|---|-------------------------------------------------------------------|---------------------------|----------------------------------------------------|---------------------------------------------|------------|
|   | Seed Production /                                                 | Арр                       | 😑 Seed Prod                                        | uction App                                  | : 1        |
| 2 | Welcome! C<br>Francis Marvin<br>Reyes Rodriguez 20<br>Select Form | Current Plan:<br>025 Sem1 | Welcome!<br>Francis Marvir<br>Reyes Rodrigu<br>Set | Current Plan:<br>Dez 2025 Sem1<br>lect Form |            |
|   | Land Preparation                                                  |                           | Land Preparation                                   | · (·)→                                      |            |
|   | Seedling Management                                               |                           |                                                    |                                             |            |
|   | Crop Establishment                                                |                           | 0.00                                               |                                             |            |
|   | Water Management                                                  |                           | 8.28                                               | د ج × 100%                                  |            |
|   | Nutrient Management                                               |                           | ← Seedling M                                       | lanagement                                  | り、         |
|   | Roguing                                                           |                           |                                                    |                                             |            |
|   | Pest Management                                                   |                           |                                                    |                                             |            |
|   | Disease Management                                                |                           |                                                    |                                             | 3          |
|   | Harvesting                                                        |                           |                                                    |                                             |            |
|   | Damage Assessment                                                 |                           | L                                                  |                                             | ]          |
|   | 2024-12-11 00:00:00                                               |                           |                                                    |                                             |            |
| 8:29 ≤ © 100% f<br>← Seedling Management                             | After tapping , your phone screen will display the required information to be filled-out. Tap <b>"Scan QR Code"</b> to open your phone's camera. Allow the app to access your camera by granting the permission request. |
|----------------------------------------------------------------------|----------------------------------------------------------------------------------------------------|
| Production Plot Code                                                 | Scan the printed QR-coded field label generated from the Seed Production Module, then tap 'OK' to proceed.                                                                                                    |
| Variety  Production Plots:  Date & Time Started  DATE & TIME STARTED | R_CES_2025_SEM1_SP_36                                                                                                    |
| Date & Time Ended                                                    |                                                                                                    |
| Activity -                                                           | QR CODE SCANNED                                                                                                    |
| Latitude:<br>Longitude:<br>GET LOCATION POINT SAVE                   | PR_CES_2025_SEM1_SP_36                                                                                                    |
| <br>10:05 େ ବ୍ଲେ ⊡ ୮୦୦<br>ଅଭ                                         | Upon successfully scanning the QR code, the                                                                                                    |

Seedling Management
Production Plot Code

| PR_CES_2025_SEM1_SP_36                                                                                        |  |
|----------------------------------------------------------------------------------------------------|--|
|                                                                                                    |  |
| <sup>Variety</sup><br>PR_CES_2025_SEM1_SP_36<br>Variety: NSIC Rc480 - Foundation<br>Production Site: Block 10 |  |

Production Plot Code and Variety will be automatically filled out

Tap **GET LOCATION POINT** to get your field location or coordinates. Open the GPS of your mobile phone and allow the app to access your device location to get the field location.

| Latitude:<br>Longitude: |      |
|-------------------------|------|
| GET LOCATION POINT      | SAVE |

Your field location coordinates (latitude and longitude) will automatically be filled-ou through the GPS.

| Latitude:<br>Longitude: | 15.67271054<br>120.89102483 |  |  |
|-------------------------|-----------------------------|--|--|
| GET L                   | GET LOCATION POINT          |  |  |

Proceed to fill out all the required information in the data fields. It should appear as shown bel

| 10:05                                                                                              | 6 🤶 I 💷 | Date & Time Started                                                  |
|----------------------------------------------------------------------------------------------------|---------|----------------------------------------------------------------------|
| ← Seedling Management                                                                              | :       | 2024-12-11 09:00                                                     |
| Production Plot Code                                                                               |         | Date & Time Ended                                                    |
| PR_CES_2025_SEM1_SP_                                                                               | 36      | 2024-12-11 17:00                                                     |
| Variety<br>PR_CES_2025_SEM1_SP_36<br>Variety: NSIC Rc480 - Foundation<br>Production Site: Block 10 | ~       | Activity<br>Seed Incubation                                          |
| Production Plots: 4                                                                                | +       | turned the sacks upside down every 6 hours and sprinkled clean water |
| Your Planned Dates<br>Seed Sogking: Nov 01, 2024                                                   |         | Latitude: 15.67232046<br>Longitude: 120.89133706                     |
| Seed Incubation: Nov 02, 2024<br>Seed Sowing: Nov 03, 2024                                         |         | GET LOCATION POINT SAVE                                              |

After tapping 'SAVE', you will be automatically returned to the home screen of your selected field activity. To document all related activities under Land Preparation, tap

| PR_CES_2                | 2025_SEM1_SP_36        |
|-------------------------|------------------------|
| Production Plot<br>Code | PR_CES_2025_SEM1_SP_36 |
| Date &Time              | 2024-12-11 09:15       |
| Activity                | Seed Incubation        |
| Status                  |                        |
| Remarks                 | sample                 |
|                         | BACK                   |

There are three options in this activity: **'Send'** (to send collected data to the server), **'View'** (to view the collected data), and **'Remove'** (to remove the collected data). To view the collected data, ensure that all information is correct. Tap **'BACK'**, then **'Send'** to submit the data.

Alternatively, tap '**Remove'** to delete the incorrect data, then collect the correct information before sending it.

#### e. Navigating the menu options

Tapping the Menu button on the main screen will display additional app functionalities, including updating the plan, deleting the current plan, and managing the plots in your production plan.

| 8:28 🧧 ७ 🛜                                                          | 💌 100% <del>\$</del> |                                                                                                    |
|---------------------------------------------------------------------|----------------------|----------------------------------------------------------------------------------------------------|
| Seed Production App                                                 | (;)                  | Tap here to update or delete the plan, manage plots, or log                                                                                                    |
| Welcome! Current Plan<br>Francis Marvin<br>Reyes Rodriguez 2025 Sen | n:<br><b>n1</b>      | out.                                                                                                    |
| Select Form                                                         |                      |                                                                                                    |
| Land Preparation 🔹                                                  | $\rightarrow$        |                                                                                                    |
| ≡ Seed Pro ار <sub>Update Plan</sub>                                |                      | To <b>update or add</b> a new production<br>plan using the Seed Production App, tap<br><b>'Update Plan'</b> on your mobile device to                                           |
| Welcome!<br>Francis Marvin<br>Reves Radriau                         |                      | access the production plans previously created in the Seed Production Module on                                                                                                |
| Manage Plots<br>Sel                                                 |                      | your desktop.                                                                                                    |
| Seedling Manage                                                     |                      |                                                                                                    |
| 9:00 🛎 ৫ হ<br>Seed Produ <sub>Update Plan</sub>                     | \$ ¥ 100°            | To <b>add or deduct plots</b> to the production<br>plan, select <b>'Manage Plots'</b> from the<br>options list.                                                                |
| Welcome! Delete Plan<br>Francis Marvin<br>Reyes Rodricu             |                      |                                                                                                    |
| Sel                                                                 |                      |                                                                                                    |
| Seedling Manage                                                     |                      |                                                                                                    |
| 9:03 a ৫ হ<br>🗲 Manage Plots                                        | × (100)              | To <b>add a plot</b> , tap <b>'SCAN QR CODE'</b><br>to scan the production plot code. This<br>will automatically activate your phone's<br>camera. Once the QR code is scanned. |
| Production Plot Code                                                |                      | tap 'OK' to confirm                                                                                                    |
| SCAN QR CODE                                                        |                      |                                                                                                    |
| Variety                                                             | •                    |                                                                                                    |
| Production Plots:                                                   |                      |                                                                                                    |
| ADD PLOT                                                            |                      |                                                                                                    |

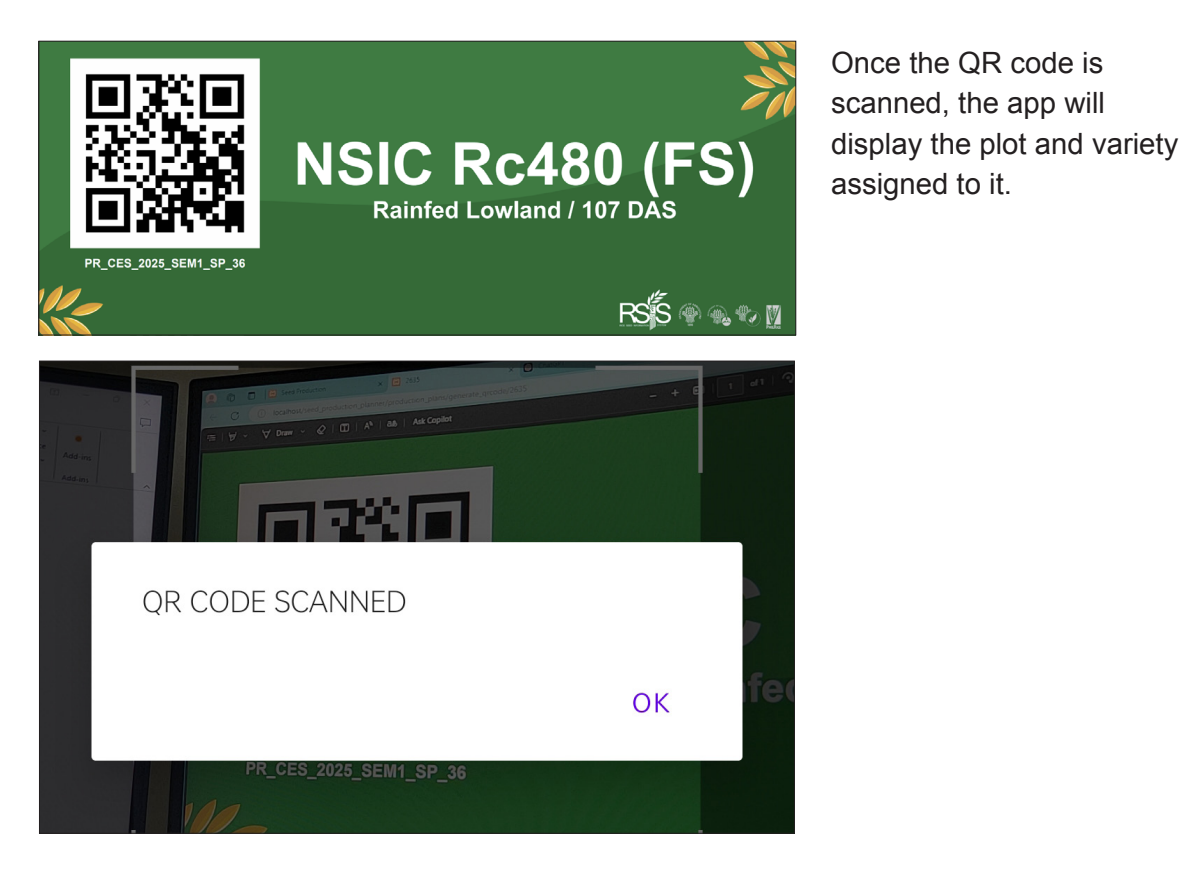

Tap **'Add Plot'** and a pop-up window will appear displaying the list of field plots unutilized. To find your field plot, either type the plot name in the search field or sele from the list, then tap **'Add'** to proceed.

| Production Plot Code               | Production Plot Code |
|------------------------------------|----------------------|
| PR_CES_2025_SEM1_SP_36             | Add Plot             |
| Variety<br>NSIC Rc480 - Foundation | ve Search            |
| Production Plots:                  | Pro B10-10 Add       |
| ADD PLOT                           | B10-11               |
| B10-1 Remove                       |                      |
| B10-2 Remove                       | B10-12 Add           |
| R10-3                              | B10-13 Add           |
| Remove                             | B11-0.094            |
| B10-4 Remove                       |                      |
|                                    | B11-0.105            |
|                                    |                      |
|                                    |                      |

Tap **'Remove**' next to the identified field plot to delete it A pop-up window will prompt you to confirm the action. Tap **'OK'** to proceed.

| ← Manage Plots                     | Production Plot Code                     |  |
|------------------------------------|------------------------------------------|--|
| Production Plot Code               | PR_CES_2025_SEM1_SP_36                   |  |
| PR_CES_2025_SEM1_SP_36             | Variety<br>NSIC Rc480 - Foundation       |  |
| Variety<br>NSIC Rc480 - Foundation | Production Plots:                        |  |
| Production Plots:                  | Remove Plot                              |  |
| ADD PLOT                           | Are you sure you wanted to remove B10-4? |  |
| B10-1 Remove                       | CANCEL OK                                |  |
| B10-2 Remove                       | B10-3 Remove                             |  |

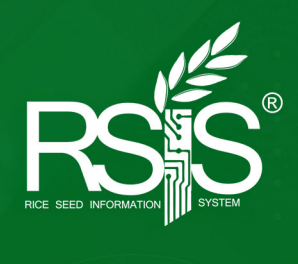

# Using the Post Production App

# **USING THE POST PRODUCTION APP**

# 1. Downloading and Logging in

Similar to the Seed Production App, the Post Production App can be downloaded by logging into your RSIS account on your mobile device. Enter <u>https://rsis.philrice.gov.ph</u> in the URL box, log in with your RSIS account, and click 'Downloads'. Install the app by following the instructions provided below.

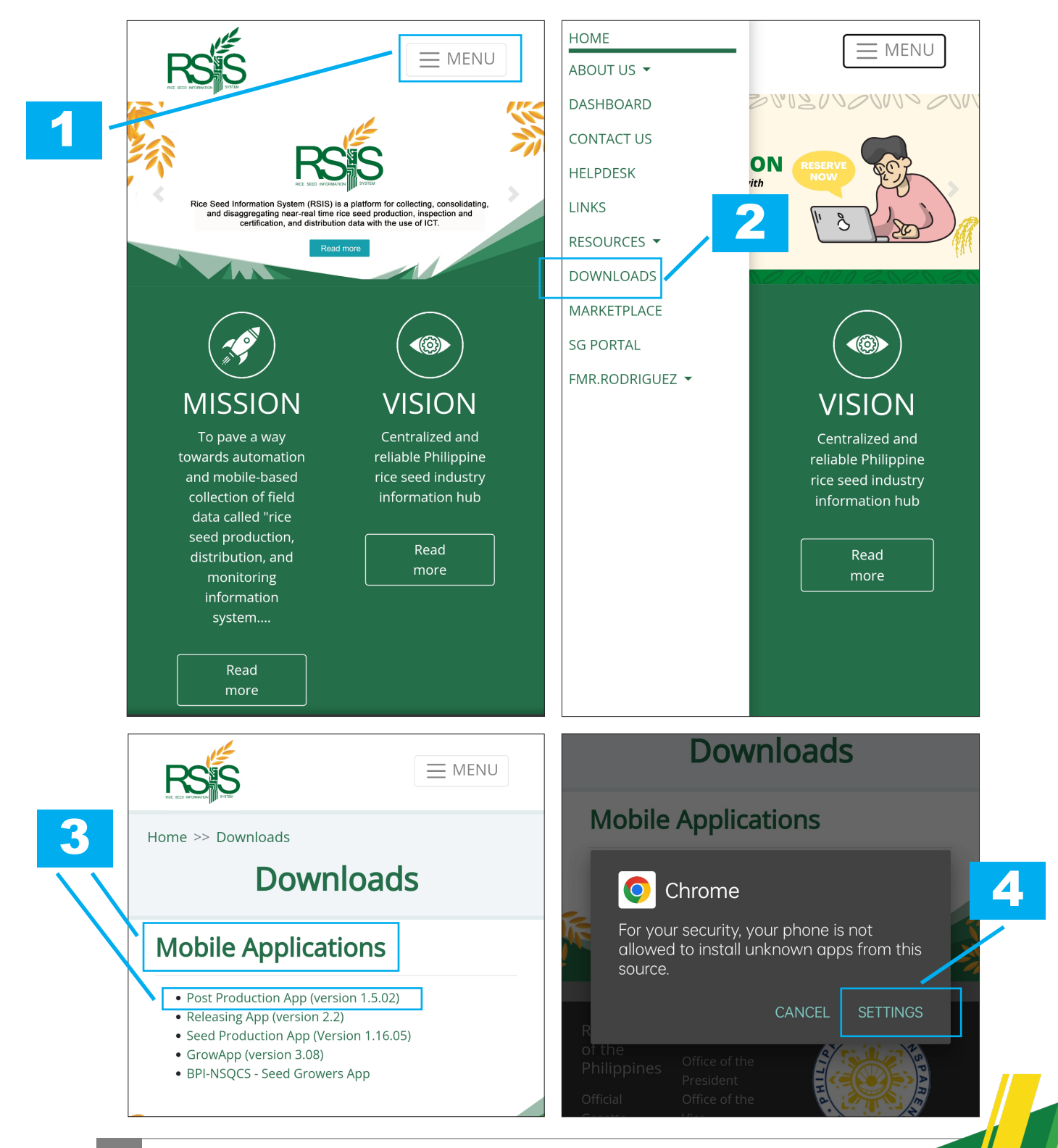

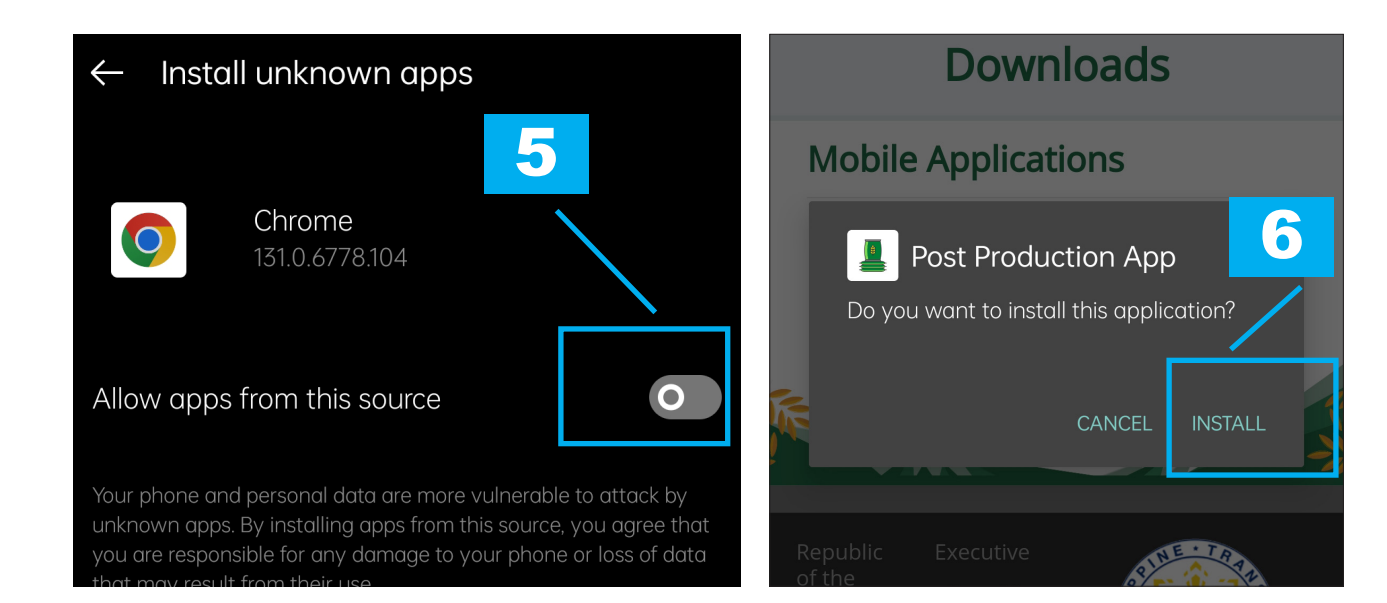

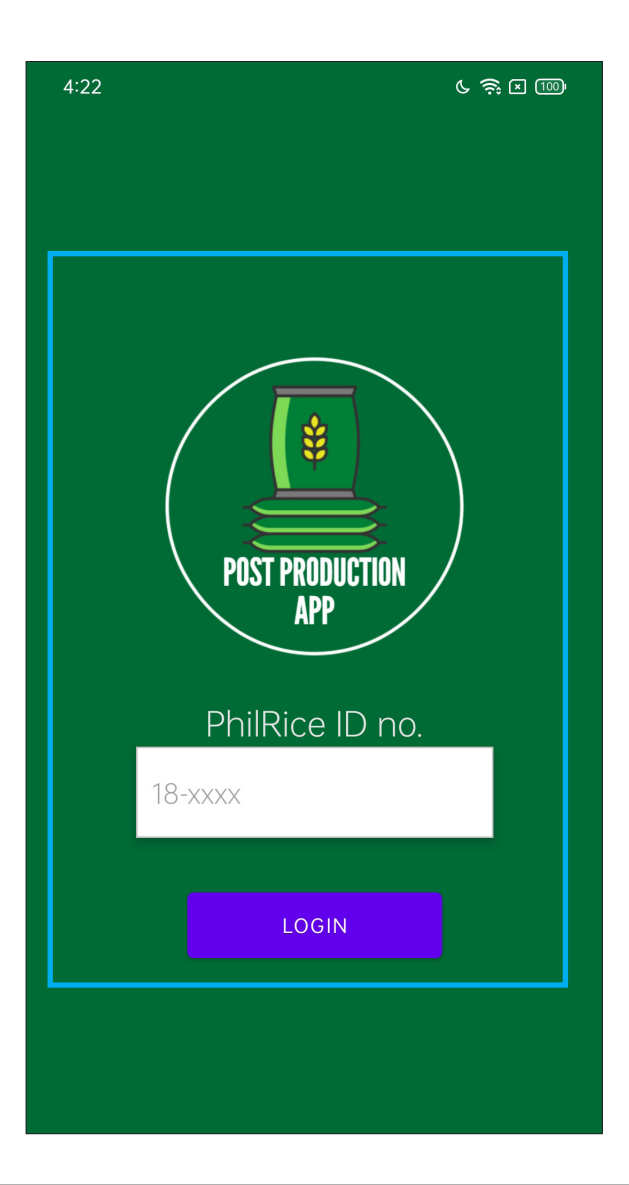

# 2. Syncing the app

After logging in, the app will prompt you to sync the production plan. **Enter the Year and Semester** for the production plan you wish to work on. Make sure that all harvesting data is entered in the Seed Production App.

| Welcome, Francis Marvin Reyes<br>Rodriguez            |  |  |  |
|-------------------------------------------------------|--|--|--|
| Current Production Plan                               |  |  |  |
| C SYNC X DELETE                                       |  |  |  |
| Happasted (bags) - Fresh (ka)<br>Sync Production Plan |  |  |  |
| Year Semester SYNC                                    |  |  |  |
| Bagged (10kg)<br>0 0                                  |  |  |  |

Once the production plan is successfully synchronized, your home screen will display the following:

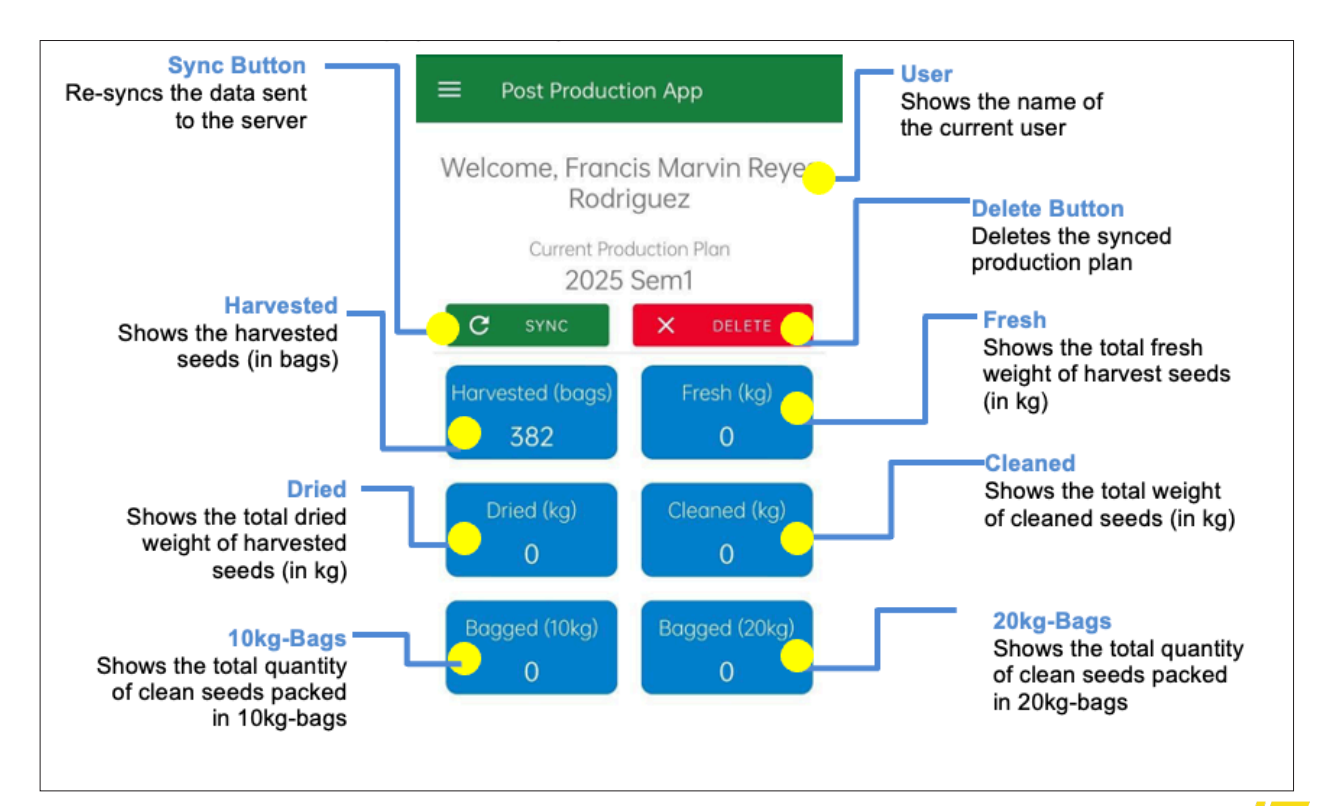

#### 3. Adding seed processing equipment

To add seed processing equipment (dryers and seed cleaners), go to the home screen and tap the icon in the upper left corner of the screen.

| ≡    | Home                                       |                            |  |  |
|------|--------------------------------------------|----------------------------|--|--|
| Welc | Welcome, Francis Marvin Reyes<br>Rodriguez |                            |  |  |
|      | Current Production Plan<br>2025 Sem1       |                            |  |  |
| C    | SYNC                                       | X DELETE                   |  |  |
| Harv | ested (bags)<br>382                        | Fresh (kg)<br><b>3,124</b> |  |  |
|      | oried (kg)<br><b>2,973</b>                 | Cleaned (kg) 2,600         |  |  |
| Βας  | gged (10kg)<br>0                           | Bagged (20kg)<br>130       |  |  |
|      |                                            |                            |  |  |

Select the seed processing equipment to be added from the dropdown menu, and provide the necessary details.

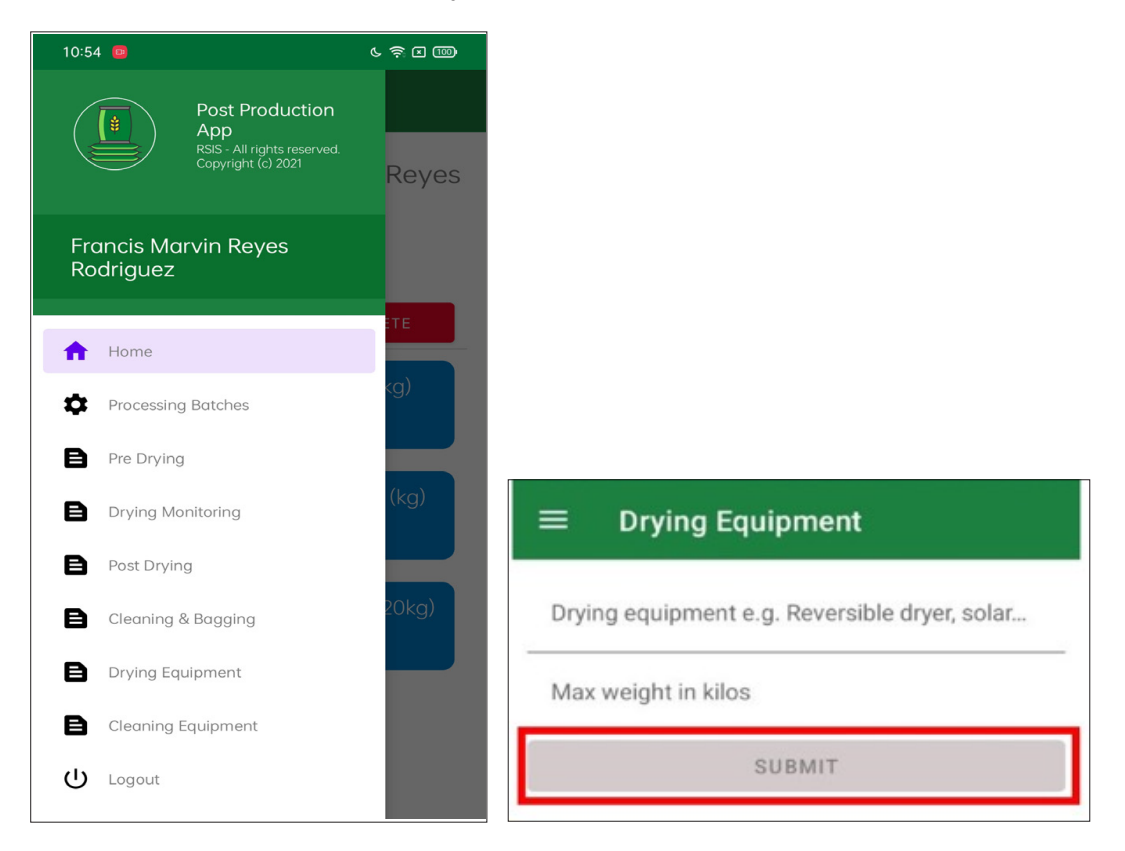

Tap "SUBMIT" after providing the required information to save the equipment.

# 4. Adding a processing batch

A processing batch may come from either a single field plot or several field plots of the same variety and target seed class.

The volume of each processing batch may depend on the capacity and availability of the seed processing equipment that could process the seeds either at one time or in several smaller batches. The traceability of the processing batch includes its source from the production plot, the equipment used, and the operator responsible for the processing.

Tap **Processing Batches** in the home screen to create a processing batch. To add processing batch, Tap the + at the lower right corner of the screen.

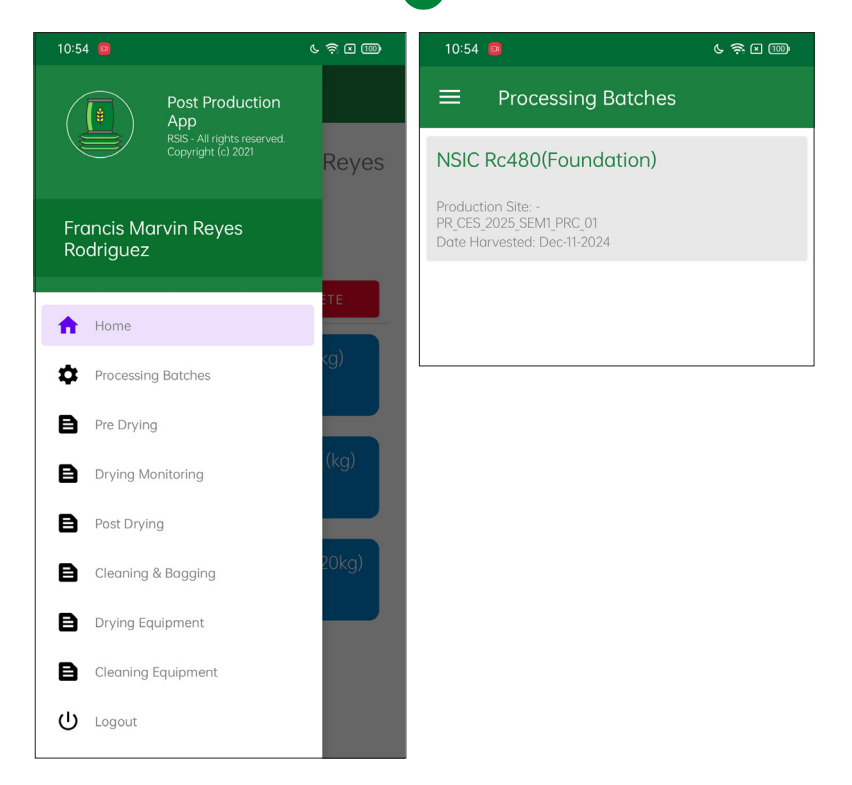

In the next window, tap **SELECT VARIETY AND BATCH NO** to select the harvest data collected using the Seed Production App.

Tap the variety with corresponding seed class from the dropdown menu that you wish to select and merge into a single processing batch.

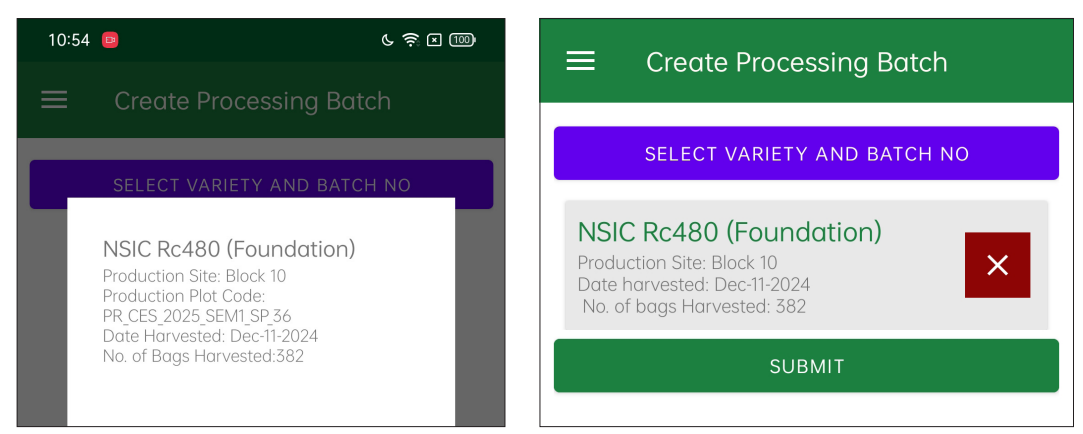

Tap **SUBMIT** to create a processing batch. This batch(es) will then be processed.

# 5. Adding Activities

## a. Pre-drying

Tap **'Pre-drying'** from the list in the sidebar of the app to be directed to the Pre-drying page. Then, tap the + icon in the lower right corner of the screen to access the Pre-drying Form.

| Home               | TE                                  | ≡ | Pre Drying                              |
|--------------------|-------------------------------------|---|-----------------------------------------|
| Processing Batches | <g)< th=""><th></th><th></th></g)<> |   |                                         |
| Pre Drying         |                                     |   |                                         |
| Drying Monitoring  | (kg)                                |   |                                         |
| Post Drying        |                                     |   |                                         |
| Cleaning & Bagging | 20kg)                               |   |                                         |
| Drying Equipment   |                                     |   |                                         |
| Cleaning Equipment |                                     |   | There are no pre-drying data available. |
| U Logout           |                                     |   |                                         |

TapSelect VARIETY AND BATCH NOto select the processing batch you wish to process.Select one processing batch to proceed.

| ≡ Fill-out Pre-Drying Form                                                 |                                                                                                    |
|----------------------------------------------------------------------------|----------------------------------------------------------------------------------------------------|
| SELECT VARIETY AND BATCH NO                                                | NSIC RC480 (FOUNDATION)<br>PRODUCTION SITE:<br>PR CE5_2025;SEM1;PRC_01<br>DATE HARVESTED: DEC:11-2024 |
| D NSIC Rc480 (Foundation)<br>Production Site: -<br>PR CES 2025 SEM1 PRC 01 | Dryer Type<br>Recirculating Dryer                                                                     |
| Fr Date Harvested: Dec-11-2024                                             | Dryer's maximum capacity: 6000 kilos                                                                  |
|                                                                            | Fresh Weight(kg)<br>3124                                                                              |
|                                                                            | Moisture Content(%)<br>43                                                                             |
|                                                                            | 12-12-2024 08:00                                                                                      |

Under 'Dryer Type,' select the dryer assigned to the specific processing batch. Enter the actual fresh weight of the batch. Note that the fresh weight refers to the actual weight of seeds to be loaded into the selected dryer.

Fill out the required information and tap summer. After submitting the form, tap sent to send the pre-drying data to the server. A pop-up window will appear confirming that the data has been successfully sent.

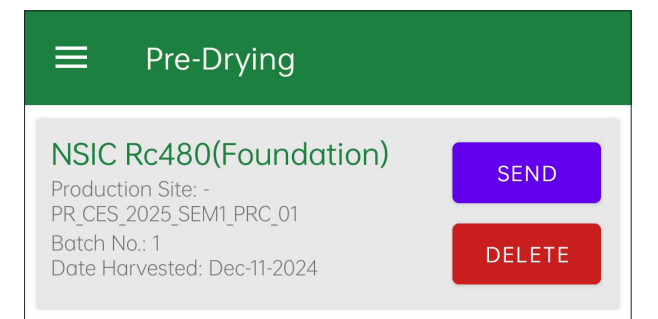

42

Following the steps in creating a processing batch, click  $\bigcirc$  on the lower right portion of the home screen to direct you to the **Pre-drying** form then repeat the process of adding data in the **Pre-drying**.

# b. Drying monitoring

Tap **'Drying Monitoring'** from the list in the sidebar of the app. Then, tap the icon  $\bigcirc$  in the lower right portion of the screen to access the **Drying Monitoring Form**.

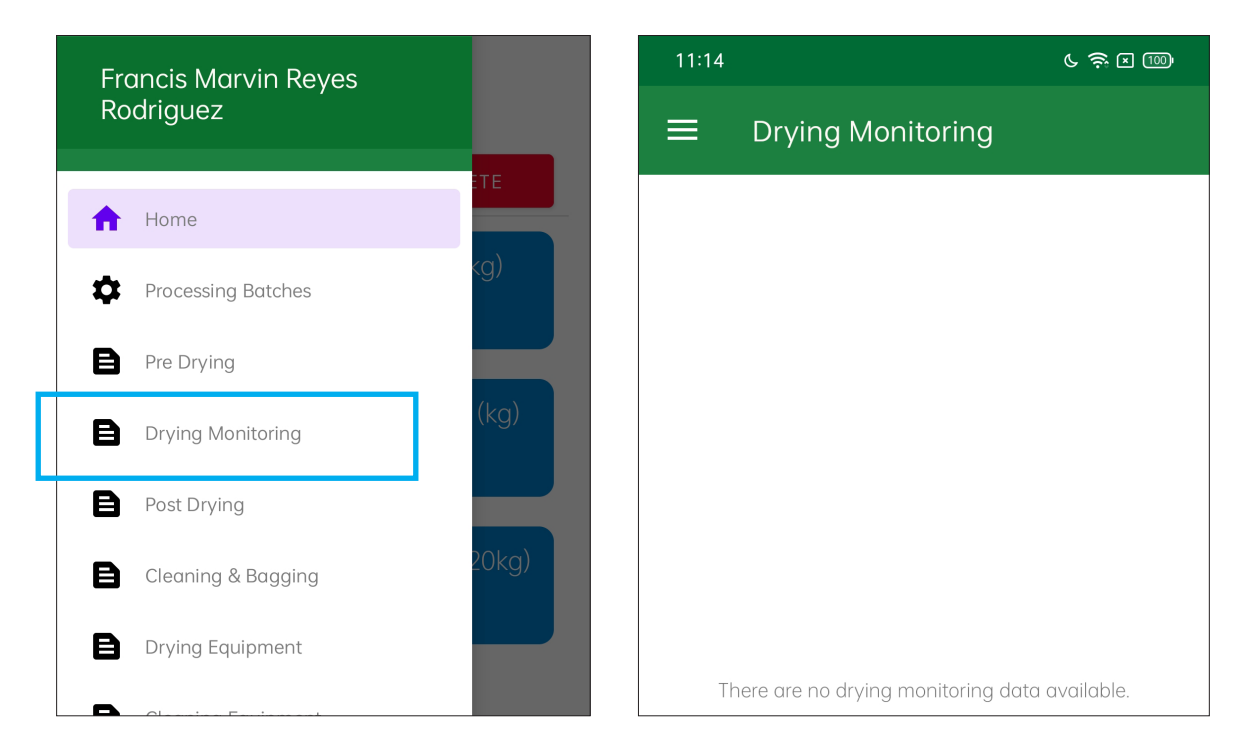

Tap Select VARIETY AND BATCH NO to view the pre-drying data of the processing batch you have sent to the server. Select the pre-drying data you wish to proceed with.

If you are using two dryers to process the entire seed batch simultaneously, make sure to select the corresponding batch number from the dropdown menu before entering the current temperature reading, moisture content, and other relevant details.

| Fill-out Drying Monitoring Form | ■ Fill-out Drying Monitoring Form                                     |
|---------------------------------|-----------------------------------------------------------------------|
| SELECT VARIETY AND BATCH NO     | SELECT VARIETY AND BATCH NO                                           |
| Temperature (°C)                | T€ NSIC Rc480 (Foundation)                                            |
| Moisture Content(%)             | Batch no. 1<br>PR_CES_2025_SEM1_PRC_01<br>Date Harvested: Dec-11-2024 |
| DATE AND TIME COLLECTED         |                                                                       |
|                                 |                                                                       |

| Drying Monitoring   NSIC Rc480(Foundation)   Production Site: -   PR_CES_2025_SEM1_PRC_01   Date Harvested: Dec-11-2024 | 11:15              |                                                     | C ॐ ⊾ @ |
|----------------------------------------------------------------------------------------------------|--------------------|-----------------------------------------------------|---------|
| NSIC Rc480(Foundation)<br>Production Site: -<br>PR_CES_2025_SEM1_PRC_01<br>Date Harvested: Dec-11-2024                  | ≡                  | Drying Monitoring                                   |         |
| Date Harvested: Dec-11-2024                                                                                             | NSIC<br>Product    | Rc480(Foundation)                                   | SEND    |
| Batch No.: 1                                                                                                    | Date Ho<br>Batch N | 2025_SEM1_PRC_01<br>prvested: Dec-11-2024<br>lo.: 1 | DELETE  |

Fill out the required information and tap **SUBMIT**. Once you have submitted the form, tap **SUBMIT** to send the drying monitoring data to the server. A pop-up window will appear to confirm that you have successfully sent the data to the serve.

Repeat the steps to collect the drying data for the remaining volume of seeds processed using the other dryer.

#### c. Post-drying

Tap **Post-drying** from the list in the sidebar of the app. Tap  $\bigcirc$  found at the lower right portion of the screen to direct you to the **Post-drying** form.

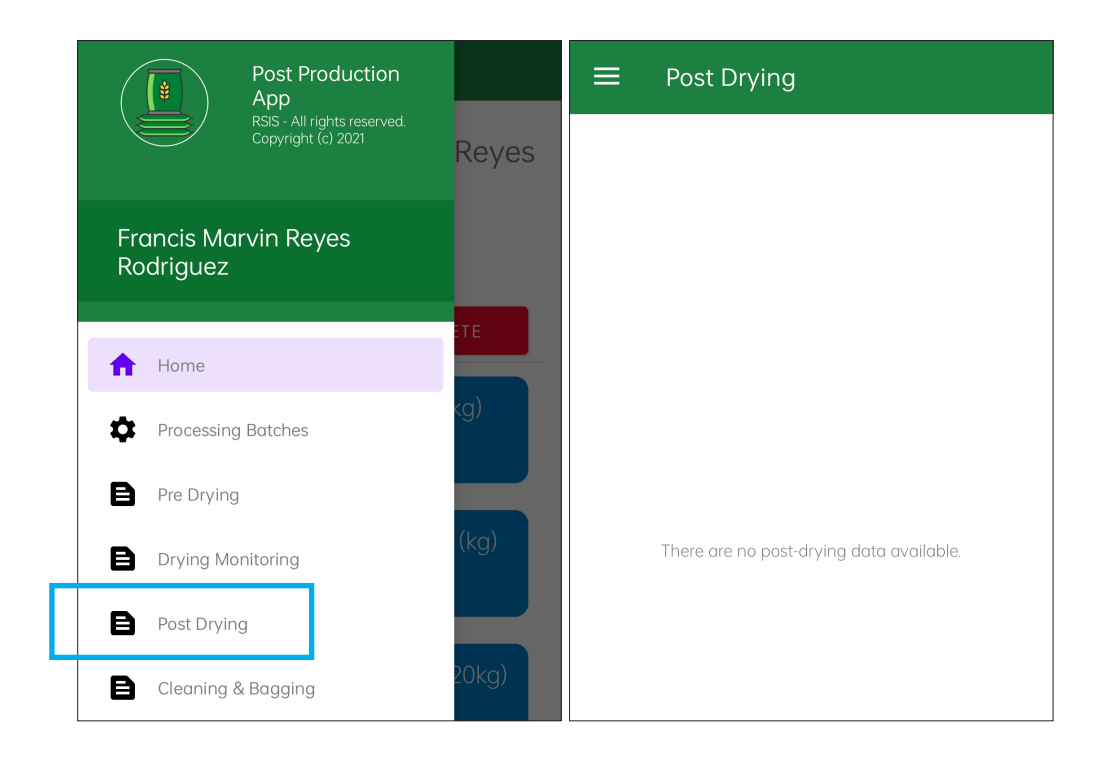

| 11:16                | 6 🗟 🛙 🔟 |
|----------------------|---------|
|                      | Form    |
| SELECT VARIETY AND B | ATCH NO |
| Moisture Content(%)  |         |
| Number of bags       |         |
| Dried Weight(kg)     |         |
| DATE AND TIME E      | ND      |

Tap **SELECT VARIETY AND BATCH NO** to view the drying monitoring data of the processing batch that has reached a moisture content (MC) of 14% or lower (12%).

After selecting a variety and batch number, the input fields will be automatically populated based on the selected variety.

| SELECT VARIETY AND BATCH NO                                                        | NSIC RC480 (FOUNDATION)<br>BATCH NO. 1<br>PR_CES_2025_SEM1_PRC_01 |
|------------------------------------------------------------------------------------|-------------------------------------------------------------------|
| M NSIC Rc480 (Foundation)<br>Production Site: -<br>Dryer type: Recirculating Dryer | Drying Stort (m-d-Y)<br>12-12-2024 08:00<br>Fresh Weight(kg)      |
| N Batch no. 1<br>PR_CES_2025_SEM1_PRC_01                                           | 5124<br>Dryer Type<br>Recirculating Dryer                         |
| D:                                                                                 | Moisture Content(%)<br>12.8                                       |
|                                                                                    | Number of bags<br>59.46                                           |
|                                                                                    | Dried Weight(kg)<br>2973                                          |
|                                                                                    | 12-13-2024 09:00                                                  |
|                                                                                    |                                                                   |

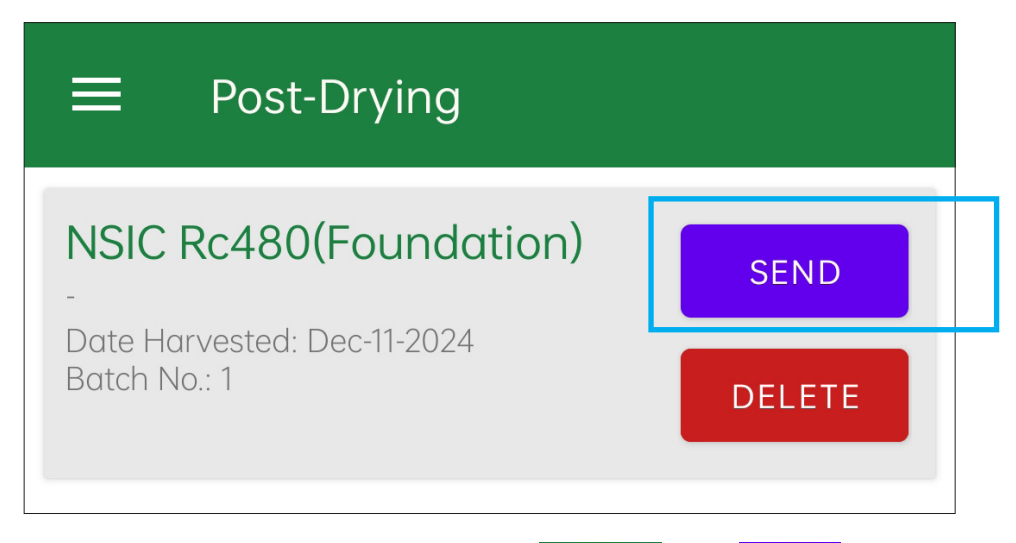

Fill out the required information and tap **SUBMIT**. Tap **SEND** to send the drying monitoring data to the server. A pop-up window will appear to confirm that the data was successfully sent to the server.

# d. Cleaning and bagging

Tap **Cleaning/Bagging** from the list in the sidebar of the app. Tap in the lower right portion of the screen to direct you to the Cleaning and Bagging form.

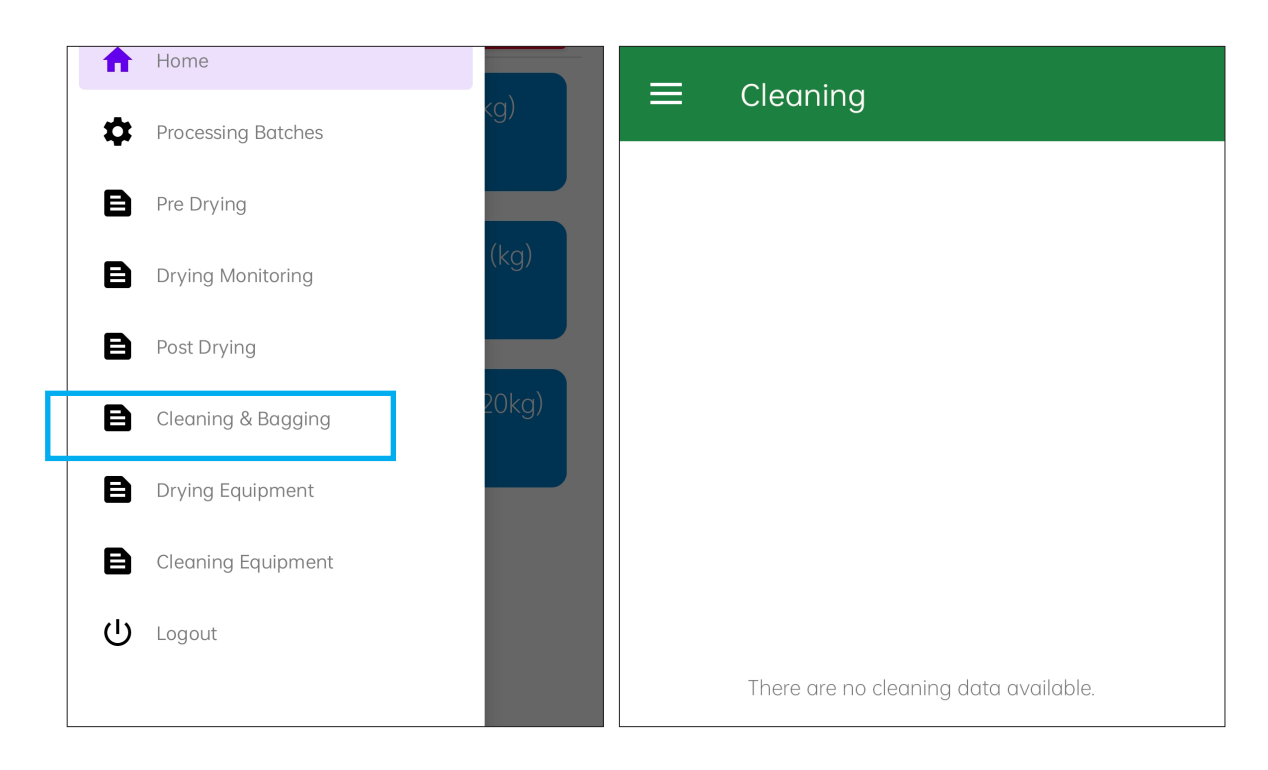

Tap **SELECT VARIETY AND BATCH NO** to view the post-drying data of the processing batch sent to the server. Under **Cleaning and Bagging**, processing batches may be combined during seed cleaning to assign a series of processing lots.

| 11:18                     | r 🕹 🛛 📖         | 11:18 | C 🔅 I 💷                                                      |
|---------------------------|-----------------|-------|--------------------------------------------------------------|
| ≡ Fill-out Cleanir        | ng/Bagging Form |       | Fill-out Cleaning/Bagging Form                               |
| SELECT VARIETY A          | ND BATCH NO     |       | SELECT VARIETY AND BATCH NO                                  |
| DATE AND TH               | ME START        |       | NSIC Rc480 (Foundation)                                      |
| DATE AND T                | ME END          |       | Production Site: -<br>Dried Weight (kg): 2973<br>Batch no. 1 |
| Seed Cleaner              | •               | Se    | PR_CES_2025_SEM1_PRC_01                                      |
| Equipment used for baggir | g 🗸             | Ec    |                                                              |

Fill out the required information, indicate number of bags per lot number, select the sequence type, and the start of the sequence then press GENERATE LOT NUMBER(S)

to automatically generate the lot numbers based on the cleaned seeds.

| ■ Fill-out Cleaning/Bagging Form                                                                                   |                                                                             |  |  |  |  |
|----------------------------------------------------------------------------------------------------|-----------------------------------------------------------------------------|--|--|--|--|
| SELECT VARIETY AND BATCH NO                                                                                        | Unfilled Weight (kg)<br>73                                                  |  |  |  |  |
| NSIC Rc480(Foundation)<br>Production Site: -<br>Batch No.: 1<br>Dried Weight (kg): 2973<br>PR_CES_2025_SEM1_PRC_01 | Indicate the lot code<br>A<br>No. of bags per Lot No<br>50<br>Sequence Type |  |  |  |  |
| 12-13-2024 09:00                                                                                                   | Start of Sequence                                                           |  |  |  |  |
| 12-11-2024 17:00                                                                                                   |                                                                             |  |  |  |  |
| Seed Cleaner<br>Manual Seed Cleaner                                                                                | Lot No.: A1<br>No. of bags: 50   Excess weight (kg): 0                      |  |  |  |  |
| Equipment used for bagging<br>Manual Bag Closer                                                                    | Lot No.: A2<br>No. of bags: 50   Excess weight (kg): 0                      |  |  |  |  |
| Packaging (Kilogram per Bag)<br>20                                                                                 | Lot No.: A3<br>No. of bags: 30   Excess weight (kg): 0                      |  |  |  |  |
| Cleaned Seeds (kg)<br>2600                                                                                         | MACHINE OPERATORS                                                           |  |  |  |  |
| Half Filled Weight (kg)<br>300                                                                                     | Wilgin Antolin ×                                                            |  |  |  |  |

After filling out, ta **SUBMIT**. Tap **SEND** to integrate the cleaning and bagging data to the server. A pop-up window will appear to confirm that the data were successfully sent to the server.

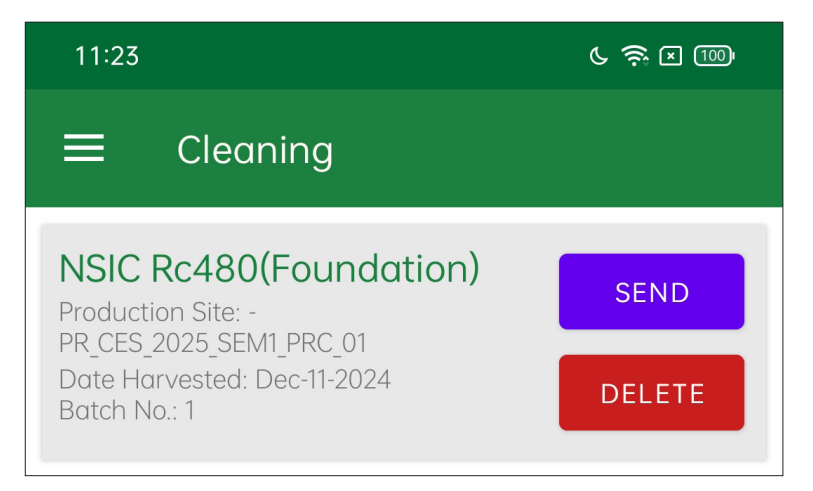

Repeat the procedure for any additional processing batches previously created to ensure complete documentation of the gathered data and completed activities in the seed production area.

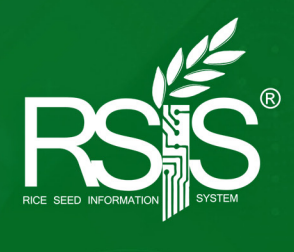

# Using the Warehouse Online System (WOS)

# **USING THE WAREHOUSE ONLINE SYSTEM (WOS)**

# 1. Logging in and out

Access the RSIS portal <u>https://rsis.philrice.gov.ph/portal/login</u> using your registered username and password.

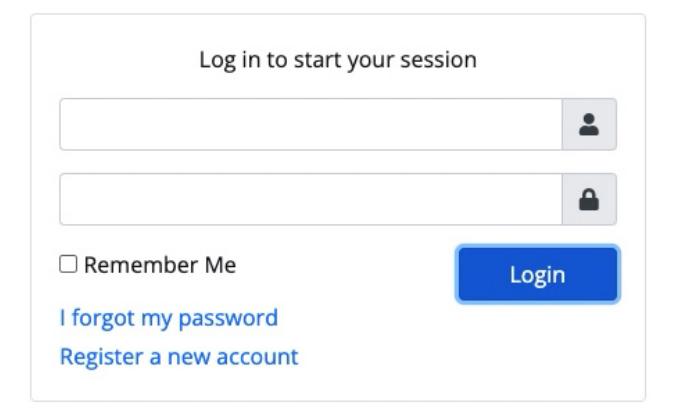

When logged in, your username will be displayed at the upper right corner of the landing page.

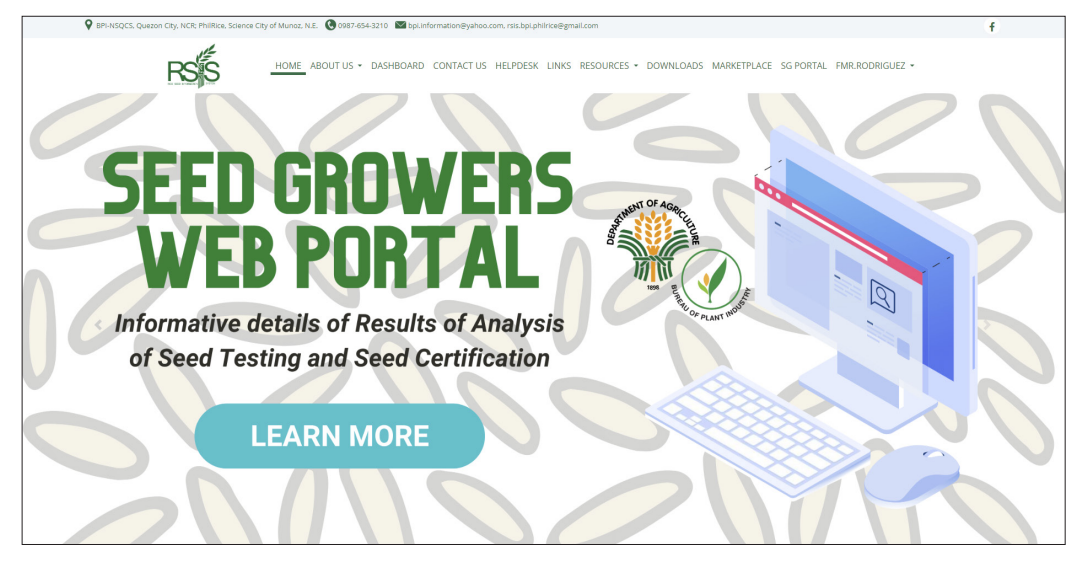

Click the drop down arrow next to your username and select **Logout** to end your session.

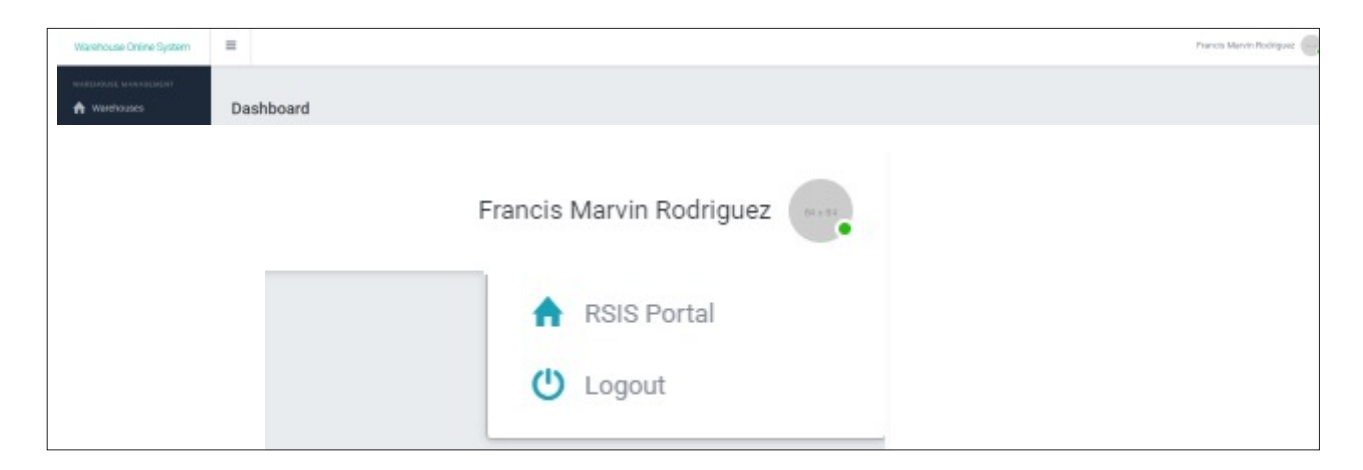

# 2. Accessing the Warehouse Online System (WOS)

To view available modules, click the dropdown arrow next to your username and select **Portal.** 

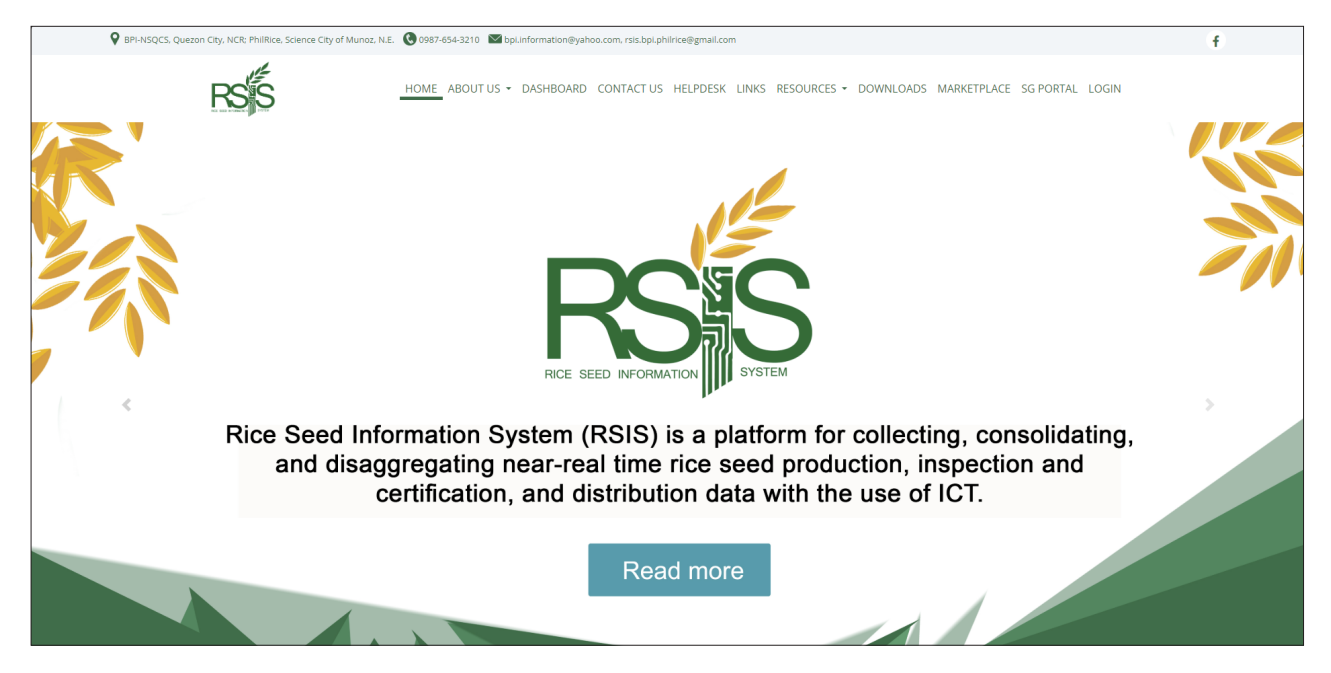

The portal will display the RSIS modules that you can access based on user category. Select the **Warehouse Online System** in the menu.

| BPI-NSQCS, Quezon City, NCR; PhilRice, Science City of Munoz, N.E | 🔇 0987-654-3210 🛛 bpi.information@yahoo.com, rsis.bpi.philrice@gmail.com |                                                 |
|-------------------------------------------------------------------|--------------------------------------------------------------------------|-------------------------------------------------|
| HOME #                                                            | BOUT US + DASHBOARD CONTACT US HELPDESK LINKS RESOURCES +                | DOWNLOADS MARKETPLACE SG PORTAL JUAN.DELACRUZ - |
| Home >> Profile >> Portal                                         |                                                                          | 2                                               |
|                                                                   | Portal                                                                   |                                                 |
| PROFILE<br>PASSWORD                                               | SeedTrace Modules                                                        |                                                 |
| PORTAL<br>ACTIVITY LOG ▼<br>LOGOUT                                | Seed Ordering System →                                                   | Seed Production →                               |
|                                                                   | Warehouse Online System (Version 2)<br>→                                 |                                                 |
|                                                                   | Admin Modules                                                            |                                                 |
|                                                                   |                                                                          |                                                 |
|                                                                   | 1                                                                        |                                                 |

## 3. Getting familiar with the interface

The system is composed of three (3) major parts: A=Header, B=Sidebar, C=Working Area.

| Warehouse Online System          | =   |                    |                       |                                      |                                       |                                    |                             | Francis Marvin Rodri  |
|----------------------------------|-----|--------------------|-----------------------|--------------------------------------|---------------------------------------|------------------------------------|-----------------------------|-----------------------|
| WAREHOUSE MANAGEMENT             | Das | hboard             |                       |                                      |                                       |                                    |                             |                       |
| REPORTS                          |     | Seed Inventory     | Branch (kg)   Summarj | y of Available Seeds by Variety (kg) | Summary of Available Seeds by         | Variety (bags)                     |                             |                       |
|                                  |     | STATION            | YEAR & SEM            | INITIAL STOCKS<br>TOTAL VOLUME (KG)  | AVAILABLE STOCKS<br>TOTAL VOLUME (KG) | BUFFER STOCKS<br>TOTAL VOLUME (KG) | LAST UPDATE                 | SEED INVENTORY        |
| 프 Packaging<br>프 Buffer Category |     | PhilRice CES       | 2024 S2               | 75,096                               | 50,389                                | 0                                  | November 14, 2024 09:28 AM  | Per Variety Per Lot   |
| ≓ Stock Status<br>≓ Seed Status  |     | PhilRice Midsayap  | 2024 S2               | 211,390                              | 57,800                                | 0                                  | October 22, 2024 09:36 AM   | Per Variety   Per Lot |
|                                  |     | PhilRice Los Banos | 2024 S1               | 2,280                                | 2,260                                 | 0                                  | February 21, 2024 09:30 AM  | Per Variety Per Lot   |
| inbred Seed Class                |     | PhilRice Agusan    | 2024 S1               | 100,180                              | 0                                     | 0                                  | July 17, 2024 08:14 AM      | Per Variety   Per Lot |
|                                  |     | PhilRice Batac     | 2024 S1               | 48,203                               | 2,127                                 | 0                                  | September 25, 2024 10:47 AM | Per Variety   Per Lot |
|                                  |     | PhilRice Isabela   | 2024 S2               | 3,340                                | 1,820                                 | 0                                  | October 15, 2024 08:32 AM   | Per Variety   Per Lot |
|                                  |     | PhilRice Negros    | 2024 S1               | 155,941                              | 0                                     | 0                                  | August 14, 2024 04:55 PM    | Per Variety   Per Lot |
|                                  |     | PhilRice Bicol     | 2024 S1               | 62,320                               | 13,220                                | 0                                  | August 13, 2024 10:16 AM    | Per Variety   Per Lot |
|                                  |     |                    |                       |                                      |                                       |                                    |                             |                       |

The **header** (A) is on the upper portion of the window composed of the title (Warehouse Online System) and the account user who is currently logged in.

The **sidebar (B)** is on the left side, which contains all the links to the different functions of the system. Tapping  $\equiv$  can show or hide the sidebar based on preference.

The **working area** (C) is the middle portion that shows the system's dynamic content. This portion also contains the working document.

# 4. Using the system

# a. Adding, activating, and deactivating a warehouse

Click A Warehouse in the sidebar to direct you to the Warehouses page.

Click + Add New Warehouse in the upper portion of the page.

| Warehouse Online System       | ≡     | Search Q                       |                         |              |                  |               |        |             | 🖂 🗘 Francis Marvin Rodriguez 🕞 🕞 |
|-------------------------------|-------|--------------------------------|-------------------------|--------------|------------------|---------------|--------|-------------|----------------------------------|
| WAREHOUSE MANAGEMENT          | Home  |                                |                         |              |                  |               |        |             |                                  |
| Pallet Plans                  | Wa    | rehouse                        |                         |              |                  |               |        |             |                                  |
| (?) Dashboard                 |       |                                |                         |              |                  |               |        |             |                                  |
|                               |       | + Add New Wa                   | rehouse                 |              |                  |               |        |             |                                  |
| SEED INVENTORY SETTINGS       |       | Filter table:<br>Select status | ~                       | Show results |                  |               |        |             |                                  |
| Packaging     Buffer Category |       | 10 ,                           |                         |              |                  |               |        |             | Search                           |
|                               |       | items/page                     |                         |              |                  |               |        |             |                                  |
|                               |       |                                | NAME                    |              | PHILRICE STATION | DIVISION/UNIT | STATUS | PALLET PLAN | ACTIONS                          |
| E Seed Type                   |       | Buffer Stock Wa                | rehouse                 |              | CES              | BDD           | Active | 2024 S2     | 🕼 Edit 📋 Delete 🖉 Ø Deactivate   |
|                               |       | Buffer Stock Wa                | rehouse (beside office) |              | CES              | BDD           | Active |             | 🕼 Edit 📋 Delete 🖉 Ø Deactivate   |
| ़ ─ Parentals                 |       | Buffer Stock Wa                | rehouse 2               |              | CES              | BDD           | Active | 2024 S2     | 🐼 Edit 🗊 Delete 🧭 Deactivate     |
|                               |       | Showing 1 to 3 of 3            | l entries               |              |                  |               |        |             | Previous 1 Next                  |
|                               |       |                                |                         |              |                  |               |        |             |                                  |
|                               | Copyr | ight @ 2024. RSIS. All Rights  | s Reserved.             |              |                  |               |        |             | VERSION 2.0.0                    |

A window will pop-up after tapping + Add New Warehouse. Provide the required information and tap SUBMIT.

|        | ×      |
|--------|--------|
|        |        |
|        |        |
|        |        |
|        |        |
|        |        |
|        |        |
|        |        |
| SUBMIT | CLOSE  |
|        | SUBMIT |

Click C Edit in the Actions column of the table to update information in the newly-added warehouse.

| Warehouse Online System                                                                                                    | ≡ s         | earch Q                   |                      |            |                  |               |        |             | 🖂 🔔 Francis Marvin Rodriguez   |
|----------------------------------------------------------------------------------------------------|-------------|---------------------------|----------------------|------------|------------------|---------------|--------|-------------|--------------------------------|
| WAREHOUSE MANAGEMENT                                                                                                    | Home        |                           |                      |            |                  |               |        |             |                                |
| 🗰 Pallet Plans                                                                                                    | Wareh       | nouse                     |                      |            |                  |               |        |             |                                |
| REPORTS                                                                                                    |             |                           |                      |            |                  |               |        |             |                                |
| 🕜 Dashboard                                                                                                    |             |                           |                      |            |                  |               |        |             |                                |
| WAREHOUSE SETTINGS                                                                                                    |             |                           | iouse                |            |                  |               |        |             |                                |
| Dimension                                                                                                    |             | Filter table:             |                      |            |                  |               |        |             |                                |
| SEED INVENTORY SETTINGS                                                                                                    |             | Select status             | ✓ Sho                | ow results |                  |               |        |             |                                |
| Packaging                                                                                                    |             |                           |                      |            |                  |               |        |             |                                |
| Buffer Category                                                                                                    |             | 10 *                      |                      |            |                  |               |        |             | Search                         |
| Stock Status                                                                                                    |             | items/page                |                      |            |                  |               |        |             |                                |
| Seed Status                                                                                                    |             |                           | NAME                 | ٠          | PHILRICE STATION | DIVISION/UNIT | STATUS | PALLET PLAN | ACTIONS                        |
| 🚔 Seed Type                                                                                                    |             | Buffer Stock Wareh        | ouse                 |            | CES              | BDD           | Active | 2024 S2     | 🔀 Edit 💼 Delete 🛛 Ø Deactivate |
| HIND INDER INTERNATION INTERNATION INTERNATIA INTERNATIA INTERNATIA INTERNATIA INTERNATIA INTERNATIA I |             |                           |                      |            |                  |               |        |             |                                |
| 🔆 Hybrid Seed Type                                                                                                    |             | Buffer Stock Wareh        | ouse (beside office) |            | CES              | BDD           | Active |             | C Edit 🛍 Delete 🖉 Deactivate   |
| <u>국</u> Parentals                                                                                                    |             | Buffer Stock Wareh        | iouse 2              |            | CES              | BDD           | Active | 2024 S2     | C Edit Delete Ø Deactivate     |
|                                                                                                    |             | Showing 1 to 3 of 3 en    | itries               |            |                  |               |        |             | Previous 1 Next                |
|                                                                                                    | Copyright @ | 2024. RSIS. All Rights Re | sserved.             |            |                  |               |        |             | VERSION 2.0.                   |

| EDIT WAREHOUSE         |              | ×            |
|------------------------|--------------|--------------|
| Name: *                |              |              |
| Buffer Stock Warehouse |              |              |
| Length: *              |              |              |
| 42                     |              |              |
| Width: *               |              |              |
| 30                     |              |              |
|                        | SAVE CHANGES | CLOSE        |
|                        |              | SAVE CHANGES |

RSIS USER MANUAL FOR PRODUCTION AND DISTRIBUTION OF HIGHER SEED CLASSES

Tap **O** Deactivate in the Actions column for warehouse facilities that will not be used for the current season (e.g. the facility will undergo repair or renovation).

| Warehouse Online System            | ≡    | Search                                            | Q                       |              |                  |               |        |             | 🖂 🔔 Francis Marvin Rodriguez 🕞 🖓  |
|------------------------------------|------|---------------------------------------------------|-------------------------|--------------|------------------|---------------|--------|-------------|-----------------------------------|
| WAREHOUSE MANAGEMENT               | Home | arehouse                                          |                         |              |                  |               |        |             |                                   |
| REPORTS                            |      | Add New Filter table: Select status 10 Items/page | Warehouse<br>v          | Show results |                  |               |        |             | Search                            |
| Seed Status                        |      |                                                   | NAME                    |              | PHILRICE STATION | DIVISION/UNIT | STATUS | PALLET PLAN | ACTIONS                           |
| 王 Seed Type<br>그 Inbred Seed Class |      | Buffer Stock                                      | Warehouse               |              | CES              | BDD           | Active | 2024 S2     | Cr Edit 🛛 🛱 Delete 🛛 🔗 Deactivate |
| 🕂 Hybrid Seed Type                 |      | Buffer Stock                                      | Warehouse (beside offic | ce)          | CES              | BDD           | Active |             | C Edit 🗂 Delete 🖉 Deactivate      |
|                                    |      | Buffer Stock                                      | Warehouse 2             |              | CES              | BDD           | Active | 2024 S2     | 🕼 Edit 🏙 Delete 🖉 Deactivate      |
|                                    |      | Showing 1 to 3                                    | of 3 entries            |              |                  |               |        |             | Previous 1 Next                   |
|                                    | Сору | right © 2024. RSIS. All Ri                        | ghts Reserved.          |              |                  |               |        |             | VERSION 2.0.0                     |

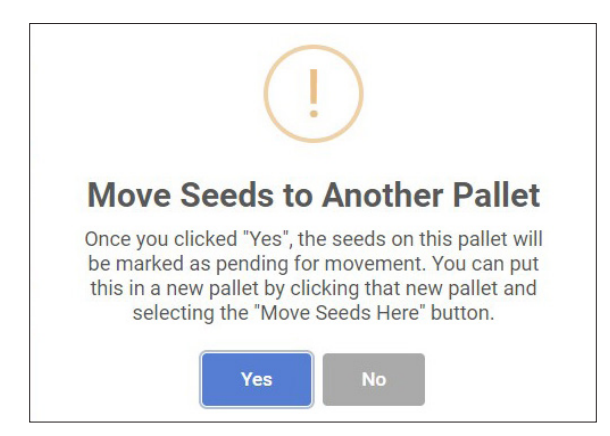

A confi mation alert will appear on screen. The deactivated warehouse will be removed from the selection of available warehouses when creating a pallet plan for the current season.

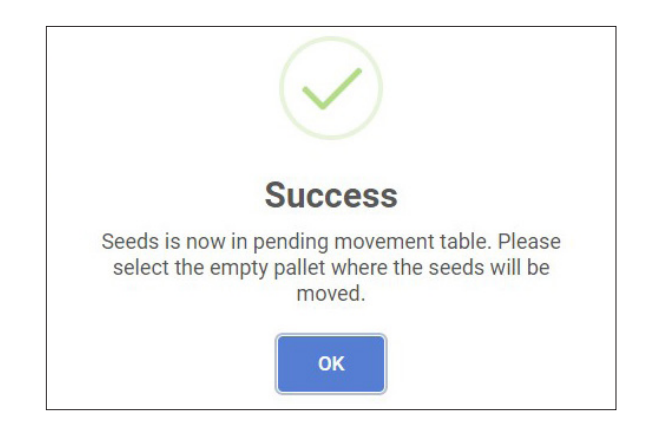

To reactivate the warehouse, click the drop down filter and select **Deactivated** then click **Show Results**.

| Warehouse Online System      | =     |                              |                                       |       |                  |               |        |                                |        |        | Francis Marvin Rodriguez |
|------------------------------|-------|------------------------------|---------------------------------------|-------|------------------|---------------|--------|--------------------------------|--------|--------|--------------------------|
| WAREHOUSE MANAGEMENT         | Home  |                              |                                       |       |                  |               |        |                                |        |        |                          |
|                              | Wa    | rehouse                      |                                       |       |                  |               |        |                                |        |        |                          |
| 🕜 Dashboard                  |       |                              |                                       |       |                  |               |        |                                |        |        |                          |
|                              |       | + Add New Wa                 | rehouse                               |       |                  |               |        |                                |        |        |                          |
|                              |       | Deactivated                  | ✓ Show results                        | Remov | ve filters       |               |        |                                |        |        |                          |
| Hackaging                    |       | 10 V items/page              | e                                     |       |                  |               |        |                                |        | Search |                          |
| 🕂 Stock Status               |       |                              | NAME                                  | ¢     | PHILRICE STATION | DIVISION/UNIT | STATUS | PALLET PLAN                    | ACTION | 5      |                          |
| i Seed Status<br>로 Seed Type |       |                              | Buffer Stock Warehouse (beside office | )     | CES              | Deactivated   |        | 🕼 Edit 🛛 🏛 Delete 🛛 🖌 Activate |        |        |                          |
|                              |       | Chousing 1 to 1 of 1         | Lastrias                              |       |                  |               |        |                                |        |        |                          |
| Hybrid Seed Type             |       | anowing 1 to 1 of            | i enures                              |       |                  |               |        |                                |        |        | Next                     |
| ± Parentais                  | -     |                              |                                       |       |                  |               |        |                                |        |        |                          |
|                              | Сорут | ight © 2024. RSIS. All Right | s Reserved.                           |       |                  |               |        |                                |        |        | VERSION 2.0.0            |

After viewing and identifying the warehouse, tap < Activate to proceed.

| Warehouse Online System | =                               |                                        |                  |               |        |                                |         | Francis Marvin Rodriguez |
|-------------------------|---------------------------------|----------------------------------------|------------------|---------------|--------|--------------------------------|---------|--------------------------|
|                         | Home                            |                                        |                  |               |        |                                |         |                          |
| 🗰 Pallet Plans          | Warehouse                       |                                        |                  |               |        |                                |         |                          |
| REPORTS                 |                                 |                                        |                  |               |        |                                |         |                          |
| WAREHOUSE SETTINGS      | + Add New V                     | Varehouse                              |                  |               |        |                                |         |                          |
| SEED INVENTORY SETTINGS | Deactivated                     | Show results     Ren                   | nove filters     |               |        |                                |         |                          |
| Euffer Category         | 10 V items/pa                   | ge                                     |                  |               |        |                                | Search. |                          |
| 🕂 Seed Status           |                                 | NAME                                   | PHILRICE STATION | DIVISION/UNIT | STATUS | PALLET PLAN                    | ACTIONS |                          |
| 🕂 Seed Type             |                                 | Buffer Stock Warehouse (beside office) | CES              | Deactivated   |        | 🕼 Edit   🛱 Delete 🖌 🖌 Activate |         |                          |
| 📑 Inbred Seed Class     | Showing 1 to 1 or               | f 1 entries                            |                  |               |        |                                |         |                          |
| Hybrid Seed Type        | Showing 1 to 1 o                | - Former                               |                  |               |        |                                |         | S I INCAL                |
| 🕂 Parentals             |                                 |                                        |                  |               |        |                                |         |                          |
|                         | Copyright © 2024. RSIS. All Rig | hts Reserved.                          |                  |               |        |                                |         | VERSION 2.0.0            |

A confirmation alert will appear on screen. Clicking **Yes** will activate the selected warehouse, which can now be selected among the available warehouses when creating a pallet plan for the current season.

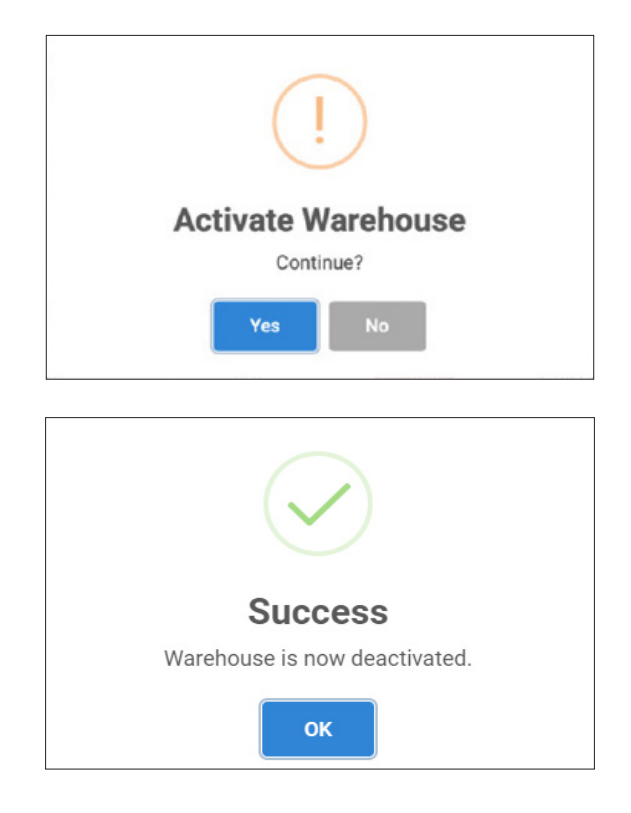

Remove the warehouse that will no longer be used permanently (e.g. construction of new office structure) from the list by tapping <u>Delete</u>. Note that pallet plans are still saved in the database.

# b. Creating a pallet plan

Create a pallet plan for each warehouse added in the WOS. WOS serves as a walk-through of the entire floor layout of the warehouse including the placement of pallets into seed lots. WOS helps create a visual map of the warehouse.

To start, select **Pallet Plan** in the sidebar menu and tap + Add New Pallet Plan .

| Warehouse Online System | ≡          |                                                                          |          |                           |                  |               |        | Francis Marvin Rodriguez |  |  |
|-------------------------|------------|--------------------------------------------------------------------------|----------|---------------------------|------------------|---------------|--------|--------------------------|--|--|
| WAREHOUSE MANAGEMENT    | Home       |                                                                          |          |                           |                  |               |        |                          |  |  |
| Pallet Plans            | Pallet Pla | an                                                                       |          |                           |                  |               |        |                          |  |  |
|                         |            |                                                                          |          |                           |                  |               |        |                          |  |  |
|                         | Filter     | Add New Pallet Plan                                                      |          |                           |                  |               |        |                          |  |  |
| seed INVENTORY SETTINGS | Sel        | Filter table:<br>Select year V Select sem V Select status V Show results |          |                           |                  |               |        |                          |  |  |
| 📑 Buffer Category       | 10         | •                                                                        |          |                           |                  |               |        | Search                   |  |  |
|                         | items      | s/page                                                                   |          |                           |                  |               |        |                          |  |  |
|                         |            | YEAR                                                                     | SEMESTER | WAREHOUSE                 | PHILRICE STATION | DIVISION/UNIT | STATUS | ACTIONS                  |  |  |
| 荘 Seed Type             |            | 2024                                                                     | Com 2    | Duffar Clock Warehouse 2  | 050              | 800           | Antiun | A Minur                  |  |  |
| 금 Inbred Seed Class     |            | 2024                                                                     | 36112    | Bullet Stock Waterlouse 2 | CES              | BDD           | Active | w view                   |  |  |
| 📑 Hybrid Seed Type      |            | 2024                                                                     | Sem 2    | Buffer Stock Warehouse    | CES              | BDD           | Active | View                     |  |  |
| ≟ Parentals             | Show       | ring 1 to 2 of 2 entries                                                 |          |                           |                  |               |        | Previous 1 Next          |  |  |

A window will pop-up. Provide the required information then click **Submit.** 

| ADD NEW PALLET PLAN                                                                                                    | ×     |
|----------------------------------------------------------------------------------------------------|-------|
| Year: *                                                                                                    |       |
|                                                                                                    | *     |
| Semester: *                                                                                                    |       |
| O 1st (Sept 16 - Mar 15)                                                                                                    |       |
| O 2nd (Mar 16 - Sept 15)                                                                                                    |       |
| Do you want to use your active pallet plan details along with its st<br>(The system will generate new pallet plan base on your old pallet plan inputs.)<br>Warehouse: * | ocks? |
| Select warehouse                                                                                                    | ~     |
| Rows: *                                                                                                    |       |
| Enter no. of pallet rows                                                                                                    |       |
| Columns: *                                                                                                    |       |
| Enter no. of pallet columns                                                                                                    |       |
| Description (optional)                                                                                                    |       |
|                                                                                                    |       |
|                                                                                                    |       |
|                                                                                                    | li    |
| SUBMIT                                                                                                    | OSE   |

If you have an existing pallet plan and want to use the details and automatically transfer the stocks from the old pallet plan to a new pallet plan. Just click the checkbox **"Do you want to use your active pallet plan details along with its stock?"** 

| ADD NEW PALLET PLAN                                                                                                    | ×     |
|----------------------------------------------------------------------------------------------------|-------|
| Year: *                                                                                                    |       |
|                                                                                                    | *     |
| Semester: *                                                                                                    |       |
| O 1st (Sept 16 - Mar 15)                                                                                                    |       |
| O 2nd (Mar 16 - Sept 15)                                                                                                    |       |
| Do you want to use your active pallet plan details along with its st<br>(The system will generate new pallet plan base on your old pallet plan inputs.) | ocks? |

 $\odot$ 

To add stocks in pallet plan, click the

View button.

| WAREHOUSE MANAGEMENT                                                | Home                                               |             |                                        |                  |               |          |                                             |
|---------------------------------------------------------------------|----------------------------------------------------|-------------|----------------------------------------|------------------|---------------|----------|---------------------------------------------|
| Pallet Plans                                                        | Pallet Plan                                        |             |                                        |                  |               |          |                                             |
| REPORTS                                                             | Well done! Pallet plan successf                    | ully added. |                                        |                  |               |          | ×                                           |
|                                                                     | + Add New Pallet Pla                               | n           |                                        |                  |               |          |                                             |
| 표 Packaging<br>표 Buffer Category<br>표 Stock Status<br>표 Seed Status | Filter table:<br>Select year<br>10 •<br>Items/page | ✓ Sel       | lect sem 🗸 Select statu:               | s v Show n       | esults        |          | Search                                      |
| Inbred Seed Class                                                   | YEAR 🗢                                             | SEMESTER    | WAREHOUSE                              | PHILRICE STATION | DIVISION/UNIT | STATUS   | ACTIONS                                     |
| + Hybrid Seed Type                                                  | 2024                                               | Sem 2       | Buffer Stock Warehouse 2               | CES              | BDD           | Active   | (C) View                                    |
|                                                                     | 2024                                               | Sem 2       | Buffer Stock Warehouse                 | CES              | BDD           | Active   | ( View                                      |
|                                                                     | 2024                                               | Sem 2       | Buffer Stock Warehouse (beside office) | CES              | BDD           | Inactive | View     Activate     Z     Edit     Delete |
|                                                                     | Showing 1 to 3 of 3 entrie                         | es          |                                        |                  |               |          | Previous 1 Next                             |

The pallet plan will initially display rows and columns of pallets based on the encoded information. To create the floor layout, identify the spaces between pallets, which will serve as walkways within and around the warehouse. Click on a pallet and select <a href="https://www.click.com">o liskle Pallet</a> button.

The pallet plan layout should closely match the actual warehouse map. If not, disable a few pallets so that the remaining pallets will reflect the active pallets in the warehouse

| SELECT ACTION                      | × |
|------------------------------------|---|
| + Add Stock                        |   |
| <ul> <li>Disable Pallet</li> </ul> |   |
| + Transfer Seeds Here              |   |
| Get stocks from other warehouse    |   |
|                                    |   |

# Add Stock

| and then click the | + Add Stock                        | button. |
|--------------------|------------------------------------|---------|
|                    | SELECT ACTION                      | ×       |
|                    | + Add Stock                        |         |
|                    | <ul> <li>Disable Pallet</li> </ul> |         |
|                    | + Transfer Seeds Here              |         |
|                    | Get stocks from other warehouse    |         |

You can manually input the required information of the variety or get the data from the post production app.

| ADD STOCK                                    | ×      | ADD STOCK           |                                 | ×   |
|----------------------------------------------|--------|---------------------|---------------------------------|-----|
| Manual Input Input data from post production |        | Manual Input        | Input data from post production |     |
| Lot No.: *                                   |        |                     |                                 |     |
| Input lot no.                                |        | Lot No.: *          |                                 |     |
| Laboratory No.:                              |        | Input lot no.       |                                 |     |
| Input laboratory no.                         |        | Laboratory No.:     |                                 |     |
| Seed Type: *                                 |        | Input laboratory    | no.                             |     |
| Select seed type                             |        | Seed Type: *        |                                 | 100 |
| Variety: *                                   |        | Select seed type    |                                 | •   |
| Select variety                               | *      | Variety: *          |                                 |     |
| Packaging (kilograms): *                     |        | Select variety      |                                 | *   |
| Select packaging                             | *      |                     |                                 |     |
| Initial Stocks (kilograms): *                |        | ADD STACK           |                                 | ×   |
| Enter initial stocks                         |        | Manual Input        |                                 |     |
| Stock Status: *                              |        | Let No : t          |                                 |     |
| Select stock status                          | v      | LOU NO *            |                                 |     |
| Seed Status: *                               |        | input lot no.       |                                 |     |
| Select seed status                           | *      | Laboratory No.:     |                                 |     |
| Year Harvested: *                            |        | Input lab no.       |                                 |     |
| Input year harvested                         |        | Seed Type: *        |                                 |     |
| Semester Harvested: *                        |        | Inbred Seed         |                                 | ~   |
| O 1st (Sept 16 - Mar 15)                     |        | Inbred Seed Class:  | *                               |     |
| O 2nd (Mar 16 - Sept 15)                     |        | Foundation See      | d                               | *   |
| Date Harvested: *                            |        | Variety: *          |                                 |     |
| mm/dd/yyyy                                   |        | PSB Rc10            |                                 | ~   |
|                                              | SUBMIT | Packaging (kilogram | s):*                            |     |

Once the details are provided, click the button to save the data. Repeat the procedure on adding stocks to each pallet for incoming seeds that will be stored in the warehouse.

## Managing and updating the stock inventory

Actions for updating stock inventory are Add stack, Deduct from Stock, Edit Stock, Move Seeds to Another Pallet, and Add Buffer Stock. Click an existing pallet and select among the actions in the menu.

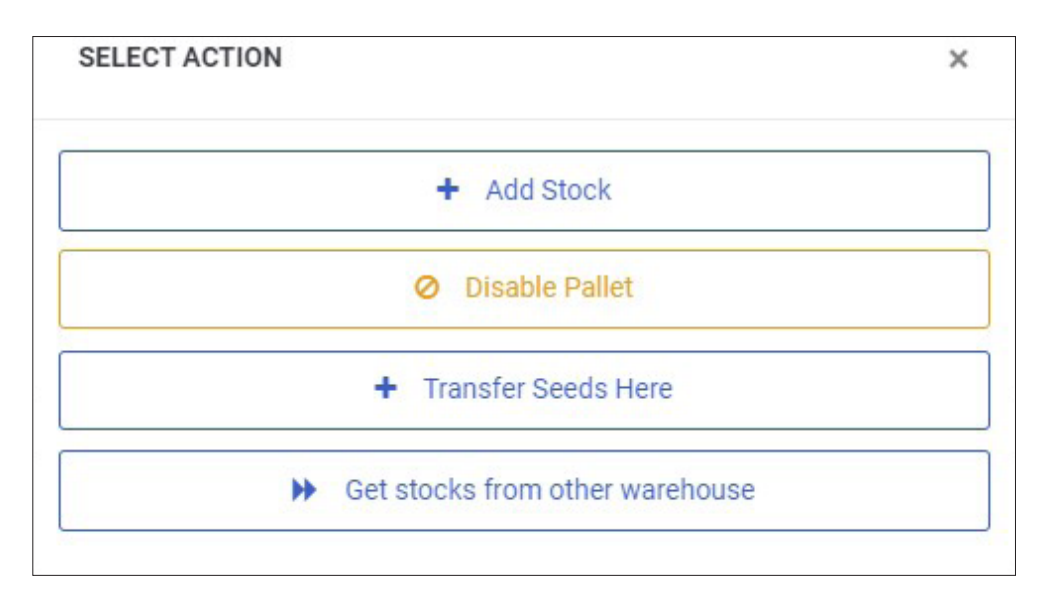

# Add Stack

Click <u>+ Add Stack</u> to add another pallet stack. This usually applies in warehouses with limited spaces, where maximizing vertical storage is preferred to accommodate a larger quantity of seeds.

| ADD STACK            | × | Foundation Seed               | ~ |
|----------------------|---|-------------------------------|---|
| Manual Input         |   | Variety: * PSB Rc10           | * |
| Lot No.: *           |   | Packaging (kilograms): *      |   |
| Input lot no.        |   | 10                            | ~ |
| Laboratory No.:      |   | Initial Stocks (kilograms); * |   |
| Input lab no.        |   | Enter initial stocks          |   |
| Seed Type: *         |   | Stock Status: *               |   |
| Inbred Seed          | ~ | Old                           | ~ |
| Inbred Seed Class: * |   | Seed Status: *                |   |
| Foundation Seed      | ~ | Select seed status            | ~ |

# **Deduct Stock**

61

To deduct stocks from a particular pallet (e.g. issuing seeds), click - Deduct F

Deduct From Stock

| DEDUCT STOCK                  | ×  |
|-------------------------------|----|
| Anailable Stocks (kilograms): |    |
| 730                           |    |
| Deduct (klogwnx):             |    |
|                               |    |
| Remarks:                      |    |
|                               |    |
|                               |    |
|                               |    |
| SUBA                          | пт |

Input the quantity to be deducted in the pop-up form and click

| EDIT STOCK      | × | Inbred Seed                   | • |
|-----------------|---|-------------------------------|---|
|                 |   | Inbred Seed Class: *          |   |
| Manual Input    |   | Foundation Seed               | • |
| Stack No.: *    |   | Variety: *                    |   |
| 1               | ~ | PSB Rc10                      | • |
| Lot No.: *      |   | Packaging (kilograms): *      |   |
| M1              |   | Select packaging              | • |
| Laboratory No.: |   | Initial Stocks (kilograms): * |   |
| RS0 - 25227     |   | 790.0000                      |   |
| Seed Type: *    |   | Stock Status: *               |   |
| Inbred Seed     | • | Old                           | ~ |
|                 |   |                               |   |

# **Edit Stock**

| EDIT STOCK      | × Inbred Seed                 | •   |
|-----------------|-------------------------------|-----|
| Manual Input    | Inbred Seed Class: *          |     |
|                 | Foundation Seed               | •   |
| Stack No.: *    | Variety: *                    |     |
| 1               | ► PSB Rc10                    | •   |
| Lot No.: *      | Packaging (kilograms): *      |     |
| М1              | Select packaging              | v - |
| Laboratory No.: | Initial Stocks (kilograms): * |     |
| RSO - 25227     | 790.0000                      |     |
| Seed Type: *    | Stock Status: *               |     |
| Inbred Seed     | ▼ Old                         | ~   |

# Move Seeds to Another Pallet

If you want to move the seeds from another pallet, just click the rightarrow Move Seeds to Another Pallet button then a pop-up window will show. Just click response then**OK**.

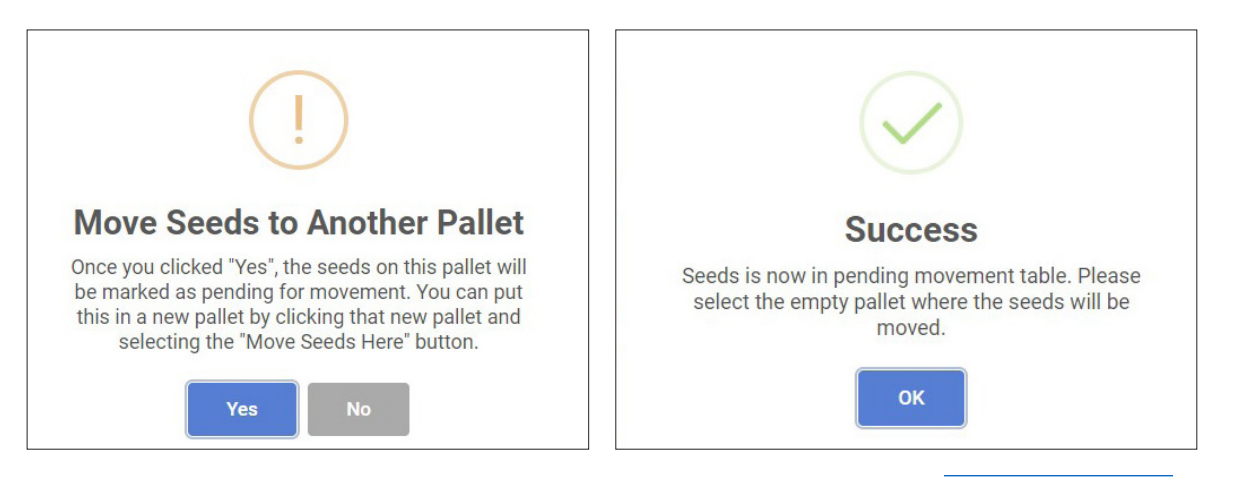

To transfer the seeds you want to move, click a pallet then click the **+** Transfer Seeds Here button. Then a pop-up window will show containing the seed varieties you want to transfer.

|                | Transfer seeds here |                                        |
|----------------|---------------------|----------------------------------------|
| Just click the |                     | button to successfully transfer stock. |
|                |                     | •                                      |

| PENDING SEEDS FOR TRANSFER | × |
|----------------------------|---|
| PSB Rc10                   |   |
| Lot No.: M1                |   |
| Seed Type: Inbred Seed     |   |
| Transfer seeds here        |   |
|                            |   |
|                            |   |

# Add Buffer Stock

To allocate buffer stock from existing inventory, select <u>+ Add Buffer Stock</u> and fill out the required information in the pop-up form then click submit when done.

| ADD BUFFER STOCK                  | ×      |
|-----------------------------------|--------|
| Stack No.: *                      |        |
| 1                                 | ~      |
| Available Stocks (kilograms):     |        |
| 730.0000                          |        |
| Add to Buffer Stocks (kilograms): |        |
| Buffer Category:                  |        |
| Select buffer category            | ~      |
|                                   | SUBMIT |

# Add Stock to a Vacant Pallet

If the quantity of the previously occupied pallet reaches "zero", it can be used to accommodate new stock. To indicate this action, select the pallet you intend to assign with new stock and click + Add New Stock in the pop-up menu.

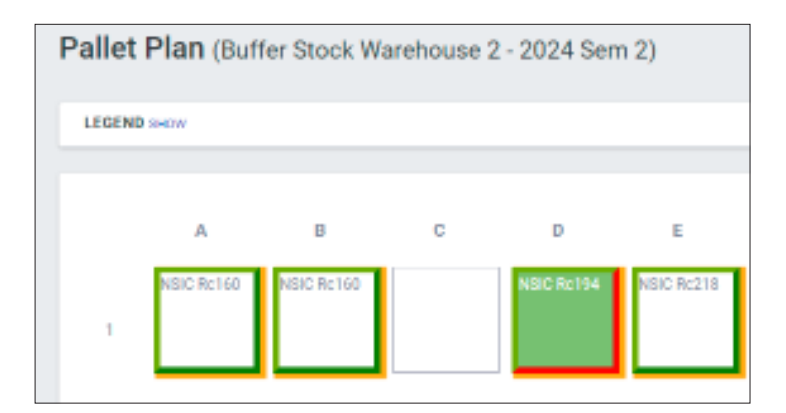

| Manual Input Input data from post production | SELECT | ACTION               |
|----------------------------------------------|--------|----------------------|
| .ot No.: *                                   |        | + Add Stock          |
| Input lot no.                                |        |                      |
| Laboratory No.:                              |        | Ø Disable Pallet     |
| Input laboratory no.                         |        | + Transfer Seeds Her |
| Seed Type: *                                 |        |                      |
| Select seed type                             | *      |                      |
| Variety: *                                   |        |                      |
| Select variety                               | *      |                      |
| Packaging (kilograms): *                     |        |                      |
| Select packaging                             | •      |                      |
| Initial Stocks (kilograms): *                |        |                      |
| Enter initial stocks                         |        |                      |
| Stock Status: *                              |        |                      |
| Select stock status                          | *      |                      |
| Seed Status: *                               |        |                      |
| Select seed status                           | *      |                      |
| Year Harvested: *                            |        |                      |
| Input year harvested                         |        |                      |
| Semester Harvested: *                        |        |                      |
| O 1st (Sept 16 - Mar 15)                     |        |                      |
| 🔿 2nd (Mar 16 - Sept 15)                     |        |                      |
| Date Harvested: *                            |        |                      |
| mm/dd/yyyy                                   |        |                      |

Fill out the required information in the pop-up form then click

SUBMIT when done.

×

# Forward Stock from Previous Season

To carry over seeds from the previous to the current season, include these to the new pallet plan. Select and fill out the required information in the pop- up form then click SUBMIT

#### Get stocks from another warehouse

Get stocks from other warehouse To transfer stocks from another warehouse, click the button then a pop-up window will show.

SUBMIT Select a variety with lot number (for reference) then click the button.

| RANSFER STOCK FROM OTHER WAREHOUSE | ×      |
|------------------------------------|--------|
| riety: *                           |        |
| Select Variety                     | ¥      |
|                                    | SUBMIT |

# **Edit Pallet Plan Dimension**

To edit pallet plan dimensions, click 💳 Dimension in the sidebar then click 🔽 Edit

| EDIT DIMENSION                |              | ×     |
|-------------------------------|--------------|-------|
| Name: *                       |              |       |
| Distance of pallet from walls |              |       |
| Dimension (meters): *         |              |       |
| 2                             |              |       |
|                               |              |       |
|                               | SAVE CHANGES | CLOSE |
|                               |              |       |

Make the necessary changes then click save changes to save these in the database.
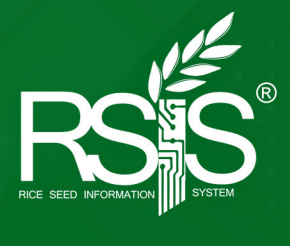

# Selling seeds through the Seed Ordering System

## SELLING SEEDS THROUGH THE SEED ORDERING SYSTEM

#### 1. Accessing the Seed Ordering System

Log in the RSIS portal <u>https://rsis.philrice.gov.ph/portal/login</u> using your registered username and password.

Once logged in, your username will be displayed at the upper right corner of the landing page.

| 🖗 BPI-HSQCS, Quezon City, NCR: PhilRice, Science City of Munoz, N.E. 🔮 0987-654-3210 🛛 bpLinformation@yahoo.com, rss.bpl.philrexe@gmail.com | f |
|----------------------------------------------------------------------------------------------------|---|
| HOME ABOUTUS - DASHBOARD CONTACTUS HELPDESK LINKS RESOURCES - DOWINLOADS MARKETPLACE SG PORTAL FMR.RODRIGUEZ -                              |   |
|                                                                                                    |   |
| SEED GROWERS                                                                                                    |   |
| WEB PORTAL                                                                                                    | 2 |
| Informative details of Results of Analysis                                                                                                  | 3 |
| of Seed Testing and Seed Certification                                                                                                    |   |
|                                                                                                    |   |
| LEARN MORE                                                                                                    |   |
|                                                                                                    |   |

Click "Seed Ordering System" to access the module.

| Home >> Profile >> Portal            |                               |   |                                     |   |
|--------------------------------------|-------------------------------|---|-------------------------------------|---|
|                                      | Porta                         | l |                                     |   |
| PROFILE                              | SeedTrace Modules             |   |                                     |   |
| PORTAL<br>ACTIVITY LOG ▼<br>SETTINGS | Analytics                     | ÷ | Coop Seed Distribution              | ÷ |
| LOGOUT                               | Online Seed Reservation Admin | ÷ | Seed Ordering System                | ÷ |
|                                      | Seed Production               | ÷ | Warehouse Online System (Version 2) | ÷ |
|                                      | I                             |   |                                     |   |
|                                      |                               |   |                                     |   |
|                                      |                               |   |                                     |   |

#### 2. Getting familiar with the interface

The system is composed of three major parts: A=header, B=sidebar, and C=working area.

| g System |                                                      |                                      |                                  |                                   |                                           |                                             |                                  |                           |           |
|----------|------------------------------------------------------|--------------------------------------|----------------------------------|-----------------------------------|-------------------------------------------|---------------------------------------------|----------------------------------|---------------------------|-----------|
|          | Dealthean                                            |                                      |                                  |                                   |                                           |                                             |                                  |                           |           |
|          | Dashboard                                            | a                                    |                                  |                                   |                                           |                                             |                                  |                           |           |
|          | 📜 Latest Trans                                       | actions                              |                                  |                                   |                                           |                                             |                                  | ₱ Today's Transactions    |           |
| -        | Time                                                 | CDA No.                              | Char.                            |                                   | Mariata                                   | Tetal Arres                                 |                                  |                           |           |
| -        | Time                                                 | SPA NO.                              | Ne                               | o transactions t                  | oday.                                     | Total Amo                                   | unt                              | Sales                     | Cancelled |
|          |                                                      |                                      |                                  |                                   |                                           |                                             |                                  | 0                         | 0         |
|          |                                                      |                                      |                                  |                                   |                                           |                                             |                                  | -                         |           |
|          |                                                      |                                      |                                  |                                   |                                           |                                             |                                  | P 0.00                    |           |
| -        |                                                      |                                      |                                  |                                   |                                           |                                             |                                  | 0.00                      |           |
|          | 🚖 Top 5 Variet                                       | ty this Seas                         | ion                              |                                   |                                           |                                             |                                  | P Season's Transactions   |           |
|          | Name                                                 |                                      | Qty Sold                         |                                   | т                                         | otal Amount                                 |                                  | Sales                     | Cancelled |
|          |                                                      | 1.5                                  | RS                               | Total                             | FS                                        | RS                                          | Total                            | <b>133</b>                | ◎ 6       |
|          |                                                      | FS                                   |                                  |                                   |                                           | B150 050                                    | 0687 937                         | - 155                     |           |
|          | NSIC Rc160                                           | <b>FS</b><br>2,610                   | 9,962                            | 12,572                            | P229,680                                  | P456,252                                    | FOOT,JUE                         |                           |           |
|          | NSIC Rc160<br>NSIC Rc218                             | FS<br>2,610<br>1,480                 | 9,962<br>2,985                   | 12.572<br>4,465                   | ₱229,680<br>₱130,240                      | P456,252                                    | ₱267,550                         |                           |           |
|          | NSIC Rc160<br>NSIC Rc218<br>NSIC Rc534               | FS 2,610 1,480 110                   | 9,962<br>2,985<br>3,380          | 12.572<br>4,465<br>3,490          | ₱229,680<br>₱130,240<br>₱9,680            | ₱456,252<br>₱137,310<br>₱155,480            | ₱267,550<br>₱165,160             | Revenue                   |           |
|          | NSIC Rc160<br>NSIC Rc218<br>NSIC Rc534<br>NSIC Rc216 | FS<br>2,610<br>1,480<br>110<br>1,080 | 9.962<br>2.985<br>3.380<br>1.930 | 12,572<br>4,465<br>3,490<br>3,010 | P229,680<br>P130,240<br>P9,680<br>P95,040 | P137,310<br>P137,310<br>P155,480<br>P88,780 | P267,550<br>P165,160<br>P183,820 | P Revenue<br>1,546,722.00 |           |

The **header (A)** is on the upper portion of the window composed of the module name (Seed Ordering System). Clicking **CRSIS Portal** will lead back to the main RSIS landing page.

The **sidebar (B)** is on the left containing all the links to the different functions of the system. clicking the drop down arrows will unhide additional sub-functions of the system.

The **working area** (C) shows the system's dynamic content. This portion also contains the working document. The **dashboard** is the default landing page of the SOS, which contains the recent transactions.

#### 3. Using the system

#### a. Setting up the Seed Ordering Kiosk

To set up a Seed Ordering Kiosk in your selling area, a desktop computer preferably with at least a 21-inch monitor is needed for better viewing. A netbook attached to a 21-inch monitor can also be used. Log in to the RSIS portal and select **Seed Ordering System**. In the side bar menu, click the drop down menu next to **Kiosk** and select **Display Kiosk**.

| 10 < > | €<br>∎100 | 4 that is such | 1965)<br>∰ 1980-10000 | 0 5 + 0 | Dashboard     |
|--------|-----------|----------------|-----------------------|---------|---------------|
|        |           |                |                       |         | Display Kiosk |
|        | Ple       | ase scan you   | ır ID                 |         | Order List    |
|        |           | Verify         |                       |         | Deduct Stock  |
|        |           |                |                       |         | Quarte Card   |

The Seed Ordering System Kiosk is designed to streamline transactions for walk-in seed growers, reducing long queues and improving overall efficienc . To begin a transaction, simply scan your BPI-issued ID. Once your order is finalized, proceed to the cashier to receive the Sale and Purchase Agreement, along with the Official Receipt for seed withdrawal from the warehouse.

| Dashboard            |   |
|----------------------|---|
| Display Kiosk        |   |
| Order List           |   |
| Deduct Stocks        | - |
| Stock Card           | - |
| Seed Issuance Report |   |
| SG Temp ID           |   |
| Coop Temp ID         |   |
| RCEF                 | • |
| Settings             |   |
| Variables            |   |
| Seed Price           |   |

#### b. Generating QR Codes for walk-in seed growers

Coop Temp ID

RCEF

If seed growers forget to bring their BPI-issued ID for verification, you can assist them by clicking '**SG Temp ID**' in the sidebar menu. This will display an active list of seed growers on the screen.

Click Generate Temp ID and a pop-up screen will appear with a five-digit code. Enter this code into the kiosk's display screen to begin the transaction.

| Seed Ordering System |                             | D                 |                   |             |                  |
|----------------------|-----------------------------|-------------------|-------------------|-------------|------------------|
| Klosk Seed G         | rowers temporary i          | D                 |                   |             |                  |
| Glock Card           | Download Excel Download PDF |                   |                   |             |                  |
| Coop Temp ID         | Show 10 v entries           |                   |                   |             | Search:          |
| ed Issuance Report   | Full Name                   | ↑ Region ↑ Provin | ce 🔨 Municipality | ↑↓ Area ↑\  | Action 14        |
| CEF 👻                |                             |                   |                   |             | Generate Temp ID |
|                      |                             |                   |                   |             | Generate Temp ID |
|                      |                             |                   |                   |             | Generate Temp ID |
|                      |                             |                   |                   |             | Generate Temp ID |
|                      |                             |                   |                   |             |                  |
|                      |                             |                   |                   |             | Generate Temp ID |
|                      |                             |                   |                   |             | Generate Temp ID |
|                      |                             |                   |                   |             |                  |
| Seed Grower's Ter    | mporary ID                  | ×                 |                   |             |                  |
|                      |                             |                   |                   |             |                  |
|                      | 74014                       |                   |                   |             |                  |
|                      | 74914                       |                   |                   |             |                  |
|                      |                             |                   |                   |             |                  |
|                      |                             | Close             |                   |             |                  |
| Dashboard            |                             |                   | _                 |             |                  |
| Dashboard            |                             |                   |                   |             |                  |
| 22002/0222202        |                             | The same pro      | cedure applie     | es to trans | sactions w       |
| Display Kiosk        |                             | cooneratives      | However cli       | rk Coon     | Temn ID to       |
|                      |                             | the five digit of | ado to bo inn     | uttod op i  | the kieck        |
| Order List           |                             | the live-aight c  | oue to be inp     | ulleu on    | INE KIUSK        |
|                      |                             |                   |                   |             |                  |
| Deduct Stocks        | -                           |                   |                   |             |                  |
|                      |                             |                   |                   |             |                  |
| Stock Card           | -                           |                   |                   |             |                  |
|                      |                             |                   |                   |             |                  |
| Cood Issues as Dees  |                             |                   |                   |             |                  |
| Seed Issuance Repo   | II.                         |                   |                   |             |                  |
|                      |                             |                   |                   |             |                  |
| SC Tomp ID           |                             |                   |                   |             |                  |

#### c. Processing transactions via kiosk

Click "Order List" in the sidebar menu to view the transaction. Transactions can be viewed based on status: pending, for release, released, or cancelled.

| ≡ Seed Ordering System     |                         |            |                              |              |                  |              |
|----------------------------|-------------------------|------------|------------------------------|--------------|------------------|--------------|
| Dashboard<br>Display Kiosk | Order List              |            |                              |              |                  |              |
| Order List                 | Current Pallet Plan of: | 2024       | ✓ 2nd Semester (Mar 16 - Sep | 15) 🗸 Search |                  |              |
| Deduct Stocks -            |                         |            |                              |              |                  |              |
| Stock Card 👻               |                         | All        | Pending                      | For Release  | Released Ca      | ncelled      |
| Seed Issuance Report       |                         | All        |                              |              |                  |              |
| SG Temp ID                 | Show 10 Y entries       |            |                              |              |                  | Search:      |
| Coop Temp ID               |                         |            | 2.00                         |              | 0.10             |              |
| RCEF -                     | Control No.             | SPA No.    | Full Name                    | Status       | Transaction Type | Action       |
| Settinas                   | CES-2024-52-00139       | 2024-00173 | Syngenta Phils. Inc.         | Processed    | Walk-in          | Manage Order |

You can view the order details by clicking the Manage Order

| Seed Ordering Sy        | /stem     |                         |                |                      |                                 |    |                  |              | ← RSIS Por |
|-------------------------|-----------|-------------------------|----------------|----------------------|---------------------------------|----|------------------|--------------|------------|
| shboard<br>play Kiosk   | (         | Order List              |                |                      |                                 |    |                  |              |            |
| List<br>t Stocks        |           | Current Pallet Plan of: | 2024           | ♥ 2nd Se             | mester (Mar 16 - Sep 15) 🔹 Sear | .h |                  |              |            |
| Card<br>Issuance Report | -         |                         | All            | Pending              | For Release                     |    | Released         | Cancelled    |            |
|                         |           | Show 10 V entries       |                |                      |                                 |    |                  | Search:      |            |
| o Temp ID               |           | Control No.             | 11 SPA No. 11  | Full Name            | 11 Status                       |    | Transaction Type | 11 Action    | _          |
|                         |           | CES-2024-S2-00139       | 2024-00173     | Syngenta Phils. Inc. | Processed                       |    | Walk-in          | Manage Order |            |
| der Informa             | tion      |                         |                |                      |                                 |    |                  |              |            |
| ontrol No.:             |           | CES-2024-S2-0           | 0139           |                      |                                 |    |                  |              |            |
| PA No.:                 |           | 2024-00173              |                |                      |                                 |    |                  |              |            |
| ustomer Info            | rmation   |                         |                |                      |                                 |    |                  |              |            |
| ame:                    |           | Syngenta Phils.         | Inc.           |                      |                                 |    |                  |              |            |
| esignation:             |           | Seed Cooperat           | ve             |                      |                                 |    |                  |              |            |
| ddress:                 |           | -                       |                |                      |                                 |    |                  |              |            |
| ontact No.:             |           |                         |                |                      |                                 |    |                  |              |            |
| rder Status:            |           | Processed               |                |                      |                                 |    |                  |              |            |
| ansaction Type          |           | Walk-in                 |                |                      |                                 |    |                  |              |            |
| R No.                   |           | -                       |                |                      |                                 |    |                  |              |            |
| ansaction Date          |           | 2024-11-14 09:2         | 8:22           |                      |                                 |    |                  |              |            |
| PA No.:                 |           | 2024-00173              |                |                      |                                 |    |                  |              |            |
|                         |           |                         |                |                      |                                 |    |                  |              |            |
| Drder                   |           |                         |                |                      |                                 |    |                  |              |            |
| Variety                 | Lot No.   | Seed Class              | Qty (kg)       | Unit Price (PHP)     | Total Price (PHP)               |    |                  |              |            |
| NSIC Rc216              | B2        | Registered Seed         | 10.00          | 46.00                | 460.00                          |    |                  |              |            |
|                         |           |                         |                |                      |                                 |    |                  |              |            |
| Rele                    | ease Orde | er                      | Change Order   | C                    | ancel Order                     |    |                  |              |            |
|                         | For OR    |                         | Print Agreemer | t Ad                 | d Freight Cost                  |    |                  |              |            |
| D                       | rint SDA  |                         |                |                      |                                 |    |                  |              |            |
| ľ                       | mit SIA   |                         |                |                      |                                 |    |                  |              |            |

If you want to release an order, click the Release Order button. The buttons will change into the OR input field. Enter the OR generated in FMIS then clic Release Order.

| SIC Rc216 B2 Registered Seed 10.00 46.00 46 |
|---------------------------------------------|
|                                             |
| JTICIAI RECEIPT NO.                         |

To change an order, click the you want to change.

Change Order

| ,            | Lot No.        | Seed Class      | Qty (kg)     | Unit Price (PHP) | Total Price (PHP) |
|--------------|----------------|-----------------|--------------|------------------|-------------------|
| NSIC Rc216   | B2             | Registered Seed | 10.00        | 46.00            | 460.00            |
| Re           | lease Order    | C               | ïhange Order | C                | ancel Order       |
|              | For OR         | Pr              | Ado          | d Freight Cost   |                   |
|              | Print SPA      |                 |              |                  |                   |
| elect the va | riety you want | ed to replace   |              |                  |                   |
|              | Variety        | Lot No.         |              | Seed Class       | Qty (kg)          |
| Select       |                |                 |              |                  |                   |

After clicking the checkbox, you need to select the new variety. It will display the details of the new variety.

| ransaction Type R No. PA No.: elect the variety you wa Select Variety NSIC Rc21                | Walk-in           -           2024-11-14 09:28:22           2024-00173   Inted to replace           Lot No.           5         Registered Seed   Close | Seed Class<br>B2      | <b>Qty (kg)</b><br>10.00 |
|------------------------------------------------------------------------------------------------|----------------------------------------------------------------------------------------------------|-----------------------|--------------------------|
| R No.<br>ansaction Date:<br>PA No.:<br>elect the variety you wa<br>Select Variety<br>NSIC Rc21 | -<br>2024-11-14 09:28:22<br>2024-00173<br>Inted to replace<br>Lot No.<br>5 Registered Seed<br>Close                                                     | Seed Class<br>B2      | <b>Qty (kg)</b><br>10.00 |
| ansaction Date:<br>PA No.:<br>elect the variety you wa<br>Select Variety<br>NSIC Rc21          | 2024-11-14 09:28:22<br>2024-00173  nted to replace  Lot No.  S Registered Seed  Close                                                                   | Seed Class<br>B2      | <b>Qty (kg)</b><br>10.00 |
| PA No.:<br>elect the variety you wa<br>Select Variety<br>NSIC Rc21                             | 2024-00173  Anted to replace  Lot No.  S Registered Seed  Close                                                                                         | Seed Class<br>B2      | <b>Qty (kg)</b><br>10.00 |
| Select the variety you was select Variety                                                      | ted to replace Lot No. Clos                                                                                                    | Seed Class<br>B2      | <b>Qty (kg)</b><br>10.00 |
| Select Variety                                                                                 | Lot No.<br>5 Registered Seed<br>Clos                                                                                                    | Seed Class<br>B2      | <b>Qty (kg)</b><br>10.00 |
| NSIC Rc21                                                                                      | 5 Registered Seed                                                                                                    | B2                    | 10.00                    |
|                                                                                                | Clos                                                                                                    |                       |                          |
| fter selecting                                                                                 | and confirming                                                                                                    | g the variet , cli    | ck the Change            |
|                                                                                                |                                                                                                    |                       |                          |
| To cancel an                                                                                   | order, click the                                                                                                    | Cancel Order          | button.                  |
| Variety Lot No.                                                                                | Seed Class Otv                                                                                                    | (ka) Unit Price (PHP) | Total Price (PHP)        |
| NSIC Rc216 B2                                                                                  | Registered Seed                                                                                                    | 10.00 46.00           | 2 460.00                 |
| Release Orde                                                                                   | r Change                                                                                                    | e Order               | Cancel Order             |
|                                                                                                | Print Ag                                                                                                    | reement A             | dd Freight Cost          |
| For OR                                                                                         |                                                                                                    |                       |                          |
| NSIC Rc216 B2                                                                                  | Registered Seed                                                                                                    | 10.00 46.00           | 0 460.00                 |

| you wa         | ant to a  | add the freig     | ght cost     | of an order      | , just click the  | e Add Freight Cost | button. Enter |
|----------------|-----------|-------------------|--------------|------------------|-------------------|--------------------|---------------|
| nount          | of freig  | ht and rem        | arks the     | en click the     | Add freight       | ·                  |               |
| der            |           |                   |              |                  |                   | ]                  |               |
| ariety         | Lot No.   | Seed Class        | Qty (kg)     | Unit Price (PHP) | Total Price (PHP) |                    |               |
| SIC Rc216      | B2        | Registered Seed   | 10.00        | 46.00            | 460.00            |                    |               |
| Dolo           | ana Ordar |                   | han go Order | 0                | angel Order       |                    |               |
| Neie           |           | Dri               | nange Order  |                  |                   |                    |               |
| P              | rint SPA  |                   | nt Agreemen  |                  | Theight Cost      |                    |               |
|                |           |                   |              |                  |                   | ]                  |               |
| No:            | 2:        | 2024-11-14 09:28: | 22           |                  |                   |                    |               |
| 110            |           | 2024-00175        |              |                  |                   |                    |               |
| der            |           |                   |              |                  |                   |                    |               |
| ariety         | Lot No.   | Seed Class        | Qty (kg)     | Unit Price (PHP) | Total Price (PHP) |                    |               |
| SIC Rc216      | B2        | Registered Seed   | 10.00        | 46.00            | 460.00            |                    |               |
| Official Recei | pt No.    |                   |              |                  |                   |                    |               |
|                |           |                   |              |                  |                   |                    |               |
|                |           |                   | cl           |                  |                   | -                  |               |
|                |           |                   | Close        | Re               | elease Order      |                    |               |
|                |           |                   |              |                  |                   |                    |               |
| print          | a Sales   | s and Purcl       | nase Ag      | reement (S       | PA), click the    | Print SPA          | button.       |
|                |           |                   |              |                  |                   | 1                  |               |
|                |           | _                 |              |                  |                   |                    |               |
| Rele           | ase Order | a                 | nange Order  | Са               | incel Order       |                    |               |
| ŀ              | or OR     | Pri               | nt Agreement | Add              | Freight Cost      |                    |               |
| Pr             | rint SPA  |                   |              |                  |                   |                    |               |
|                |           |                   |              |                  |                   |                    |               |
|                |           |                   |              |                  |                   |                    |               |

Another tab will open and will display the system-generated SPA.

| ۱                                                                                                    | Weight Prefice                                                                                                    |                                                                                                    | Republic<br>Departm<br>Philippine R<br>Business D                                                                      | of the<br>ent of<br>ice Re<br>levelop                         | Philippines<br>Agriculture<br>search Institute<br>ment Division                                                             | Ð                                                                                                    | RSK                                                                                                    |
|----------------------------------------------------------------------------------------------------|----------------------------------------------------------------------------------------------------|----------------------------------------------------------------------------------------------------|----------------------------------------------------------------------------------------------------|---------------------------------------------------------------|----------------------------------------------------------------------------------------------------|----------------------------------------------------------------------------------------------------|----------------------------------------------------------------------------------------------------|
| Sale and                                                                                                    | Purchase Agre                                                                                                    | ement                                                                                                    |                                                                                                    | SPA n                                                         | o. SSS-2023-                                                                                                    | S1-00001                                                                                                    | Date: Mar-16-2023                                                                                                    |
| Payee:                                                                                                    | Syngenta Phils.                                                                                                    | Inc.                                                                                                    |                                                                                                    |                                                               |                                                                                                    | OR No.:                                                                                                    |                                                                                                    |
|                                                                                                    |                                                                                                    |                                                                                                    |                                                                                                    |                                                               |                                                                                                    | BUR No.:                                                                                                    |                                                                                                    |
|                                                                                                    |                                                                                                    |                                                                                                    | Order [                                                                                                    | Details                                                       |                                                                                                    |                                                                                                    | · ·                                                                                                    |
| Variety                                                                                                    | Seed Class                                                                                                    | Lot No                                                                                                    | Unit Price                                                                                                    | /kg                                                           | Qty in kgs                                                                                                    | Amount                                                                                                    | Year Harvested                                                                                                    |
| NSIC Rc216                                                                                                    | Registered Seed                                                                                                    | b1                                                                                                    | Р                                                                                                    | 46.00                                                         | 10.00                                                                                                    | P460.00                                                                                                    | 2024 S2                                                                                                    |
|                                                                                                    |                                                                                                    | Tota                                                                                                    | l Amoun                                                                                                    | t: P4                                                         | 460.00                                                                                                    |                                                                                                    |                                                                                                    |
| Philrice herb<br>germination<br>I, the buyer i<br>transported<br>degrees Cel<br>also fully aw<br>photo docum<br>within 7 days<br>I hereto sign | FRANCIS MARVIN R<br>Signature Over Prin<br>y guarantees that the se<br>rate of greater han or eq<br>to whom the seeds are in<br>secured containier; wi<br>sus); and will be sown<br>vare that any complaints<br>hent, proof of purchase,<br>s after purchase.<br>to validate this agreeme | ODRIGUE.<br>ted Name<br>eeds descri<br>jual to <b>85%</b><br>sold, assgr<br>ill be kept i<br>ll be kept i<br>ill be kept i<br>or planted<br>s on the se<br>and this ag | Z<br>bed above w<br>as certified b<br>ned, or transfi<br>a dry, clear<br>immediately<br>neds will be f<br>greement for | ere ke<br>y the N<br>erred fr<br>followi<br>ully su<br>proper | pt in dry place<br>lational Seed d<br>ully understam<br>well-ventilated<br>ng standard p<br>pported by na<br>inspection and | Signature Over Pri<br>and are in good<br>Quality Control Se<br>ds, that upon rece<br>place (temperatu<br>rotocols to ensure<br>rrative of the pro<br>d verification. The | nted Name<br>order and quality with<br>rvices.<br>eiipt, the seeds will be<br>re not highter than 25<br>e seed viability. II am<br>cesses undertaken, a<br>se must be submitted |
| By:<br>PA No.: SSS-2023-<br>epared by: sample                                                                                                  | S1-00001<br>user                                                                                                    |                                                                                                    |                                                                                                    | Date                                                          |                                                                                                    |                                                                                                    | Time Printed: 07:16:29<br>Date Printed: Mar-16-2                                                                                                    |
|                                                                                                    |                                                                                                    |                                                                                                    |                                                                                                    |                                                               |                                                                                                    |                                                                                                    |                                                                                                    |

### Processing transactions over-the-counter

If the kiosk is unavailable, you can still process an order by clicking the Deduct Stocks on the side bar, then click Available Stock .

| Dashboard            |   |
|----------------------|---|
| Display Kiosk        |   |
| Order List           |   |
| Deduct Stocks        | • |
| Buffer Stock         |   |
| Available Stock      |   |
| Stock Card           | - |
| Seed Issuance Report |   |
| SG Temp ID           |   |
| Coop Temp ID         |   |
| RCEF                 | • |

74

Enter the customer's personal information and select the seed varieties they wish to purchase.

|                                                                                                    | variety informatio | in |                |                    |  |
|----------------------------------------------------------------------------------------------------|--------------------|----|----------------|--------------------|--|
| - Select Designation                                                                                           | <br>Select Verety  |    | Select Case    | Estimation         |  |
| - And any state                                                                                                | and and the by     |    |                | Service and Homese |  |
| ned to                                                                                                    | whenever (cd)      |    | crawith (cf)   |                    |  |
| o.g. Juan Dela Cruz                                                                                            | Awar alb a Statick |    | Enter Quantity |                    |  |
| dolman and a second second second second second second second second second second second second second second | Act.               |    |                |                    |  |
| e.g. Matro Manila, Philippines                                                                                 | _                  |    |                |                    |  |
| antact Number                                                                                                  |                    |    |                |                    |  |
| 0915-525-4567                                                                                                  |                    |    |                |                    |  |
| omaña                                                                                                    |                    |    |                |                    |  |
|                                                                                                    |                    |    |                |                    |  |
|                                                                                                    |                    |    |                |                    |  |

After filling out the form, click the Add button. The order details will then appear on the screen.

| Personal Information           |   | Variety Information                          |     |                   |   |                   |        |
|--------------------------------|---|----------------------------------------------|-----|-------------------|---|-------------------|--------|
| Designation                    |   | Select Variety                               |     | Seed Class        |   | Lot Number        |        |
| Farmer                         | ~ | Select Seed Variety                          | *   | Select Seed Class | * | Select Lot Number | ¥      |
| Issued to                      |   | Available Stock (kg)                         |     | Quantity (kg)     |   |                   |        |
| Juan Dela Cruz                 |   | Available Stock                              |     | Enter Quantity    |   |                   |        |
| Address                        |   | Anti                                         |     |                   |   |                   |        |
| e.g. Metro Manila, Philippines |   | _                                            |     |                   |   |                   |        |
| Contact Number                 |   | Orden Detaile                                |     |                   |   |                   |        |
| 0915-123-4567                  |   | Order Details                                |     |                   |   |                   |        |
| Remarks                        |   | Seed Variety: NSIC Ro                        | 160 |                   |   |                   | ×      |
|                                |   | Seed Class: Registered Seed<br>Lot No.: DD31 |     |                   |   |                   | _      |
| BUR No.                        |   | Quantity (kg): 20<br>Year Harvested: 2024 S1 |     |                   |   |                   |        |
|                                |   |                                              |     |                   |   |                   |        |
| Add Freight Cost               |   |                                              |     |                   |   |                   | Submit |

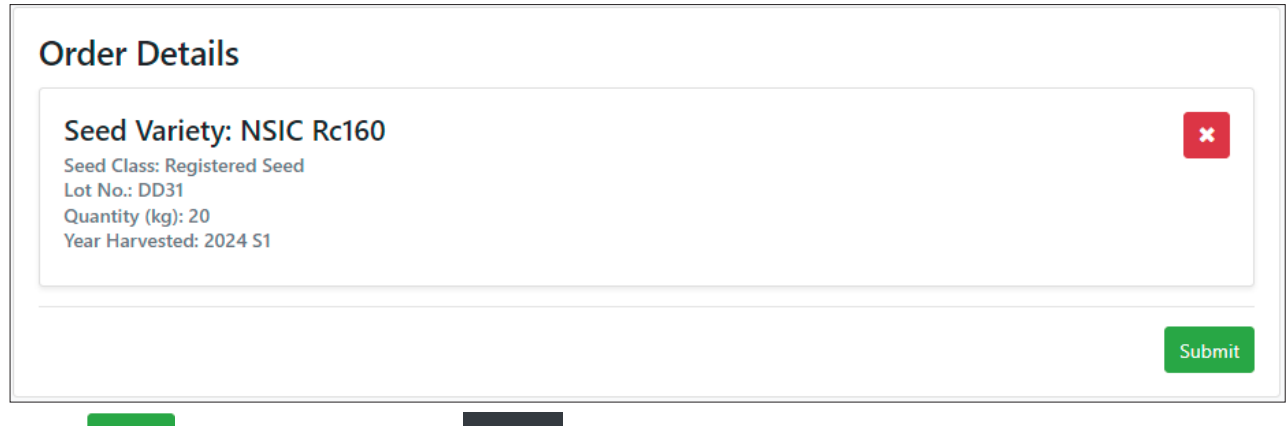

Click <sup>Submit</sup> button then click the <sup>Order List</sup> to process the order.

## Generating Stock Card

There are two ways to generate a stock card, either by clicking Query by Variety or Query by Transaction Date

| Dashboard                  |   |
|----------------------------|---|
| Display Kiosk              |   |
| Order List                 |   |
| Deduct Stocks              | • |
| Stock Card                 | • |
| Query by Variety           |   |
| Query by Transaction Date  |   |
| Seed Issuance Report       |   |
|                            |   |
| SG Temp ID                 |   |
| SG Temp ID<br>Coop Temp ID |   |

#### Query stock card by variety

Click the Query by Variety to go to the **Stock Card** page. You can select a pallet plan if you wish to view the stock card for previous seasons.

| ≡ Seed Ordering System    |                                                                            |  |
|---------------------------|----------------------------------------------------------------------------|--|
| Dashboard                 | Stack Card                                                                 |  |
| Display Kiosk             | Stock Card                                                                 |  |
| Order List                | Current Pallet Plan of: 2024 V 2nd Semester (Mar 16. 4 V Ether Pallet Plan |  |
| Deduct Stocks 👻           |                                                                            |  |
| Stock Card                |                                                                            |  |
| Query by Variety          | Select Variety                                                             |  |
| Query by Transaction Date |                                                                            |  |

To display the data, select a variety by clicking the dropdown menu on the screen then the list of lot numbers B4 (2024 S1) .

You can also filter the view by order status by selecting the appropriate option Processed Released Cancelled then click Search .

| Current Pallet Plan of: | 2024          | ✓ 2nd Semester (N           | Iar 16 - 5 V Filter Pallet Plan        |                  |                |         |
|-------------------------|---------------|-----------------------------|----------------------------------------|------------------|----------------|---------|
| NSIC Rc222              |               | ▼ B4 (2024 S1)              | → Pending  ✓ Processed  ✓ Rele         | ased 🗹 Cancelled | Sea            | arch    |
| Download Excel          | Download P    | DF                          |                                        |                  |                |         |
|                         |               |                             | STOCK CARD                             |                  |                |         |
| Variety: NSIC Rc222     |               | Seed Class: Foundation Seed | Year Harvested: 202                    | 4 S1             | Unit: Kilogram |         |
|                         |               |                             |                                        | RECEIVED         | ISSUED         | BALANCE |
| Date                    | Status        | SPA No.                     | Customer's Name                        | Qty              | Qty            | Qty     |
| 2024-10-02 08:40:39     | Initial Stock |                             |                                        | 280.00           |                | 280.    |
| 2024-10-03 16:58:45     | Processed     | 2024-00990                  | PhilRice Agusan ()                     |                  | 20.00          | 260.    |
| 2024-10-25 11:40:22     | Processed     | 2024-01056                  | PhilRice Isabela c/o Jerry Batcagan () |                  | 60.00          | 200.    |
| 2024-10-30 15:01:00     | Processed     | 2024-01077                  | BDD Seed Production ()                 |                  | 160.00         | 40.     |
| 2024-11-05 14:45:40     | Processed     | 2024-01118                  | PhilRice Bicol c/o Gian Enot ()        |                  | 20.00          | 20.     |
| 2024-11-13 16:25:23     | Processed     | 2024-01173                  | PhilRice Isabela c/o Jerry Batcagan () |                  | 20.00          | 0.      |
|                         |               |                             |                                        |                  |                |         |

## Query stock card by transaction date

Click the Query by Transaction Date to go to the Stock Card page.

| ≡ Seed Ordering System                        | ę                    | ← RSIS Portal 🗢 |
|-----------------------------------------------|----------------------|-----------------|
| Dashboard<br>Display Kiosk                    | Stock Card           |                 |
| Order List Deduct Stocks                      | Stock Card Generator |                 |
| Stock Card                                    | From To              |                 |
| Query by Variety<br>Query by Transaction Date | Q Search Stock Card  |                 |

Simply enter the desired date range, and the system will automatically retrieve all the stock cards within that period.

| Variety 1  | Lot No. | Seed Class      | Year & Semester Harvested | Action       |
|------------|---------|-----------------|---------------------------|--------------|
| NSIC Rc534 | A13     | Registered Seed | 2024 S2                   | Download PDF |
| NSIC Rc510 | M1      | Registered Seed | 2024 S2                   | Download PDF |
| NSIC Rc510 | FF1     | Foundation Seed | 2024 S1                   | Download PDF |
| NSIC Rc508 | G4      | Registered Seed | 2024 S2                   | Download PDF |
| NSIC Rc480 | F14     | Registered Seed | 2024 52                   | Download PDF |
| NSIC Rc480 | F15     | Registered Seed | 2024 S2                   | Download PDF |
| NSIC Rc436 | H4      | Registered Seed | 2024 S2                   | Download PDF |
| NSIC Rc218 | 17      | Registered Seed | 2024 S2                   | Download PDF |
| NSIC Rc216 | B13     | Registered Seed | 2024 S2                   | Download PDF |
| NSIC Rc160 | S1      | Registered Seed | 2024 S2                   | Download PDF |

You can download the data for each variety as a PDF by clicking the Download PDF next to the variety.

#### Seed Issuance Report

To generate a **Seed Issuance Report**, click the Seed Issuance Report on the side bar.

| Dashboard            | Seed Issuance Report           |                               |
|----------------------|--------------------------------|-------------------------------|
| Display Kiosk        | Seed Issuance Report Generator |                               |
| Order List           | Date                           | Seed Info                     |
|                      | mm/dd/yyyy                     | Select All                    |
| Deduct Stocks 🔹 🗸    | То                             | Variety (Optional)            |
|                      | mm/dd/yyyy                     | Select All *                  |
| Stock Card 🗸 🗸       |                                | Lot No. (Optional) Select All |
| Seed Issuance Report | Filter                         |                               |
| SG Temp ID           |                                |                               |
| Coop Temp ID         |                                |                               |
| RCEF                 |                                |                               |

Enter the desired date range to retrieve the data. Additionally, you can optionally select the seed class, variety, and lot number for more specific results

| 11 | Date            | Order No.      | Full Name                | Status    | Variety       | Lot No. | Seed Class | Quantity | Unit Price | Total Amount | Year/Sem | OR/Bill No. | Contact Number | Address                  | Remarks               |
|----|-----------------|----------------|--------------------------|-----------|---------------|---------|------------|----------|------------|--------------|----------|-------------|----------------|--------------------------|-----------------------|
|    | Dec-18-<br>2024 | 2024-<br>01364 | Rene Payang Sebastian    | Processed | NSIC<br>Rc160 | S1      | RS         | 400.00   | 46.00      | 18,400.00    | 2024 S2  | -           |                |                          | -                     |
|    | Dec-18-<br>2024 | 2024-<br>01363 | Tita Salvador            | Processed | NSIC<br>Rc218 | 17      | RS         | 40.00    | 46.00      | 1,840.00     | 2024 S2  | -           | 09564835366    | Kasibu, Nueva<br>Vizcaya | -                     |
|    | Dec-18-<br>2024 | 2024-<br>01362 | PhilRice Batac           | Processed | NSIC<br>Rc510 | FF1     | FS         | 30.00    | 79.20      | 2,376.00     | 2024 S1  | -           |                | Batac, Ilocos<br>Norte   | planting<br>materials |
|    | Dec-17-<br>2024 | 2024-<br>01361 | Larson Perocho Tolentino | Processed | NSIC<br>Rc508 | G4      | RS         | 200.00   | 46.00      | 9,200.00     | 2024 S2  | -           |                |                          | -                     |
|    | Dec-17-<br>2024 | 2024-<br>01360 | Antonio Puzon Jr         | Processed | NSIC<br>Rc160 | S1      | RS         | 40.00    | 46.00      | 1,840.00     | 2024 S2  | -           | 09337793991    | Dinalupihan,<br>Bataan   | -                     |
|    | Dec-17-<br>2024 | 2024-<br>01360 | Antonio Puzon Jr         | Processed | NSIC<br>Rc216 | B13     | RS         | 40.00    | 46.00      | 1,840.00     | 2024 S2  | -           | 09337793991    | Dinalupihan,<br>Bataan   | -                     |
|    | Dec-17-<br>2024 | 2024-<br>01360 | Antonio Puzon Jr         | Processed | NSIC<br>Rc436 | H4      | RS         | 40.00    | 46.00      | 1,840.00     | 2024 S2  |             | 09337793991    | Dinalupihan,<br>Bataan   | 2                     |
|    | Dec-17-<br>2024 | 2024-<br>01360 | Antonio Puzon Jr         | Processed | NSIC<br>Rc508 | G4      | RS         | 40.00    | 46.00      | 1,840.00     | 2024 S2  | -           | 09337793991    | Dinalupihan,<br>Bataan   | -                     |
|    | Dec-17-<br>2024 | 2024-<br>01359 | Maximino Gayo Rosal      | Processed | NSIC<br>Rc480 | F14     | RS         | 60.00    | 46.00      | 2,760.00     | 2024 S2  | -           | 09338674371    | -                        | -                     |
|    | Dec-17-         | 2024-          | Ernesto Morales David    | Processed | NSIC          | M1      | RS         | 60.00    | 46.00      | 2,760.00     | 2024 S2  |             | 09618525028    | -                        |                       |

You can also download it as an excel file by just clicking the Download Excel

## d. Processing transactions for the partner Seed Grower Cooperatives and Associations under the Rice Competitiveness Enhancement Fund (RCEF)

For orders under the RCEF seed allocation for partner cooperatives and associations (SGC/A), click the dropdown menu next to 'RCEF' and select 'RCEF Allocation.' This section also displays the certified seed volume commitment of each partner SGC/A, along with their computed volume requirement for registered seeds.

| ≡ Seed Ordering System        |               |                                |                 |                                          |                               | ← RSIS Portal |
|-------------------------------|---------------|--------------------------------|-----------------|------------------------------------------|-------------------------------|---------------|
| Dashboard                     | RCEF Allocati | on                             |                 |                                          |                               |               |
| Klosk -                       | Process RCEF  | Allocation Order Generate Exce | l Report        |                                          |                               |               |
| SG Temp ID                    | Region        | Cooperative Name               | Committed Seeds |                                          |                               |               |
| Coop Temp ID                  |               |                                |                 | Computed at                              | 200 bags/ha (20 kgs per bag)  |               |
| Seed Issuance Report          |               |                                | Variety         | CS Committed<br>(No. of bags @ 20kg/bag) | RS Requirements<br>(20kg/bag) |               |
| RCEF Allocation               | BARMM         |                                | NSIC Rc160      | 7,000                                    | 70                            |               |
| Certification of No Available |               | 8                              | NSIC Rc216      | 6,250                                    | 63                            |               |
| Stock                         |               |                                | NSIC Rc222      | 1,500                                    | 15                            |               |
|                               |               |                                | NSIC Rc400      | 1,000                                    | 10                            |               |

Click Process RCEF Allocation Order to begin processing the order. From the dropdown list, select the name of the cooperative or association, then input the seed quantity to be procured. Once done, click 'Process' to finalize.

| Apayao Seed Pro | oducers Multi Purpose Cooperative                |                                                                         |                |                  | v               |  |  |
|-----------------|--------------------------------------------------|-------------------------------------------------------------------------|----------------|------------------|-----------------|--|--|
| ooperative      | Name:                                            | Apayao Seed Producers Multi Purpose Cooperative<br>CAR-R-1/25-RcI-16975 |                |                  |                 |  |  |
| ccreditation    | Number:                                          |                                                                         |                |                  |                 |  |  |
| Variety         |                                                  | Quantity (Kilograms)                                                    |                |                  |                 |  |  |
|                 | 1                                                | Computed at 200 bags/ha (20 kgs per bag                                 |                |                  |                 |  |  |
|                 | CS Committed Seeds<br>(No. of bags at 20 kg/bag) | RS Requirements                                                         | Procured seeds | Unprocured seeds | For Procurement |  |  |
| NSIC Rc218      | 2,085.00                                         | 420.00                                                                  | 0.00           | 420.00           | 420             |  |  |
| NSIC Rc222      | 3,480.00                                         | 700.00                                                                  | 0.00           | 700.00           | 700             |  |  |
| NSIC Rc402      | 2,085.00                                         | 420.00                                                                  | 0.00           | 420.00           | 420             |  |  |
| NSIC Rc506      | 4,180.00                                         | 840.00                                                                  | 0.00           | 840.00           | 840             |  |  |
| NSIC Rc514      | 2,085.00                                         | 420.00                                                                  | 0.00           | 420.00           | 420             |  |  |
| Total           | 13,915.00                                        | 2,800.00                                                                | 0.00           | 2,800.00         |                 |  |  |

If the required RS variety is unavailable, generate a Certification of No Available Stock (CNAS) through the RSIS. In the sidebar menu, navigate to RCEF and select **Certification of No Available Stock.** 

| ertifica | atic | on of N            | o Available Sto       | ock                                                                                 |                        |                 |         |
|----------|------|--------------------|-----------------------|-------------------------------------------------------------------------------------|------------------------|-----------------|---------|
|          | G    | eate Certification | of No Available Stock |                                                                                     |                        |                 |         |
|          |      | Created by         | Name of Cooperative   | Varieties                                                                           | No Availability dates  | Date<br>Created | Actions |
|          | 1    | Alvin<br>Audencial |                       | NSIC Rc216. NSIC Rc402. NSIC Rc436. NSIC Rc442. NSIC Rc506. NSIC Rc508. PS8<br>Rc10 | Nov 03. 2022 - Nov 18. | Nov 04. 2022    | Print   |

From the drop down list, select the name of the SGC/A and specify the inclusive dates in which the stocks for the required RS are not available. Click **Create** to save the changes.

|                  |                |      | •       |
|------------------|----------------|------|---------|
| From Date        | To Date        |      |         |
| mm/dd/yyyy       | <br>mm/dd/yyyy |      |         |
| Select Varieties |                |      |         |
| NSIC Rc216       |                |      |         |
| NSIC Rc402       |                |      |         |
| NSIC Rc436       |                |      |         |
| NSIC Rc442       |                |      |         |
| NSIC Rc506       |                |      |         |
| NSIC Rc508       |                |      |         |
| PSB Rc10         |                | _    |         |
|                  |                | + Ad | ld more |
|                  |                |      |         |

Print the CNAS by clicking **Print** in the CNAS page.

| k -                  | Certificatio | on of N            | o Available Sto       | ck                                                                                  |                                |                 |         |
|----------------------|--------------|--------------------|-----------------------|-------------------------------------------------------------------------------------|--------------------------------|-----------------|---------|
| & Card               | 6            | wate Certification | of No Available Stock |                                                                                     |                                |                 |         |
| Remp ID<br>p Temp ID |              | Created by         | Name of Cooperative   | Varieties                                                                           | No Availability dates          | Date<br>Created | Actions |
| I Issuance Report    | 1            | Alvin<br>Audencial |                       | NSIC Rd216, NSIC Rd402, NSIC Rd436, NSIC Rd442, NSIC Rd506, NSIC Rd508, PSB<br>Rd10 | Nov 03. 2022 - Nov 18.<br>2022 | Nov 04, 2022    | Print   |
| A Structure          |              |                    |                       |                                                                                     |                                |                 |         |
| EF Allocation        |              |                    |                       |                                                                                     |                                |                 |         |

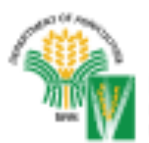

Philippine Rice Research Institute Central Experiment Station Maligaya, Science City of Market, 3119 Nuclea Edja

## Quality Rice. Quality Life.

### CERTIFICATION OF NO AVAILABLE STOCK

This is to certify that PhilRice Central Experiment Station (CES) has no available registered seeds (RS) of:

| Variety                                        | No availability date(s)     |  |  |  |
|------------------------------------------------|-----------------------------|--|--|--|
| NSIC Rc218, NSIC Rc222, NSIC Rc480, NSIC Rc534 | Oct 14, 2024 - Nov 06, 2024 |  |  |  |

This certification is issued to **Pampanga Seed Growers (MPC)** to purchase RS from other PhilRice branch stations, DA-Seed Centers and state universities and colleges (SUCs), and other DA-accredited seed producers.

Any purchase of RS from other sources will free PhilRice from any liabilities on qualityrelated issues such as poor germination and/or contatimation.

> FIDELA P. BONGAT BDD Head

> > Nov 20, 2024

Date

NOTES

#### EDITORIAL TEAM

EDITOR-IN-CHIEF Fidela P. Bongat

ASSOCIATE EDITOR Maureen P. Capistrano

MANAGING EDITOR William James S. Viernes

SUBJECT MATTER SPECIALIST Francis Marvin R. Rodriguez

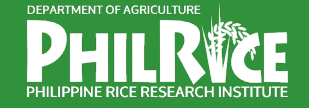

F DA-PhilRice 🖂 prri.mail@philrice.gov.ph

#### DA-PHILRICE CENTRAL EXPERIMENT STATION

Maligaya, Science City of Muñoz, 3119 Nueva Ecija

#### **BRANCH STATIONS:**

DA-PhilRice Batac, MMSU Campus, City of Batac, 2906 llocos Norte; Mobile: 0919-944-3016; Email: batac 1.station@mail.philrice.gov.ph DA-PhilRice Isabela, Malasin, San Mateo, 3318 Isabela; Mobile: 0999-889-3027; Email: isabela.station@mail.philrice.gov.ph; philriceisabela3318@gmail.com DA-PhilRice Los Baños, UPLB Campus, Los Baños, 4031 Laguna; Tel: (49) 501-1917; Mobile: 0993-631-9175; Email: losbanos.statiton@mail.philrice.gov.ph DA-PhilRice Bicol, Batang, Ligao City, 4504 Albay; Tel: (52) 431-0122; 742-0690; 742-0684; Email: bicol.station@mail.philrice.gov.ph DA-PhilRice Negros, Cansilayan, Murcia, 6129 Negros Occidental; Mobile: 0909-129-3763; Email: negros.station@mail.philrice.gov.ph DA-PhilRice Agusan, Basilisa, RTRomualdez, 8611 Agusan del Norte; Telefax: (85) 806-0463; Email: agusan.station@mail.philrice.gov.ph DA-PhilRice Midsayap, Bual Norte, Midsayap, 9410 Cotabato; Mobile: 0938-374-1040; Email: midsayap.station@mail.philrice.gov.ph

#### SATELLITE STATIONS:

Mindoro: Alacaak, Sta. Cruz, 5105 Occidental Mindoro; Mobile: 0919-495-9371 Samar: UEP Campus, Catarman, 6400 Northern Samar; Mobile: 0921-555-5500; 0948-754-5994; Email: jasienes@exchange.philrice.gov.ph Zamboanga: WMSU Campus, San Ramon, 7000 Zamboanga City; Mobile: 0975-526-0306

rsisfb

DA-PhilRice Field Office, CMU Campus, Sayre Highway, Musuan, Maramag, 8714 Bukidnon; Mobile: 0909-822-9813; Email: philricefocmu.2019@gmail.com Liaison Office, 3rd Floor, ATI Building, Elliptical Road, Diliman, Quezon City; Mobile: 0928-915-9628

0917-111-7423

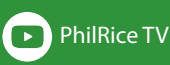

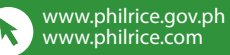

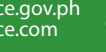